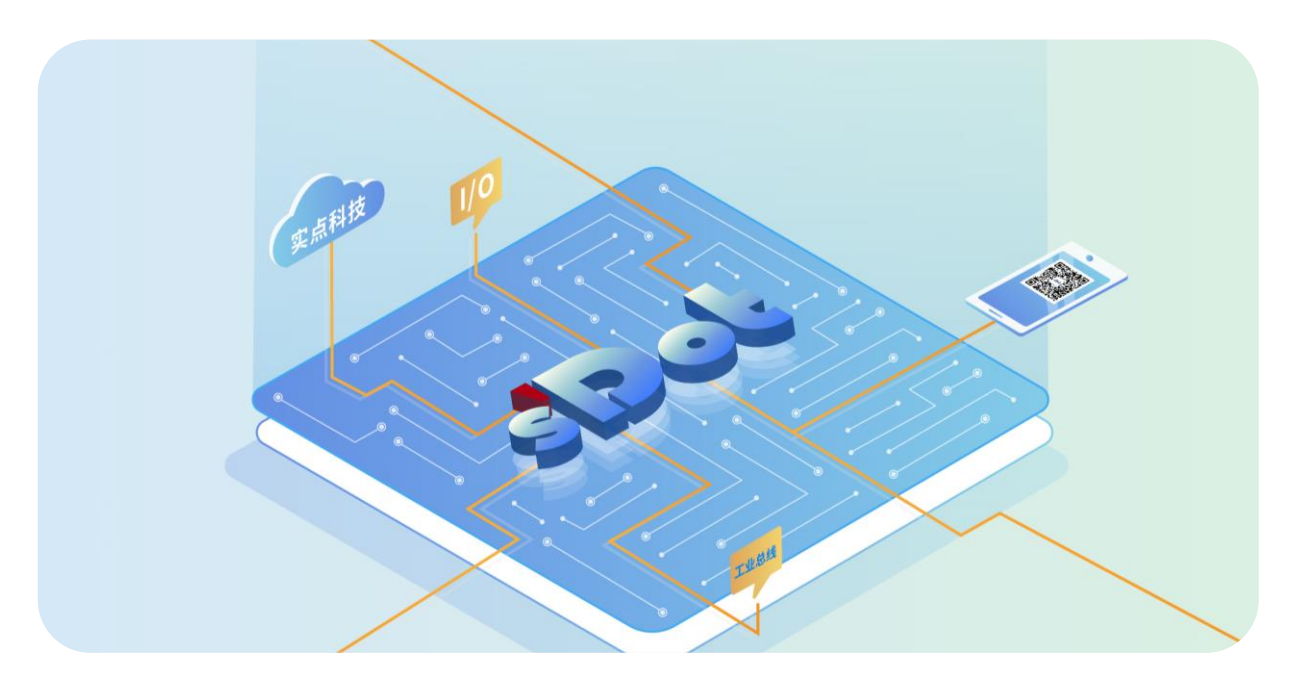

## EtherCAT

## C2S-EC 系列总线阀岛

## 用户手册

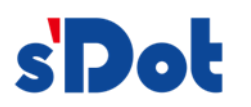

南京实点电子科技有限公司

#### 版权所有 © 南京实点电子科技有限公司 2024。保留一切权利。

非经本公司书面许可,任何单位和个人不得擅自摘抄、复制本文档内容的部分或全部,并不得以任何形式传播。

#### 商标声明

**s Dot** 和其它实点商标均为南京实点电子科技有限公司的商标。

本文档提及的其它所有商标或注册商标,由各自的所有人拥有。

#### 注意

您购买的产品、服务或特性等应受实点公司商业合同和条款的约束,本文档中描述的全部或部分产品、服务或特性可 能不在您的购买或使用范围之内。除非合同另有约定,实点公司对本文档内容不做任何明示或默示的声明或保证。 由于产品版本升级或其他原因,本文档内容会不定期进行更新。除非另有约定,本文档仅作为使用指导,本文档中的 所有陈述、信息和建议不构成任何明示或暗示的担保。

南京实点电子科技有限公司

地址: 江苏省南京市江宁区胜利路 91 号昂鹰大厦 11 楼

邮编: 211106

- 电话: 4007788929
- 网址: http://www.solidotech.com

|   |       | 目录                           |    |
|---|-------|------------------------------|----|
| 1 | 产品概   | 珑                            | 1  |
|   | 1.1   | 产品简介                         | 1  |
|   | 1.2   | 产品特性                         | 1  |
| 2 | 命名规   | 则                            | 2  |
|   | 2.1   | 命名规则                         | 2  |
|   | 2.2   | 型号列表                         | 4  |
| 3 | 产品参   | 数                            | 5  |
|   | 3.1   | 通用参数                         | 5  |
| 4 | 面板    |                              | 6  |
|   | 4.1   | 产品结构                         | 6  |
|   | 4.2   | 指示灯功能                        | 7  |
| 5 | 安装    |                              | 8  |
|   | 5.1   | 外形尺寸图                        | 8  |
|   | 5.2   | 电磁阀装配顺序                      | 9  |
| 6 | 接线    |                              |    |
|   | 6.1   | 电磁阀接线                        |    |
|   | 6.2   | 电源接线                         | 13 |
|   | 6.3   | 总线接线                         | 14 |
| 7 | 使用    |                              |    |
|   | 7.1   | 控制方式                         |    |
|   | 7.2   | 诊断功能                         |    |
|   | 7.3   | 参数说明                         |    |
|   | 7.3.1 | 输出信号清空/保持功能                  |    |
|   | 7.4   | 组态模块应用                       |    |
|   | 7.4.1 | 在 TwinCAT3 软件环境下的应用          |    |
|   | 7.4.2 | 在 Sysmac Studio 软件环境下的应用     |    |
|   | 7.4.3 | 在 AutoShop V4.8.1.0 软件环境下的应用 |    |
| 8 | FAQ   |                              | 55 |
|   | 8.1   | 设备在软件中无法找到                   | 55 |
|   | 8.2   | 设备无法进入 OP 状态                 | 55 |

## 产品概述

## 1.1 产品简介

C2S-EC 系列阀岛是一款集阀岛技术和 EtherCAT 总线技术为一体的控制模块,通过该产品可实现工业现场的 分散控制和集中管控,优化系统设计,施工快捷,简化复杂系统的调试、性能检测和诊断维护工作。产品采用模块 化结构,占用空间小,接线端子可插拔,能够快速接线,组态简单,支持各大主流 EtherCAT 主站,可广泛应用于 工业控制系统。

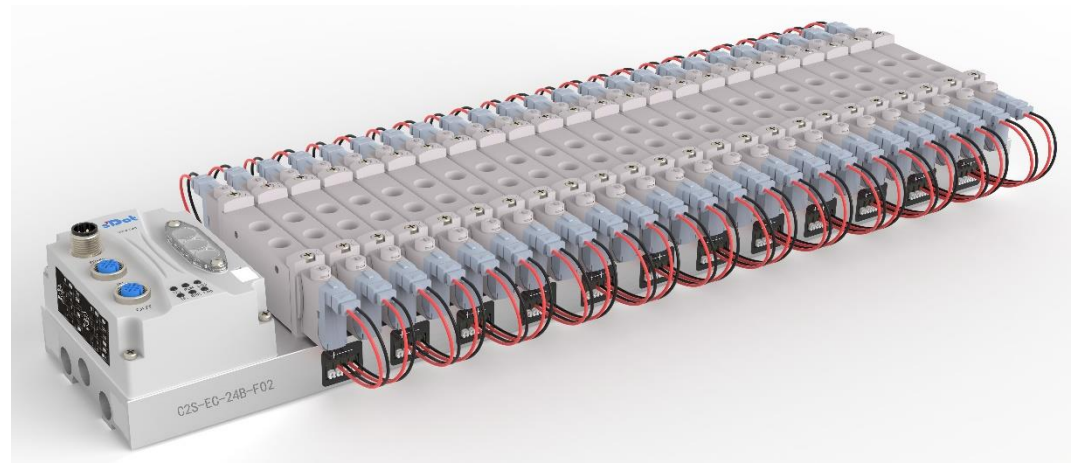

## 1.2 产品特性

- 支持 EtherCAT 工业以太网协议
- M12 总线接口,支持级联通信
- 最大支持 24 位双控电磁阀
- 模块化结构,占用空间小
- 配线简单,施工快捷、维护方便
- 支持定制,支持主流电磁阀,选型简单快捷
- 支持远程诊断,降低排查困难

## **2** 命名规则

## 2.1 命名规则

# $\frac{C2S}{(1)} - \frac{EC}{(2)} - \frac{24}{(3)} \frac{B}{(4)} - \frac{F01}{(5)}$

| 编号  | 含义      | 取值说明         |              |      |        |          |      |        |  |
|-----|---------|--------------|--------------|------|--------|----------|------|--------|--|
| (1) | 产品类型    | C2S          |              |      |        |          |      |        |  |
| (2) | 总线协议    | EC: EtherCAT |              |      |        |          |      |        |  |
| (3) | 电磁阀位数   | 08: 8位       | 12:12位       |      | 16:16位 | 20:      | 20 位 | 24:24位 |  |
| (4) | 电磁阀安装方式 | A: 单侧出线      |              | B: i | 两侧出线   | C: 下插式安装 |      |        |  |
| (5) | 电磁阀型号代码 | 详见下方电磁阀      | 详见下方电磁阀型号代码表 |      |        |          |      |        |  |

## 电磁阀型号代码表:

| 品牌     | 代码                 | 阀间距  | 系列        | 支持的电磁阀型号                     |  |  |
|--------|--------------------|------|-----------|------------------------------|--|--|
|        | A01                | 19   | 4V1       | 4V110/ 4V120/ 4V130          |  |  |
|        | A02                | 23   | 4V2       | 4V210/ 4V220/ 4V230          |  |  |
|        | A04                | 10.5 | 7V0       | 7V0510/ 7V0520/ 7V0530       |  |  |
|        | A05                | 16   | 7V1       | 7V110/ 7V120/ 7V130          |  |  |
| ALTAC  | A06                | 19   | 7V2       | 7V210/ 7V220/ 7V230          |  |  |
| AIFTAC | A07                | 19   | 5V1       | 5V110/ 5V120/ 5V130          |  |  |
|        | A08                | 23   | 5V2       | 5V210/ 5V220/ 5V230          |  |  |
|        | A09                | 19   | 3V1       | 3V110                        |  |  |
|        | A10                | 23   | 3V2       | 3V210                        |  |  |
|        | A12                | 23   | 4V210     | 4V210 下插安装方式                 |  |  |
|        |                    |      |           | VUVG-LK10-T32/ VUVG-LK10-M52 |  |  |
|        | E01                | 10.5 | VOVG-LKTU | VUVG-LK10-B52/ VUVG-LK10-P52 |  |  |
| FFCTO  | FUT                |      |           | VUVG-L10-T32/ VUVG-L10-M52   |  |  |
|        |                    |      | V0VG-L10  | VUVG-L10-B52/ VUVG-L10-P52   |  |  |
| FESTO  |                    | 16   |           | VUVG-LK14-T32/ VUVG-LK14-M52 |  |  |
|        | F02                |      | VUVG-LN14 | VUVG-LK14-B52/ VUVG-LK14-P52 |  |  |
|        |                    |      |           | VUVG-L14-T32/ VUVG-L14-M52   |  |  |
|        |                    |      | V0VG-L14  | VUVG-L14-B52/ VUVG-L14-P52   |  |  |
|        | S01                | 10.5 | cv2       | SY3120/ SY3220/ SY3320       |  |  |
|        | 301                | 10.5 | 315       | SY3420/ SY3520               |  |  |
|        | 502                | 16   | CV5       | SY5120/ SY5220/ SY5320       |  |  |
|        | 302                | 10   | 515       | SY5420/ SY5520               |  |  |
| SMC    | 503                | 19   | SV7       | SY7120/ SY7220/ SY7320/      |  |  |
|        | 505                | 15   | 517       | SY7420/ SY7520               |  |  |
|        | S07 <sup>[1]</sup> | 10.5 | SYJ3      | SYJ312/SYJ322                |  |  |
|        | S08 <sup>[1]</sup> | 16   | SYJ5      | SYJ512/SYJ522                |  |  |
|        | S09                | 10.5 | VQZ100    | VQZ115/VQZ125                |  |  |
|        | C01                | 10.5 | 4GD1      | 4GD119R/ 4GD129R/ 4GD139R    |  |  |
| CKD    |                    | 10.5 | 4001      | 4GD149R/ 4GD159R             |  |  |
|        | C02                | 16   | 1602      | 4GD219R/ 4GD229R/ 4GD239R    |  |  |
|        | CUZ                | 10   | 4002      | 4GD249R/ 4GD259R             |  |  |

注: 阀间距单位为 mm, [1]: 最低 8 位起步, 每次增加 4 位的阀片位数, 最多 48 位。

## 2.2 型号列表

| 型号            | 产品描述       |
|---------------|------------|
| C2S-EC-08B-() | 8 位双控电磁阀   |
| C2S-EC-12B-() | 12 位双控电磁阀  |
| C2S-EC-16B-() | 16 位双控电磁阀  |
| C2S-EC-20B-() | 20 位双控电磁阀  |
| C2S-EC-24B-() | 24 位双控电磁阀  |
| C2S-EC-08A-() | 8位单控电磁阀    |
| C2S-EC-12A-() | 12 位单控电磁阀  |
| C2S-EC-16A-() | 16 位单控电磁阀  |
| C2S-EC-20A-() | 20 位单控电磁阀  |
| C2S-EC-24A-() | 24 位单控电磁阀  |
| C2S-EC-08C-() | 8位下插式电磁阀   |
| C2S-EC-12C-() | 12 位下插式电磁阀 |
| C2S-EC-16C-() | 16 位下插式电磁阀 |
| C2S-EC-20C-() | 20位下插式电磁阀  |
| C2S-EC-24C-() | 24 位下插式电磁阀 |

注:()括号代表电磁阀型号代码,支持自选定制。

# **3** 产品参数

## 3.1 通用参数

| 接口参数     |                           |
|----------|---------------------------|
| 总线协议     | EtherCAT                  |
| 数据传输介质   | 5 类以上的 UTP 或 STP (推荐 STP) |
| 传输距离     | ≤100 m (站站距离)             |
| 传输速率     | 100 Mbps                  |
| 总线接口     | 2×M12, 4Pin, D-code, 孔端   |
| 技术参数     |                           |
| 系统电源     | 18~36 VDC                 |
| 额定电流消耗   | 30 mA                     |
| 电气隔离     | 500 V                     |
| 负载电源     | 24 VDC (±25%)             |
| 输出点数     | 0~48                      |
| 单通道电流    | Max: 250 mA               |
| 电源连接方式   | M12, 5Pin, A-code, 针端     |
| 电源接口浪涌保护 | 支持                        |
| 电源接口反接保护 | 支持                        |
| 通道短路保护   | 支持                        |
| 通道开路诊断   | 支持                        |
| 通道短路诊断   | 支持                        |
| 重量       | 产品型号不同有差异                 |
| 尺寸       | 产品型号不同有差异(详见 5.1 外形尺寸图)   |
| 工作温度     | -5~+50°C                  |
| 存储温度     | -20~+75°C                 |
| 相对湿度     | 95%, 无冷凝                  |
| 防护等级     | IP20                      |

# **4** 面板

## 4.1 产品结构

## 产品各部位名称和功能描述

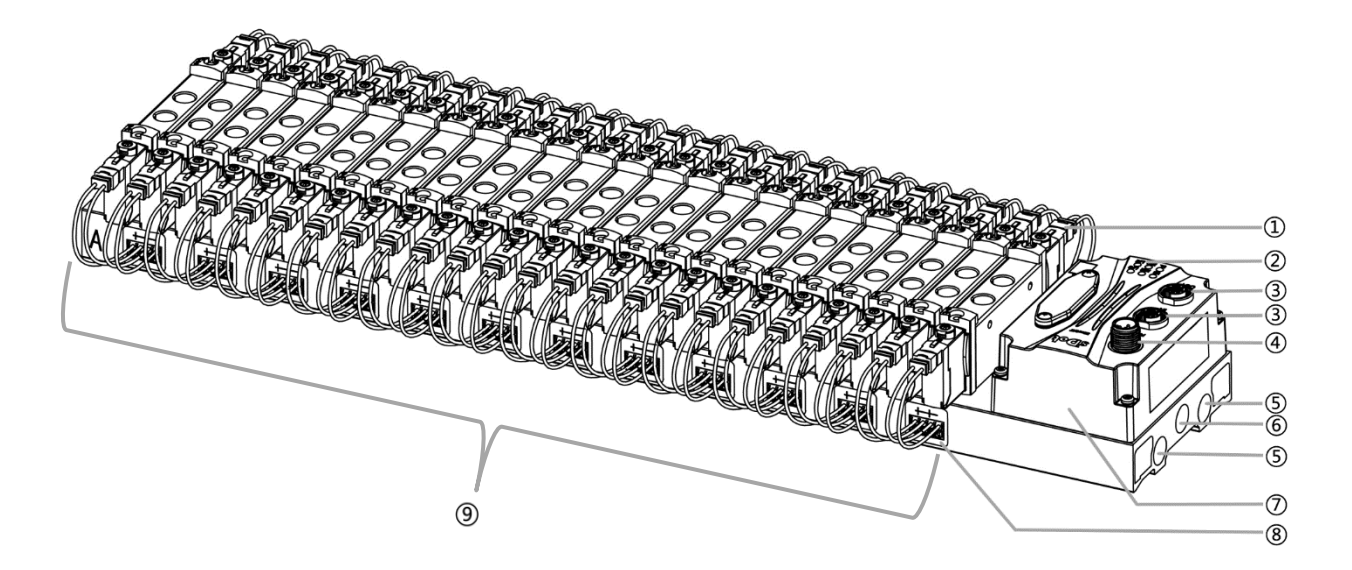

| 编号         | 名称      | 说明                                |
|------------|---------|-----------------------------------|
| 1          | 电磁阀     | 详见" <u>电磁阀型号代码表</u> "             |
| 2          | LED 指示灯 | 指示电源、运行及总线状态                      |
| 3          | 总线接口    | 2×M12, 4Pin, D-code, 孔端           |
| 4          | 电源接口    | 1×M12, 5Pin, A-code, 针端           |
| 5          | 排气孔     | RC 1/4 (注: FESTO 电磁阀配套汇流板为 G 1/4) |
| 6          | 进气孔     | RC 1/4 (注: FESTO 电磁阀配套汇流板为 G 1/4) |
| $\bigcirc$ | 通讯单元    | 阀岛通讯及控制本体                         |
| 8          | 电磁阀接线插座 | 4Pin                              |
| 9          | 汇流板     | 阀岛本体,两侧尾部带有 A、B 丝印                |

| 名称        | 标识   | 颜色 | 状态 | 状态描述                  |  |  |  |  |
|-----------|------|----|----|-----------------------|--|--|--|--|
| 系统电源指示灯   | US   | 绿色 | 常亮 | 电源供电正常                |  |  |  |  |
|           |      |    | 熄灭 | 产品未上电或电源供电异常          |  |  |  |  |
| 负载电源指示灯   | UL   | 绿色 | 常亮 | 电源供电正常                |  |  |  |  |
|           |      |    | 熄灭 | 产品未上电或电源供电异常          |  |  |  |  |
| 网络指示灯 IN  | L/A0 | 绿色 | 常亮 | 建立网络连接                |  |  |  |  |
|           |      |    | 闪烁 | 网络连接并有数据交互            |  |  |  |  |
|           |      |    | 熄灭 | 无数据交互或异常              |  |  |  |  |
| 网络指示灯 OUT | L/A1 | 绿色 | 常亮 | 建立网络连接                |  |  |  |  |
|           |      |    | 闪烁 | 网络连接并有数据交互            |  |  |  |  |
|           |      |    | 熄灭 | 无数据交互或异常              |  |  |  |  |
| 运行状态指示灯   | RUN  | 绿色 | 常亮 | 系统正常运行                |  |  |  |  |
|           |      |    | 闪烁 | 3Hz:设备处于 Pre-OP 状态    |  |  |  |  |
|           |      |    |    | 0.8Hz:设备处于 Safe-OP 状态 |  |  |  |  |
|           |      |    | 熄灭 | 设备处于 Init 或未供电状态      |  |  |  |  |
| 告警指示灯     | ERR  | 红色 | 亮  | 有通道短路(通道必须打开才能监测)     |  |  |  |  |
|           |      |    | 熄灭 | 所有通道没有短路 (通道必须打开才能监测) |  |  |  |  |

5 安装

## 5.1 外形尺寸图

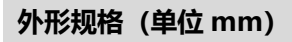

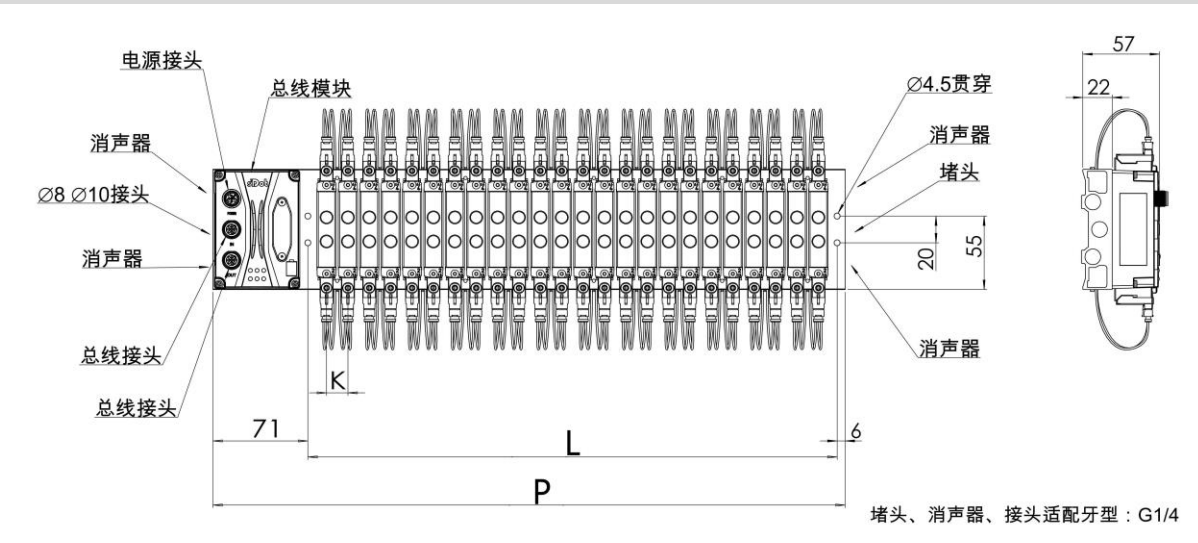

| 나尺寸    |       |       |       |       |       |       |       |       |       |       |       |  |  |
|--------|-------|-------|-------|-------|-------|-------|-------|-------|-------|-------|-------|--|--|
| 位数     | 4     | 6     | 8     | 10    | 12    | 14    | 16    | 18    | 20    | 22    | 24    |  |  |
| K=10.5 | 59.5  | 80.5  | 101.5 | 122.5 | 143.5 | 164.5 | 185.5 | 206.5 | 227.5 | 248.5 | 269.5 |  |  |
| K=16   | 76    | 108   | 140   | 172   | 204   | 236   | 268   | 300   | 332   | 364   | 396   |  |  |
| K=19   | 88    | 126   | 164   | 202   | 240   | 278   | 316   | 354   | 392   | 430   | 468   |  |  |
| K=23   | 103   | 149   | 195   | 241   | 287   | 333   | 379   | 425   | 471   | 517   | 563   |  |  |
|        | P 尺寸  |       |       |       |       |       |       |       |       |       |       |  |  |
| 位数     | 4     | 6     | 8     | 10    | 12    | 14    | 16    | 18    | 20    | 22    | 24    |  |  |
| K=10.5 | 136.5 | 157.5 | 178.5 | 199.5 | 220.5 | 241.5 | 262.5 | 283.5 | 304.5 | 325.5 | 346.5 |  |  |
| K=16   | 153   | 185   | 217   | 249   | 281   | 313   | 345   | 377   | 409   | 441   | 473   |  |  |
| K=19   | 165   | 203   | 241   | 279   | 317   | 355   | 393   | 431   | 469   | 507   | 545   |  |  |
| K=23   | 180   | 226   | 272   | 318   | 364   | 410   | 456   | 502   | 548   | 594   | 640   |  |  |

## 5.2 电磁阀装配顺序

## ● 阀岛适配电磁阀

阀岛适配电磁阀详见"2.1 命名规则 电磁阀型号代码表"。

## ● 电磁阀安装顺序

电磁阀安装自通讯单元端开始, 依次安装。

双电控电磁阀安装的安装顺序:由通讯单元端开始,从第1位到第N位依次安装双电控电磁阀,装配顺序如下图所示。

单电控电磁阀安装的安装顺序:由通讯单元端开始,从第1位到第N位依次安装单电控电磁阀,电磁阀接线在A侧即可,装配顺序如下图所示。

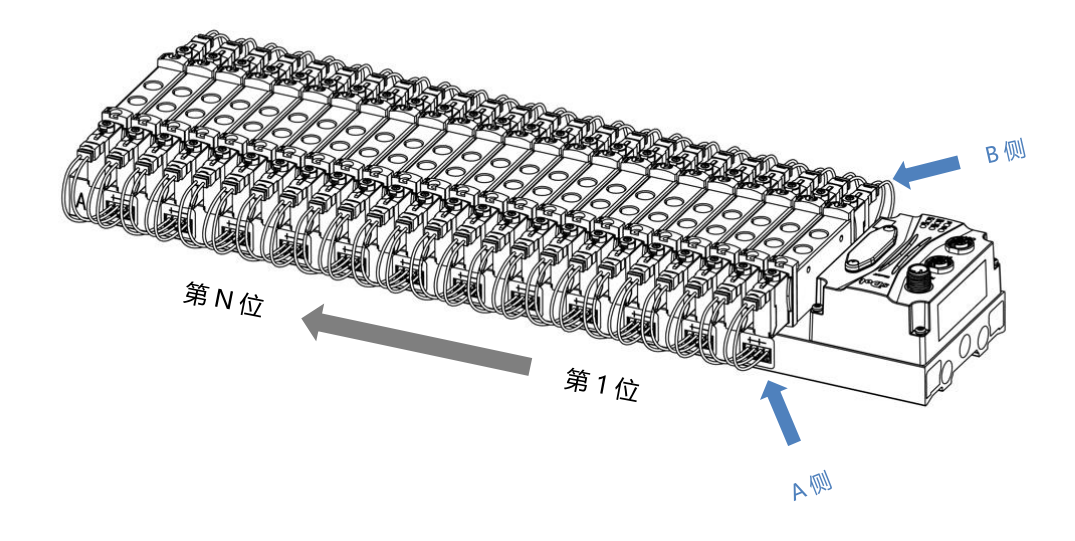

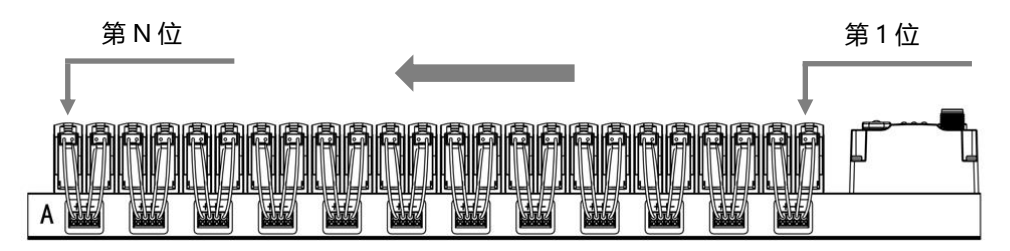

## **6** 接线

## 6.1 电磁阀接线

## 阀岛端子分布

阀岛端子分布在阀岛汇流板的两侧,分别是 A 侧和 B 侧, A、B 侧可参考 5.2 电磁阀装配顺序进行区分。以阀岛 C2S-EC-24B-F02 为例, A 侧和 B 侧接线端子分布如下图所示。

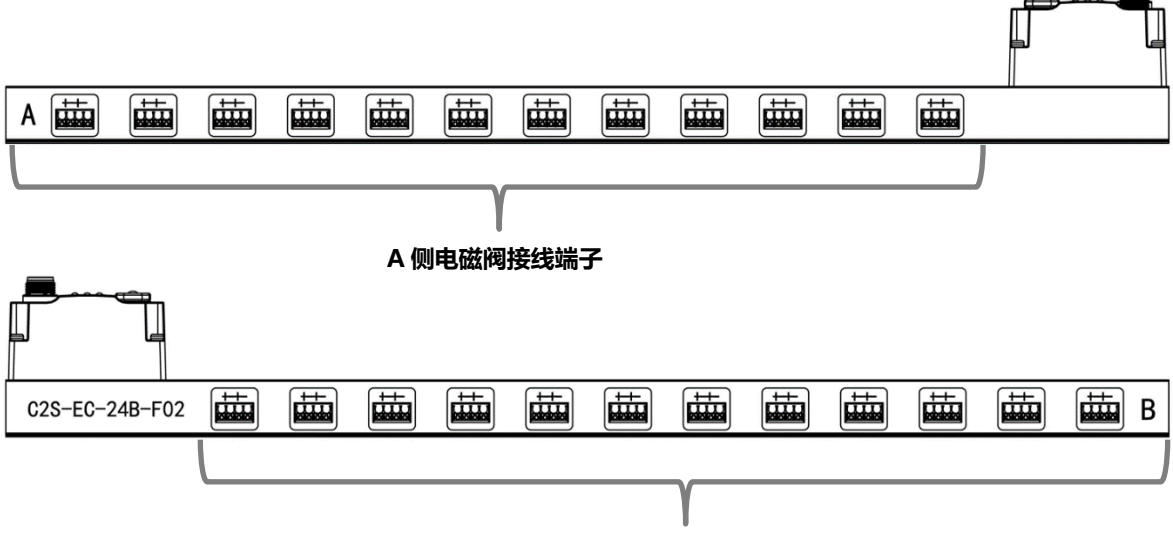

B 侧电磁阀接线端子

| 接线端子 |    |                                   |
|------|----|-----------------------------------|
| 進っ   | 极数 | 4P                                |
| 「「」  | 线径 | 22~17 AWG 0.3~1.0 mm <sup>2</sup> |

.0

## 接线工具要求

电磁阀接线端子采用免螺丝设计,线缆的安装及拆卸均可使用一字型螺丝刀 (规格: ≤2mm)操作。

剥线长度要求

电磁阀接线端子推荐电缆剥线长度 10 mm

接线方法

单股硬导线,剥好对应长度的导线后,下压按钮同时将单股导线插入。

多股柔性导线,剥好对应长度的导线后,可以直接连接或者配套使用对应标准规格的冷压端头(管型绝缘端子,参考规格如下表所示),下压按钮同时将线插入。

|  | and the second second |
|--|-----------------------|
|  | D 0 0 0 0             |

| 管型绝缘端头规格表           |       |           |  |  |  |  |
|---------------------|-------|-----------|--|--|--|--|
| 规格要求                | 型号    | 导线截面积 mm² |  |  |  |  |
|                     | E0310 | 0.3       |  |  |  |  |
| L'IL                | E0510 | 0.5       |  |  |  |  |
|                     | E7510 | 0.75      |  |  |  |  |
| 管型绝缘端子 L 的长度为 10 mm | E1010 | 1.0       |  |  |  |  |

#### ● 电磁阀接线

不同型号的阀岛, 汇流板两侧配置相应位数的 4Pin 插座, 插座的一组 "+"、"-"可以驱动一个电磁阀线 圈。如下图所示, A1 和 A2 分别可以驱动一个电磁阀线圈。

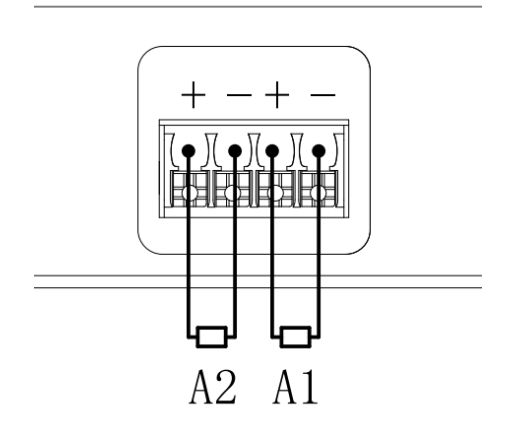

### ● 阀岛配线

自通讯单元端开始, 汇流板的 A、B 两侧电磁阀线圈——对应, 通道与电磁阀线圈的对应关系如下图所示。

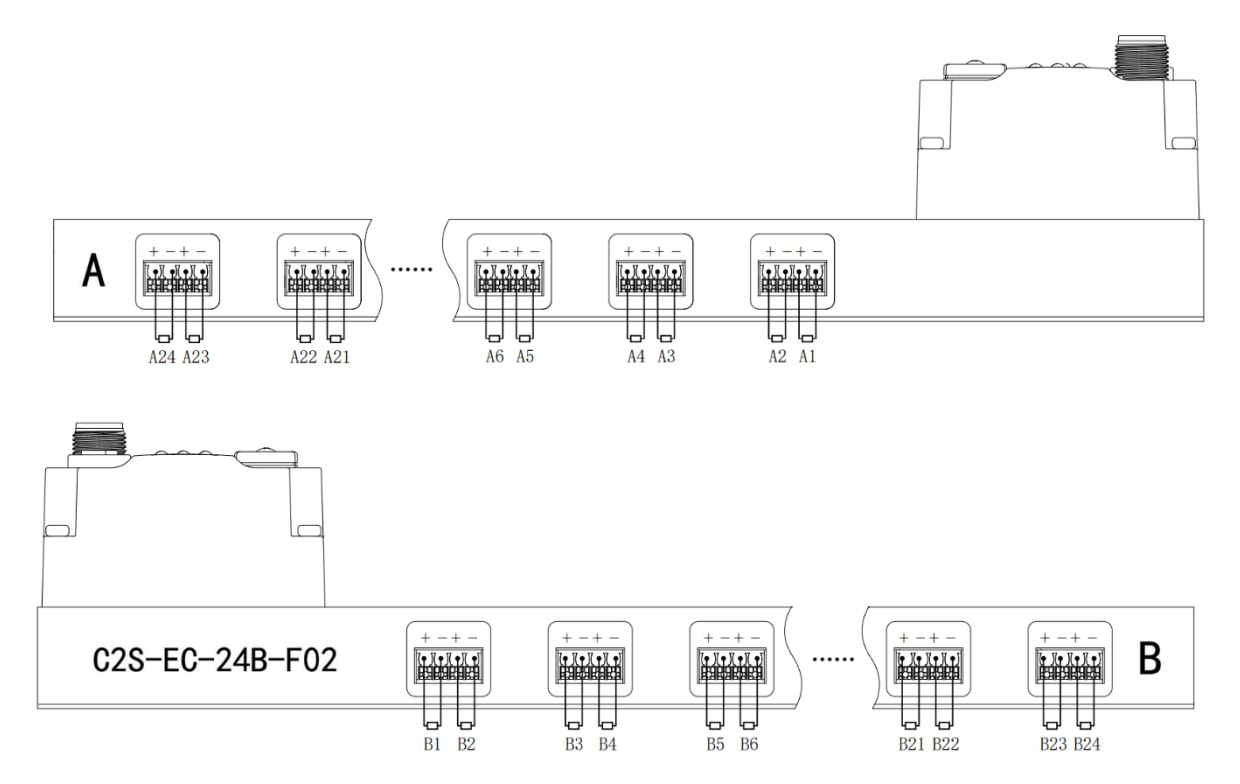

#### 电磁阀配线原则:

- 电磁阀的安装顺序,请严格按照"<u>5.2 电磁阀安装顺序</u>"进行安装。
- AX和 BX可连接一个双电控电磁阀,AX可连接一个单电控电磁阀。配线请严格按下表进行配线,否则会导 致电磁阀不工作或误动作。"╳"表示不配线。

| 双控电磁阀配线 (所有阀片均为双控电磁阀) |    |    |    |    |     |    |    |    |    |     |   |    |
|-----------------------|----|----|----|----|-----|----|----|----|----|-----|---|----|
| 端子                    | A1 | B1 | A2 | B2 | А   | .3 | B3 |    | A4 | B4  |   |    |
| 电磁阀 No.               |    | 1  |    | 2  |     | 3  |    |    | 4  |     | - |    |
|                       |    |    |    |    |     |    |    |    |    |     |   |    |
| 端子                    |    |    | Α2 | 2  | 322 | Aź | 23 | Bź | 23 | A24 | B | 24 |

| 端子      | <br>A22 | B22 | A23 | B23 | A24 | B24 |
|---------|---------|-----|-----|-----|-----|-----|
| 电磁阀 No. | <br>2   | 2   | 2   | 3   | 2   | 4   |

注:本例以 C2S-EC-24B-()阀岛,24 位双控电磁阀为例,其余不同规格的阀岛,配线有差异。

| 双控电磁阀配线 | 双控电磁阀配线 (所有接入阀片均为单控电磁阀) |          |    |          |    |          |    |          |  |  |  |  |  |
|---------|-------------------------|----------|----|----------|----|----------|----|----------|--|--|--|--|--|
| 端子      | A1                      | B1       | A2 | B2       | A3 | B3       | A4 | B4       |  |  |  |  |  |
| 电磁阀 No. | 1                       | $\times$ | 2  | $\times$ | 3  | $\times$ | 4  | $\times$ |  |  |  |  |  |

| 端子      | <br>A22 | B22      | A23 | B23      | A24 | B24      |
|---------|---------|----------|-----|----------|-----|----------|
| 电磁阀 No. | <br>22  | $\times$ | 23  | $\times$ | 24  | $\times$ |
|         |         |          |     |          |     |          |

注:本例以 C2S-EC-24B-()阀岛, 仅接入单控电磁阀为例, 其余不同规格的阀岛, 配线有差异。

## 6.2 电源接线

| 电源接口, M12, A-code |     |              |      |  |  |  |  |  |  |  |
|-------------------|-----|--------------|------|--|--|--|--|--|--|--|
|                   | Pin | 功能           | 线芯颜色 |  |  |  |  |  |  |  |
|                   | 1   | 24 VDC,工作电源  | 棕    |  |  |  |  |  |  |  |
|                   | 2   | 24 VDC, 负载电源 | 白    |  |  |  |  |  |  |  |
|                   | 3   | GND, 工作电源    | 蓝    |  |  |  |  |  |  |  |
|                   | 4   | 0 V, 负载电源    | 黑    |  |  |  |  |  |  |  |
|                   | 5   | PE,保护接地      | 灰    |  |  |  |  |  |  |  |

电源接线如下图所示:

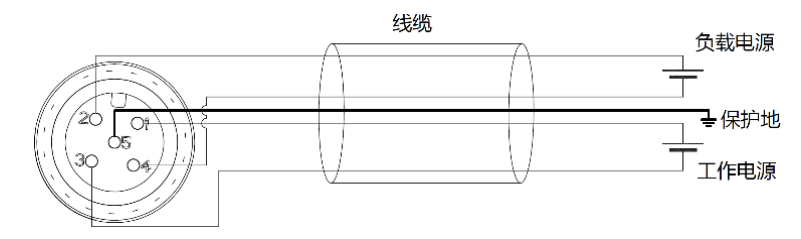

### 🗲 注意事项

- 模块系统侧电源及现场侧电源分开配置使用,请勿混合使用。
- PE 需可靠接地。

## 6.3 总线接线

| 现场总线接口,M12,D-code |     |            |  |  |  |  |  |  |
|-------------------|-----|------------|--|--|--|--|--|--|
|                   | Pin | 功能         |  |  |  |  |  |  |
|                   | 1   | TD+, 发送数据+ |  |  |  |  |  |  |
| 70 07 2           | 2   | RD+, 接收数据+ |  |  |  |  |  |  |
| 4 - 10 05 3       | 3   | TD-,发送数据-  |  |  |  |  |  |  |
|                   | 4   | RD-, 接收数据- |  |  |  |  |  |  |
|                   | -   | 壳体,屏蔽/保护接地 |  |  |  |  |  |  |

## ← 注意事项

- 推荐使用类别 5 或更高等级的双屏蔽(编织网+铝箔)STP 电缆作为通讯电缆。
- 设备之间线缆的长度不能超过 100 m。

## **7** 使用

## 7.1 控制方式

阀岛电磁阀以 byte 方式控制,一个字节控制 4 个阀;同时可以按照 bit 方式控制,一组 8 位,控制 1->8 通道,通道值为 1 则对应的电磁阀开启,通道值为 0 则对应的电磁阀关闭。24 位双控电磁阀一共有 6 组控制位,共控制 48 个通道。以 24 位双控电磁阀为例,介绍阀岛的输出控制功能,控制方式如下表所示。

| 控制方式    |           | valve[14] |           |           |           |           |           |           |  |  |  |
|---------|-----------|-----------|-----------|-----------|-----------|-----------|-----------|-----------|--|--|--|
| 况决于中于   | valve[14] | valve[14] | valve[14] | valve[14] | valve[14] | valve[14] | valve[14] | valve[14] |  |  |  |
| 迅迫地址    | [0]       | [1]       | [2]       | [3]       | [4]       | [5]       | [6]       | [7]       |  |  |  |
| 线圈      | A1        | B1        | A2        | B2        | A3        | B3        | A4        | B4        |  |  |  |
| 电磁阀 No. |           | 1         | Ĩ         | 2         | 3         | 3         | 2         | 4         |  |  |  |

| 控制方式    |           | valve[58] |           |           |           |           |           |           |  |  |  |
|---------|-----------|-----------|-----------|-----------|-----------|-----------|-----------|-----------|--|--|--|
| 况决于中于   | valve[58] | valve[58] | valve[58] | valve[58] | valve[58] | valve[58] | valve[58] | valve[58] |  |  |  |
| 进迫地址    | [0]       | [1]       | [2]       | [3]       | [4]       | [5]       | [6]       | [7]       |  |  |  |
| 线圈      | A5        | B5        | A6        | B6        | A7        | B7        | A8        | B8        |  |  |  |
| 电磁阀 No. | ļ         | 5         | (         | 5         | -         | 7         | 8         | 3         |  |  |  |

| 控制方式    |            | valve[912] |            |            |            |            |            |            |  |  |  |  |
|---------|------------|------------|------------|------------|------------|------------|------------|------------|--|--|--|--|
| 这次开始    | valve[912] | valve[912] | valve[912] | valve[912] | valve[912] | valve[912] | valve[912] | valve[912] |  |  |  |  |
| 通道地址    | [0]        | [1]        | [2]        | [3]        | [4]        | [5]        | [6]        | [7]        |  |  |  |  |
| 线圈      | A9         | B9         | A10        | B10        | A11        | B11        | A12        | B12        |  |  |  |  |
| 电磁阀 No. |            | 9          | 1          | 0          | 1          | 1          | 1          | 2          |  |  |  |  |

| 控制方式     |             | valve[1316] |             |             |             |             |             |             |  |  |  |  |
|----------|-------------|-------------|-------------|-------------|-------------|-------------|-------------|-------------|--|--|--|--|
| 这次开口口    | valve[1316] | valve[1316] | valve[1316] | valve[1316] | valve[1316] | valve[1316] | valve[1316] | valve[1316] |  |  |  |  |
| <u> </u> | [0]         | [1]         | [2]         | [3]         | [4]         | [5]         | [6]         | [7]         |  |  |  |  |
| 线圈       | A13         | B13         | A14         | B14         | A15         | B15         | A16         | B16         |  |  |  |  |
| 电磁阀 No.  | 1           | 3           | 1           | 14          |             | 5           | 1           | 6           |  |  |  |  |

| 控制方式    |             | valve[1720] |             |             |             |             |             |             |  |  |  |  |
|---------|-------------|-------------|-------------|-------------|-------------|-------------|-------------|-------------|--|--|--|--|
| 这关于     | valve[1720] | valve[1720] | valve[1720] | valve[1720] | valve[1720] | valve[1720] | valve[1720] | valve[1720] |  |  |  |  |
| 进追地址    | [0]         | [1]         | [2]         | [3]         | [4]         | [5]         | [6]         | [7]         |  |  |  |  |
| 线圈      | A17         | B17         | A18         | B18         | A19         | B19         | A20         | B20         |  |  |  |  |
| 电磁阀 No. | 1           | 7           | 1           | 18          |             | 9           | 2           | 0           |  |  |  |  |

| 控制方式     |             | valve[2124] |             |             |             |             |             |             |  |  |  |  |
|----------|-------------|-------------|-------------|-------------|-------------|-------------|-------------|-------------|--|--|--|--|
| ,玄,天1171 | valve[2124] | valve[2124] | valve[2124] | valve[2124] | valve[2124] | valve[2124] | valve[2124] | valve[2124] |  |  |  |  |
| <u> </u> | [0]         | [1]         | [2]         | [3]         | [4]         | [5]         | [6]         | [7]         |  |  |  |  |
| 线圈       | A21         | B21         | A22         | B22         | A23         | B23         | A24         | B24         |  |  |  |  |
| 电磁阀 No.  | 2           | .1          | 2           | 2           | 23          |             | 24          |             |  |  |  |  |

## 7.2 诊断功能

C2S-EC 阀岛有开路诊断 (Open load) 与短路/过温诊断 (Short circuit or overtemperature) 。只有阀关 闭才能监测到开路,只有阀打开才能监测到短路。

诊断功能和控制方式一致,也是以 Byte 或 bit 方式发送诊断信息。在阀关闭的前提下,阀开路诊断信息 Open load 值为 0 则正常, 1 代表对应的阀开路。在阀开启的前提下,阀短路/过温诊断信息 Short circuit or overtemperature 值为 0 则正常, 1 代表对应的阀出现短路/过温。

开路诊断 (Open load) 与短路/过温诊断 (Short circuit or overtemperature) 的通道诊断信息和电磁阀对 应关系一致,以开路诊断为例,对应关系如下表所示。

| 诊断功能    |          | Open load[07] |          |          |          |          |          |          |  |  |  |
|---------|----------|---------------|----------|----------|----------|----------|----------|----------|--|--|--|
| 法法律中    | Open[07] | Open[07]      | Open[07] | Open[07] | Open[07] | Open[07] | Open[07] | Open[07] |  |  |  |
| 進追地址    | [0]      | [1]           | [2]      | [3]      | [4]      | [5]      | [6]      | [7]      |  |  |  |
| 线圈      | A1       | B1            | A2       | B2       | A3       | B3       | A4       | B4       |  |  |  |
| 电磁阀 No. |          | 1             | Ĩ        | 2 3      |          | 3        | 4        | 4        |  |  |  |

注:表格中 Open load 简写为 Open,下同。

| 诊断功能    |           | Open load[815] |           |           |           |           |           |           |  |  |  |  |
|---------|-----------|----------------|-----------|-----------|-----------|-----------|-----------|-----------|--|--|--|--|
| 通道地址    | Open[815] | Open[815]      | Open[815] | Open[815] | Open[815] | Open[815] | Open[815] | Open[815] |  |  |  |  |
|         | [0]       | [1]            | [2]       | [3]       | [4]       | [5]       | [6]       | [7]       |  |  |  |  |
| 线圈      | A5        | A5 B5          |           | A6 B6     |           | A7 B7     |           | B8        |  |  |  |  |
| 电磁阀 No. | 5         |                | 6         |           | 7         |           | 8         |           |  |  |  |  |

| 诊断功能    |            | Open load[1623] |            |            |            |            |            |            |  |  |  |  |
|---------|------------|-----------------|------------|------------|------------|------------|------------|------------|--|--|--|--|
| 通道地址    | Open[1623] | Open[1623]      | Open[1623] | Open[1623] | Open[1623] | Open[1623] | Open[1623] | Open[1623] |  |  |  |  |
|         | [0]        | [1]             | [2]        | [3]        | [4]        | [5]        | [6]        | [7]        |  |  |  |  |
| 线圈      | A9         | B9              | A10        | B10        | A11        | B11        | A12        | B12        |  |  |  |  |
| 电磁阀 No. | 9          |                 | 10         |            | 11         |            | 12         |            |  |  |  |  |

| 诊断功能    |            | Open load[2431] |            |            |            |            |            |            |  |  |  |  |
|---------|------------|-----------------|------------|------------|------------|------------|------------|------------|--|--|--|--|
| 通道地址    | Open[2431] | Open[2431]      | Open[2431] | Open[2431] | Open[2431] | Open[2431] | Open[2431] | Open[2431] |  |  |  |  |
|         | [0]        | [1]             | [2]        | [3]        | [4]        | [5]        | [6]        | [7]        |  |  |  |  |
| 线圈      | A13        | B13             | A14        | B14        | A15        | B15        | A16        | B16        |  |  |  |  |
| 电磁阀 No. | 13         |                 | 14         |            | 15         |            | 16         |            |  |  |  |  |

| 诊断功能    |            | Open load[3239] |            |            |            |            |            |            |  |  |  |
|---------|------------|-----------------|------------|------------|------------|------------|------------|------------|--|--|--|
| 通道地址    | Open[3239] | Open[3239]      | Open[3239] | Open[3239] | Open[3239] | Open[3239] | Open[3239] | Open[3239] |  |  |  |
|         | [0]        | [1]             | [2]        | [3]        | [4]        | [5]        | [6]        | [7]        |  |  |  |
| 线圈      | A17        | B17             | A18        | B18        | A19        | B19        | A20        | B20        |  |  |  |
| 电磁阀 No. | 17         |                 | 18         |            | 19         |            | 20         |            |  |  |  |

| 诊断功能    |            | Open load[4047] |            |            |            |            |            |            |  |  |  |  |
|---------|------------|-----------------|------------|------------|------------|------------|------------|------------|--|--|--|--|
| 通道地址    | Open[4047] | Open[4047]      | Open[4047] | Open[4047] | Open[4047] | Open[4047] | Open[4047] | Open[4047] |  |  |  |  |
|         | [0]        | [1]             | [2]        | [3]        | [4]        | [5]        | [6]        | [7]        |  |  |  |  |
| 线圈      | A21        | B21             | A22        | B22        | A23        | B23        | A24        | B24        |  |  |  |  |
| 电磁阀 No. | 21         |                 | 22         |            | 23         |            | 24         |            |  |  |  |  |

## 7.3 参数说明

## 7.3.1输出信号清空/保持功能

清空/保持功能针对阀岛的输出信号,此功能可以配置在总线异常状态下的阀岛输出动作。 清空输出:通讯断开时,阀岛输出通道自动清空输出。 保持输出:通讯断开时,阀岛输出通道一直保持输出。 功能支持全通道设置、单通道设置以及按照驱动芯片分组的8通道批量设置,能够更好地满足实际使用需求。

本手册以 TwinCAT3 为例介绍参数配置方法,具体步骤详见 7.4.1 参数配置。

## 7.4 组态模块应用

## 7.4.1在 TwinCAT3 软件环境下的应用

- 1、 准备工作
  - 硬件环境
    - ▶ 阀岛型号 C2S-EC-24B
    - > 计算机一台, 预装 TwinCAT3 软件
    - > 阀岛专用屏蔽电缆
    - 开关电源一台
    - ▷ 设备配置文件

配置文件获取地址: https://www.solidotech.com/documents/configfile

● 硬件组态及接线

请按照"<u>5 安装</u>" "<u>6 接线</u>"要求操作

## 2、 预置配置文件

将 ESI 配置文件 (C2S-EC\_V1.2.2.xml) 放置于 TwinCAT 的安装目录 "C:\TwinCAT\3.1\Config\Io\EtherCAT"下,如下图所示。

| 》此电脑 > Windows (C:) > TwinCAT > 3 | .1 > Config > Io > Eth | nerCAT   | ٽ ~     | Q |
|-----------------------------------|------------------------|----------|---------|---|
|                                   | 修改日期                   | 类型       | 大小      |   |
|                                   | 2017/12/00.40          |          | 2,033 K | D |
| Beckhoff EPP4xxx.xml              | 2016/12/22 10:57       | XIVIL 义档 | 500 K   | В |
| Beckhoff EPP5xxx.xml              | 2016/12/22 10:57       | XML 又档   | 736 K   | В |
| Beckhoff EPP6xxx.xml              | 2017/4/5 14:46         | XML文档    | 1,272 K | В |
| Beckhoff EPP7xxx.xml              | 2016/12/22 10:57       | XML 文档   | 1,466 K | В |
| Beckhoff EQ1xxx.xml               | 2015/11/12 14:24       | XML 文档   | 22 K    | В |
| Beckhoff EQ2xxx.xml               | 2016/11/23 10:42       | XML 文档   | 73 K    | В |
| Beckhoff EQ3xxx.xml               | 2016/11/22 11:22       | XML 文档   | 1,386 K | В |
| Beckhoff ER1xxx.XML               | 2016/11/21 15:46       | XML 文档   | 165 K   | В |
| Beckhoff ER2xxx.XML               | 2016/11/21 14:32       | XML 文档   | 259 K   | В |
| Beckhoff ER3xxx.XML               | 2017/6/9 13:35         | XML 文档   | 1,177 K | В |
| Beckhoff ER4xxx.xml               | 2016/11/22 12:58       | XML 文档   | 318 K   | В |
| Beckhoff ER5xxx.xml               | 2016/3/14 11:52        | XML 文档   | 273 K   | В |
| Beckhoff ER6xxx.xml               | 2016/3/14 11:52        | XML 文档   | 494 K   | В |
| Beckhoff ER7xxx.xml               | 2016/11/22 12:14       | XML 文档   | 1,503 K | В |
| Beckhoff ER8xxx.xml               | 2016/3/14 11:52        | XML 文档   | 207 K   | В |
| Beckhoff EtherCAT EvaBoard.xml    | 2015/2/4 12:57         | XML 文档   | 72 K    | В |
| Beckhoff EtherCAT Terminals.xml   | 2015/2/4 12:57         | XML 文档   | 53 K    | В |
| Beckhoff FB1XXX.xml               | 2017/5/24 12:26        | XML 文档   | 49 K    | В |
| Beckhoff FCxxxx.xml               | 2015/2/4 12:57         | XML 文档   | 21 K    | В |
| Beckhoff ILxxxx-B110.xml          | 2015/2/4 12:57         | XML 文档   | 8 K     | В |
| C2S-EC_V1.2.2.xml                 | 2023/2/27 13:05        | XML 文档   | 40 K    | В |

### 3、 创建工程

a. 点击桌面右下角的 TwinCAT 图标,选择"TwinCAT XAE (VS xxxx)",打开 TwinCAT 软件,如下图所示。

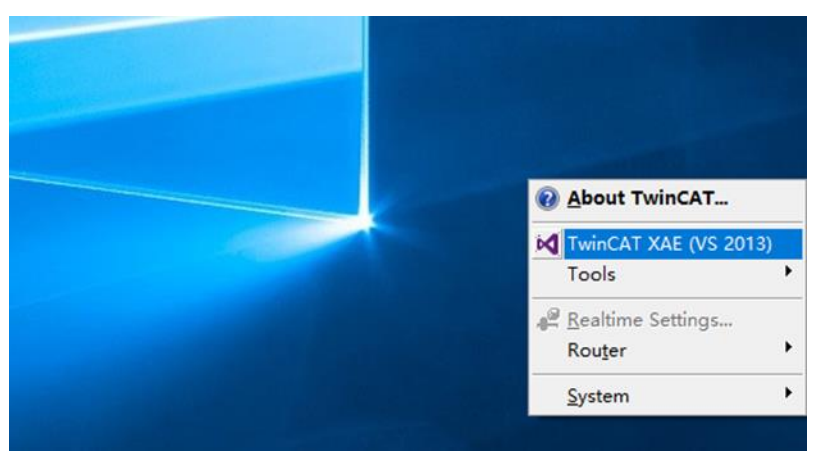

b. 单击"New TwinCAT Project",在弹窗内"Name"和"Solution name"分别对应项目名称和解决方案名称,"Location"对应项目路径,此三项可选择默认,然后单击"OK",项目创建成功,如下图所示。

|   | New TwinCAT Pro                                                                                                    | oject                                              | Get Started Beckhoff                                                                                                    | News                                                                  |
|---|----------------------------------------------------------------------------------------------------|----------------------------------------------------|----------------------------------------------------------------------------------------------------|-----------------------------------------------------------------------|
| 4 | New Measureme                                                                                                    | ent Project                                        | <ul> <li>A substance and a state of a state of a st</li></ul> | What's New in TwinCAT 3                                               |
| Q | New Project                                                                                                    |                                                    |                                                                                                    | ? ×                                                                   |
| 0 | ▷ Recent                                                                                                    |                                                    | .NET Framework 4.5    Sort by: Default                                                                                                    | 🔹 🏭 🧮 Search Installed 👂                                              |
| - | <ul> <li>Installed</li> <li>Templates         <ul> <li>Other Project</li> <li>TwinCAT Meas<br/>TwinCAT PLC<br/>TwinCAT Proje<br/>Samples</li> </ul> </li> <li>Doline</li> </ul> | Types<br>surement<br>ects                          | TwinCAT XAE Projec TwinCAT Projects                                                                                                    | Type: TwinCAT Projects<br>TwinCAT XAE System Manager<br>Configuration |
|   | Name:<br>Location:<br>Solution name:                                                                                                    | TwinCAT Projec<br>D:\workspace\7<br>TwinCAT Projec | <u>Click here to go online and find templates.</u><br>t <mark>1</mark><br>[winCAT Project                                                                                                    | Browse      Create directory for solution                             |
|   |                                                                                                    |                                                    |                                                                                                    | OK Cancel                                                             |

### 4、 扫描设备

a. 创建项目后,在"I/O-> Devices"下右击"Scan"选项,进行从站设备扫描,如下图所示。

| Solution Explorer                                                                                 |                        |                        |             |   | т <del>т</del> |
|---------------------------------------------------------------------------------------------------|------------------------|------------------------|-------------|---|----------------|
| © ⊂ û `o • i                                                                                      | ų                      | -                      |             |   |                |
| Search Solution Explore                                                                           | Ctr                    | +;)                    |             |   | ۶.             |
| Solution 'TwinCAT I<br>Solution 'TwinCAT Project<br>SYSTEM<br>MOTION<br>PLC<br>SAFETY<br>C++<br>J | <sup>o</sup> roje<br>1 | ct1' (1 project)       |             |   |                |
| 📲 Devices                                                                                         | <u> </u>               | Add Now Itom           | Inc         | - |                |
| T Mappings                                                                                        | та<br>1                | Add Existing Item      | Shift+Alt+A |   |                |
|                                                                                                   |                        | Export EAP Config File |             |   |                |
|                                                                                                   | ×                      | Scan                   |             |   |                |
|                                                                                                   | â                      | Paste                  | Ctrl+V      |   |                |
|                                                                                                   |                        | Paste with Links       |             |   |                |
|                                                                                                   | _                      |                        |             |   |                |
|                                                                                                   |                        |                        |             |   |                |
|                                                                                                   |                        |                        |             |   |                |
|                                                                                                   |                        |                        |             |   |                |
|                                                                                                   |                        |                        |             |   |                |

b. 勾选"本地连接"网卡,如下图所示。

1 new I/O devices found

| ☑Device 2 (EtherCAT) [以太网 (Realtek PCIe GbE Family Controller)] | OK<br>Cancel               |
|-----------------------------------------------------------------|----------------------------|
|                                                                 | Select All<br>Unselect All |
|                                                                 |                            |

 $\times$ 

c. 弹窗 "Scan for boxes" , 单击选择 "是" ; 弹窗 "Activate Free Run"单击选择 "是" , 如下图所示。 Microsoft Visual Studio × Microsoft Visual Studio ×

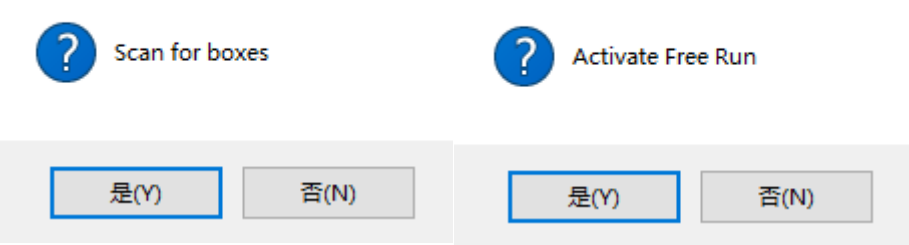

d. 扫描到设备后, 左侧导航树可以看到 Box1 (C2S-EC) -> Module1 (C2S-EC-24B), 双击该设备, 在" Online"处可以看到设备在"OP"状态,可以观察到从站设备 RUN 灯常亮, 如下图所示。

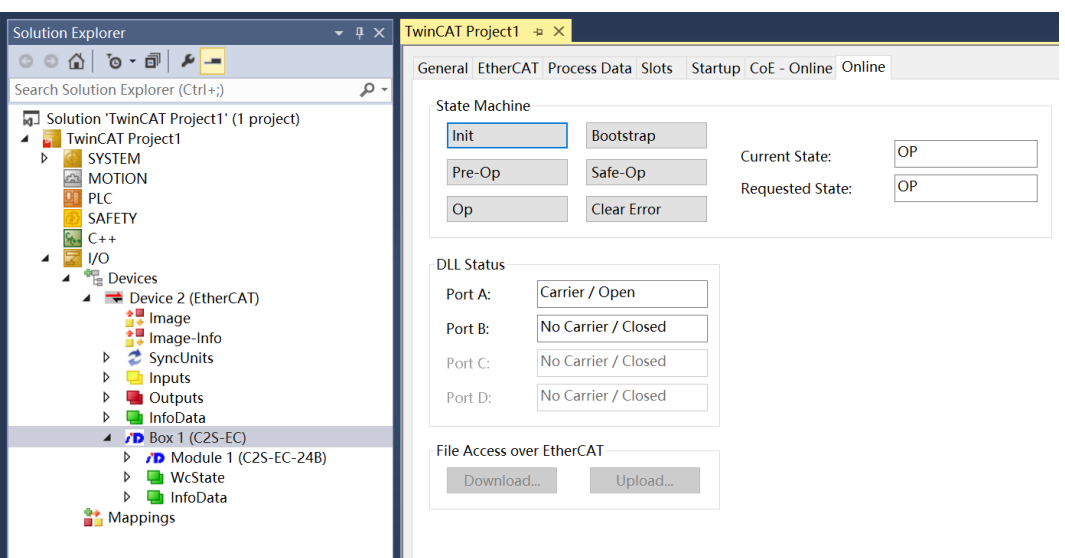

## 5、 查看功能页

## a. 阀岛输出控制页

单击左侧导航树"Box1 (C2S-EC) -> Module1 (C2S-EC-24B)"展开菜单中的"Outputs"选项,可 以查看阀岛输出控制功能页,24 位双控电磁阀,按驱动芯片分组,一共6组通道,valve[1..4]、 valve[5..8]、valve[9..12]、valve[13..16]、valve[17..20]、valve[21..24],每组8个通道,一共48个通道 输出控制,如下图所示。

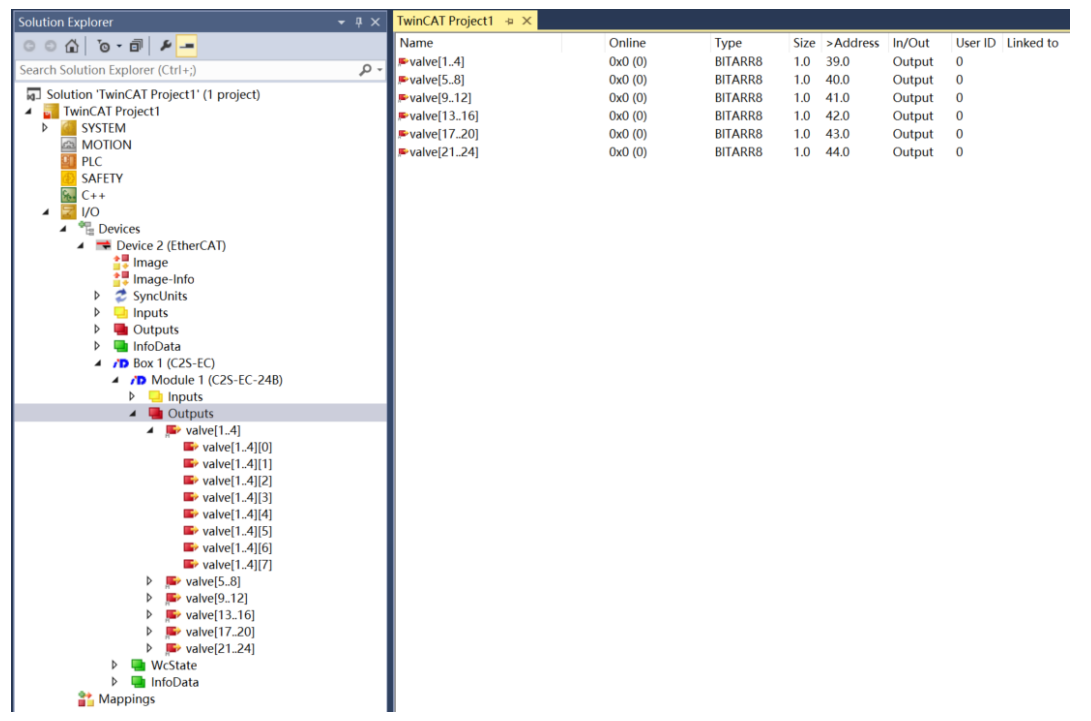

### b. 阀岛诊断功能页

单击左侧导航树"Box1 (C2S-EC) -> Module1 (C2S-EC-24B) "展开菜单中的"Inputs"选项,可以 查看阀岛的诊断功能页。

**开路诊断** Open load[0..7]、Open load[8..15]、Open load[16..23]、Open load[24..31]、Open load[32..39]、Open load[40..47], 48 个通道可独立诊断。

短路/过温诊断 Short circuit or overtemperature[0..7]、Short circuit or overtemperature[8..15]、Short circuit or overtemperature[16..23]、Short circuit or overtemperature[24..31]、Short circuit or overtemperature[32..39]、Short circuit or overtemperature[40..47], 48 个通道可独立诊断,如下图所示。

| Solution Explorer 👻 👎 🗙                                                                                       |                                         |            |         |      |          |        |                   |
|----------------------------------------------------------------------------------------------------|-----------------------------------------|------------|---------|------|----------|--------|-------------------|
| 000 0-0 P-                                                                                                    | Name                                    | Online     | Туре    | Size | >Address | In/Out | User ID Linked to |
| Search Solution Europerer (Ctrl + )                                                                           | Popen load[07]                          | 0xFF (255) | BITARR8 | 1.0  | 39.0     | Input  | 0                 |
|                                                                                                    | P Open load[815]                        | 0xFF (255) | BITARR8 | 1.0  | 40.0     | Input  | 0                 |
| Solution 'TwinCAT Project1' (1 project)                                                                       | Popen load[1623]                        | 0xFF (255) | BITARR8 | 1.0  | 41.0     | Input  | 0                 |
| TwinCAT Project1                                                                                              | Popen load[2431]                        | 0xFF (255) | BITARR8 | 1.0  | 42.0     | Input  | 0                 |
| P SYSTEM                                                                                                    | P Open load[3239]                       | 0xFF (255) | BITARR8 | 1.0  | 43.0     | Input  | 0                 |
| PLC                                                                                                    | P Open load[4047]                       | 0xFF (255) | BITARR8 | 1.0  | 44.0     | Input  | 0                 |
| SAFETY                                                                                                    | Short circuit or overtemperature[07]    | 0x0 (0)    | BITARR8 | 1.0  | 45.0     | Input  | 0                 |
| G C++                                                                                                    | Short circuit or overtemperature[815]   | 0x0 (0)    | BITARR8 | 1.0  | 46.0     | Input  | 0                 |
| A 🔁 1/O                                                                                                    | Short circuit or overtemperature[16.23] | 0x0 (0)    | BITARR8 | 1.0  | 47.0     | Input  | 0                 |
| A 📲 Devices                                                                                                   | Short circuit or overtemperature[2431]  | 0x0 (0)    | BITARR8 | 1.0  | 48.0     | Input  | 0                 |
| <ul> <li>Device 2 (EtherCAT)</li> </ul>                                                                       | Short circuit or overtemperature[3239]  | 0x0 (0)    | BITARR8 | 1.0  | 49.0     | Input  | 0                 |
| 📲 Image                                                                                                    | Short circuit or overtemperature[4047]  | 0x0 (0)    | BITARR8 | 1.0  | 50.0     | Input  | 0                 |
| Image-Info                                                                                                    |                                         |            |         |      |          |        |                   |
| SyncUnits                                                                                                    |                                         |            |         |      |          |        |                   |
| P                                                                                                    |                                         |            |         |      |          |        |                   |
| b InfoData                                                                                                    |                                         |            |         |      |          |        |                   |
| A (D Box 1 (C2S-EC)                                                                                           |                                         |            |         |      |          |        |                   |
| Module 1 (C2S-EC-24B)                                                                                         |                                         |            |         |      |          |        |                   |
| 🔺 🛁 Inputs                                                                                                    |                                         |            |         |      |          |        |                   |
| 🖌 🏓 Open load[07]                                                                                             |                                         |            |         |      |          |        |                   |
| Open load[07][0]                                                                                              |                                         |            |         |      |          |        |                   |
| Open load[07][1]                                                                                              |                                         |            |         |      |          |        |                   |
| Open load[07][2]                                                                                              |                                         |            |         |      |          |        |                   |
| Open load[0/][3]     Open load[07][4]                                                                         |                                         |            |         |      |          |        |                   |
| Open load[0,7][4]     Open load[0,7][5]                                                                       |                                         |            |         |      |          |        |                   |
| Open load[0,7][5]     Open load[0,7][6]                                                                       |                                         |            |         |      |          |        |                   |
| Open load[0,7][7]                                                                                             |                                         |            |         |      |          |        |                   |
| Øpen load[8.15]                                                                                               |                                         |            |         |      |          |        |                   |
| Øpen load[16.23]                                                                                              |                                         |            |         |      |          |        |                   |
| Øpen load[2431]                                                                                               |                                         |            |         |      |          |        |                   |
| Øpen load[3239]                                                                                               |                                         |            |         |      |          |        |                   |
| Open load[4047]                                                                                               |                                         |            |         |      |          |        |                   |
| Short circuit or overtemperature[0/]                                                                          |                                         |            |         |      |          |        |                   |
| Short circuit or overtemperature[8, 15]                                                                       |                                         |            |         |      |          |        |                   |
| <ul> <li>Short circuit or overtemperature[76.25]</li> <li>Short circuit or overtemperature[24, 31]</li> </ul> |                                         |            |         |      |          |        |                   |
| <ul> <li>Short circuit or overtemperature[32, 39]</li> </ul>                                                  |                                         |            |         |      |          |        |                   |
| Short circuit or overtemperature[4047]                                                                        |                                         |            |         |      |          |        |                   |
| Outputs                                                                                                    |                                         |            |         |      |          |        |                   |
| WcState                                                                                                    |                                         |            |         |      |          |        |                   |
| 👂 🛄 InfoData                                                                                                  |                                         |            |         |      |          |        |                   |
| Mappings                                                                                                    |                                         |            |         |      |          |        |                   |

#### 6、数据交互

#### a. 通道输出控制

如果要让阀岛的任意一个电磁阀线圈输出开启,以第一个通道为例,可以单击左侧导航树中 Outputs 下的 "valve[1..4] -> valve[1..4][0]",在对应的"Online"处单击"Write",在对应的对话框中"Dec"处 输入数值"1",单击"OK"按钮,即可开启第一个电磁阀线圈通道,如下图所示。

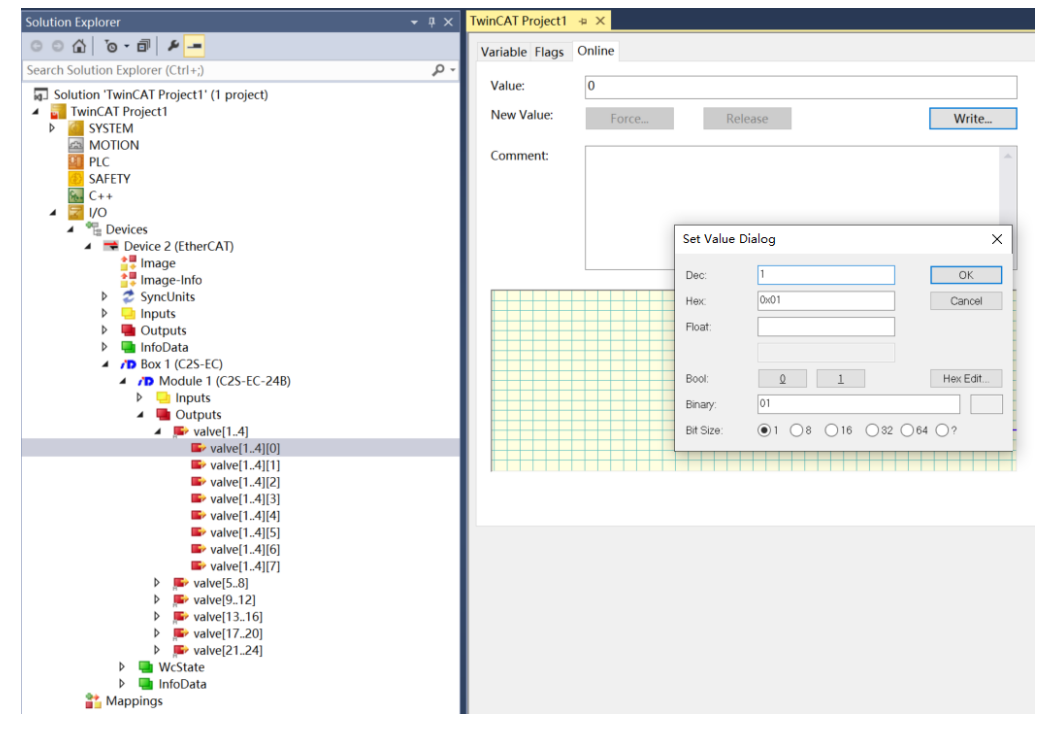

如需控制一组电磁阀线圈输出,以第一组通道为例,可以单击左侧导航树中 Outputs 下的 "valve[1..4]",在对应的"Online"处单击"Write",在对应的对话框中"Dec"处输入数值 "**255**",单击"OK"按钮,即可开启第一组电磁阀线圈通道,如下图所示。

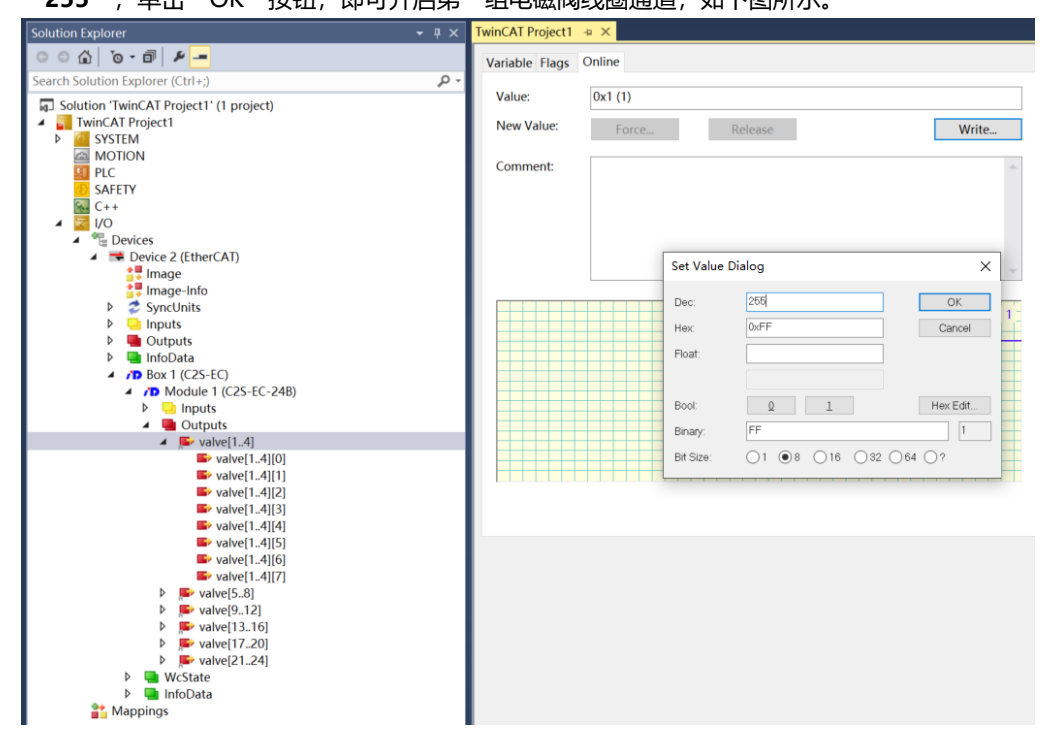

#### b. 开路诊断功能

开路诊断 Open load,在通道电磁阀线圈输出关闭(即为0)时,诊断值有效。单击"Box1 (C2S-EC) -> Module1 (C2S-EC-24B) "展开菜单中的"Inputs"选项,在右侧 Open load 对应的"Online" 处,可以查看阀岛整体每组通道对应的电磁阀开路诊断值,一组通道电磁阀线圈均正常则为**0**,任意电磁 阀有开路则不为**0**,如下图所示。

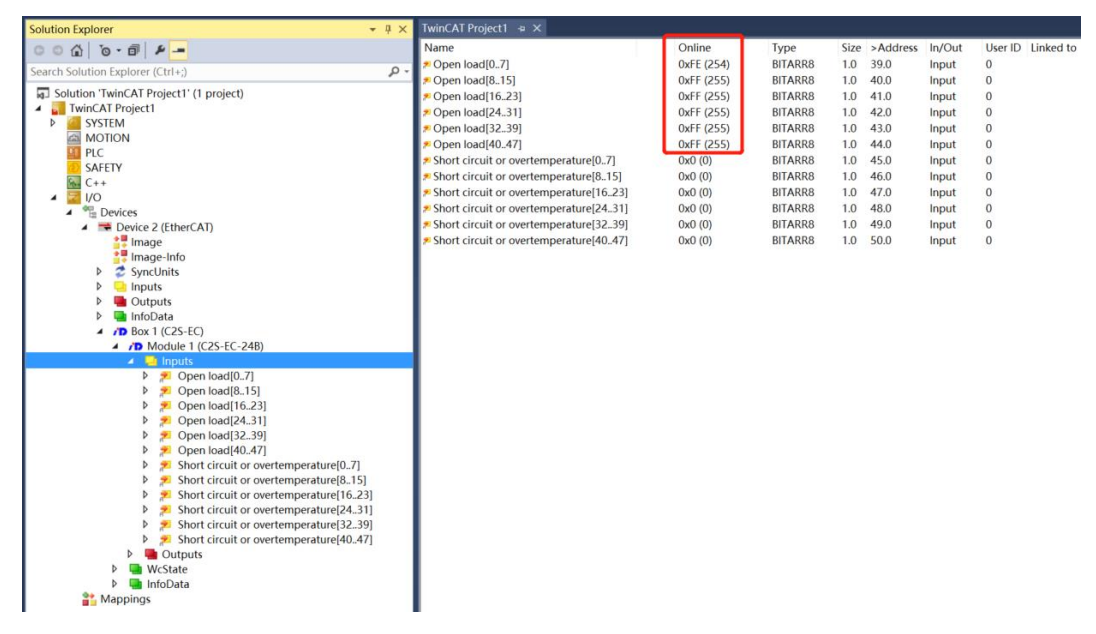

在左侧导航树中展开一组 Open load,单击任意一个通道查看电磁阀的开路诊断值。如单击折叠符号,展开 Open load[0..7],单击 Open load[0..7][0],查看右侧 "Online" 处的 Value 值,数值为 **1** 则阀开路,数值为 **0** 则正常,如下图所示。

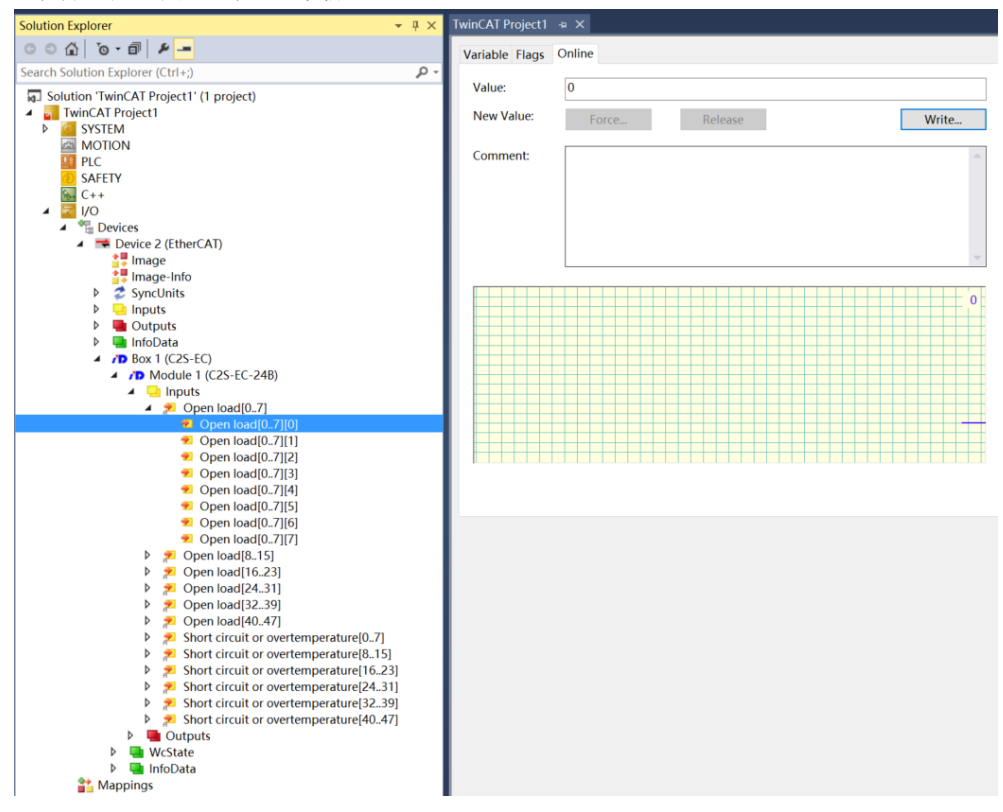

### c. 短路/过温诊断功能

短路/过温诊断 Short circuit or overtemperature,在通道电磁阀线圈输出开启(即为1)时,诊断值有效。单击"Box1(C2S-EC)-> Module1(C2S-EC-24B)"展开菜单中的"Inputs"选项,在右侧 Short circuit or overtemperature 对应的"Online"处,可以查看阀岛整体每组通道对应的电磁阀短路/ 过温诊断值,有电磁阀出现短路/过温则不为**0**,未出现短路/过温则为**0**,如下图所示。

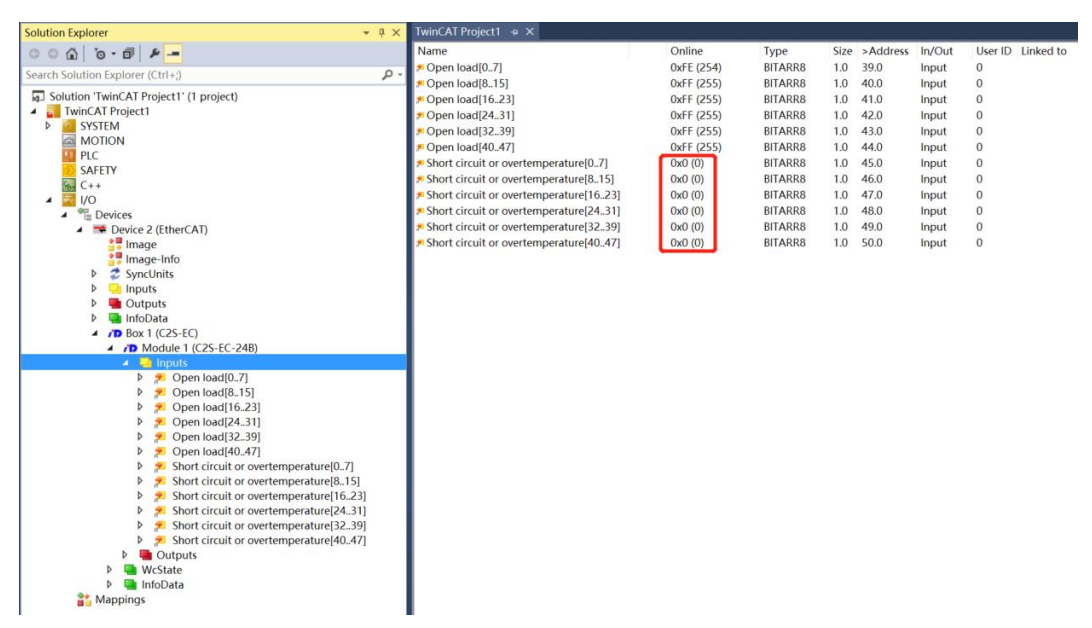

在左侧导航树中展开一组 Short circuit or overtemperature,单击任意一个通道查看电磁阀的短路/过温 诊断值。如单击折叠符号,展开 Short circuit or overtemperature[0..7],单击 Short circuit or overtemperature[0..7][0],查看右侧 "Online"处的 Value 值,数值为 1 则电磁阀出现短路/过温,数值为 0 则未出现短路/过温,如下图所示。

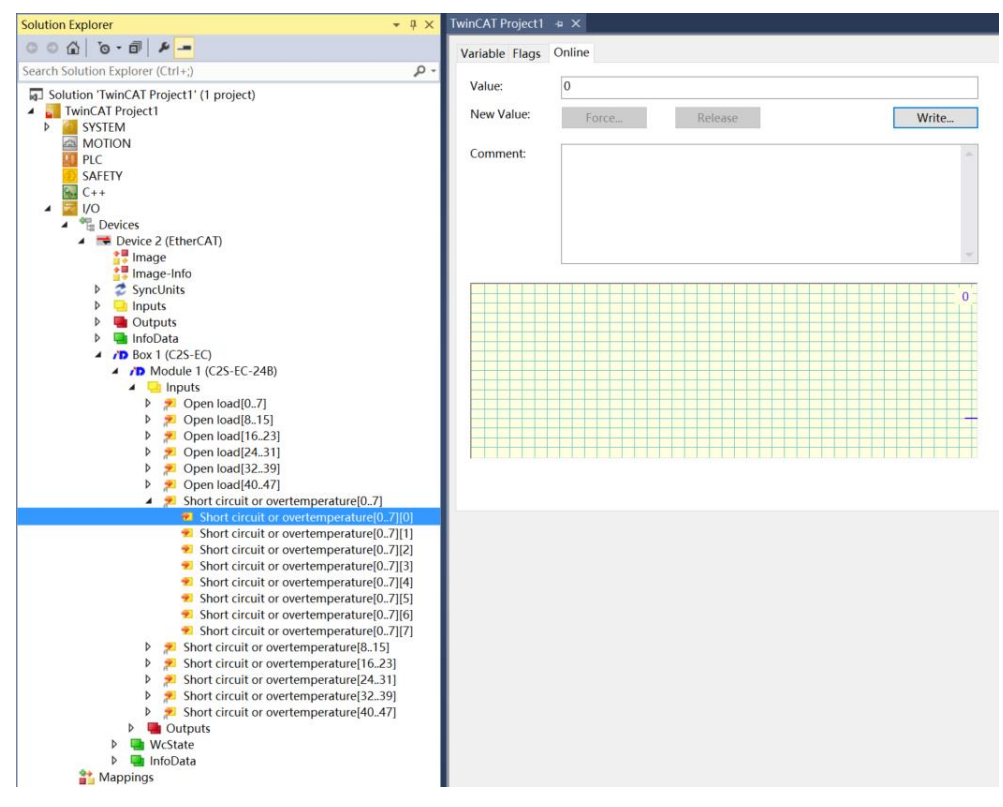

#### 7、参数配置方法

a. 在 TwinCAT3 软件中扫描到阀岛后,单击左侧导航树中的"Box1 (C2S-EC) -> Module1 (C2S-EC-24B)",在右侧配置界面单击"Startup",再单击下方的"New"按钮,进入"Edit CANopen Startup Entry"界面,如下图所示。

| Protocol         Index         Data         Comment           cPS>         CoE         0xf030 C 0         01 00 06 20 00 00         download slot cfg           PS         CoE         0x8000:01         Hold (1)         BusFault_Clear/Hold           PS         CoE         0x8200:01         0x01 (1)         Clear/Hold[8.15]           PS         CoE         0x8200:02         0x00 (0)         Clear/Hold[8.15]           PS         CoE         0x8200:03         0x00 (0)         Clear/Hold[16.23]           PS         CoE         0x8200:05         0x00 (0)         Clear/Hold[24.31]           PS         CoE         0x8200:05         0x00 (0)         Clear/Hold[32.39]           PS         CoE         0x8200:06         0x00 (0)         Clear/Hold[40.47]           PS         CoE         0x8200:06         0x00 (0)         Clear/Hold[40.47]                                                                                                    | erai Luie | erCAT Proce | ess Data Slot | ts Startup CoE - O | nline Online        |  |  |
|----------------------------------------------------------------------------------------------------|-----------|-------------|---------------|--------------------|---------------------|--|--|
| CoE         0xf030 C 0         01 00 06 20 00 00         download slot cfg           PS         CoE         0x8000:01         Hold (1)         BusFault_Clear/Hold           PS         CoE         0x8000:01         Hold (1)         BusFault_Clear/Hold           PS         CoE         0x8000:01         Woll (1)         Clear/Hold(8.15)           PS         CoE         0x8200:02         0x00 (0)         Clear/Hold[16.23]           PS         CoE         0x8200:03         0x00 (0)         Clear/Hold[16.23]           PS         CoE         0x8200:05         0x00 (0)         Clear/Hold[24.31]           PS         CoE         0x8200:05         0x00 (0)         Clear/Hold[32.39]           PS         CoE         0x8200:05         0x00 (0)         Clear/Hold[40.47]           PS         CoE         0x8200:05         0x00 (0)         Clear/Hold[40.47]           PS         CoE         0x8200:05         0x00 (0)         Clear/Hold[40.47] | ransition | Protocol    | Index         | Data               | Comment             |  |  |
| C PS         CoE         0x8000:01         Hold (1)         BusFault_Clear/Hold           C PS         CoE         0x8200:01         0x01 (1)         Clear/Hold[0.7]           C PS         CoE         0x8200:02         0x00 (0)         Clear/Hold[8.15]           C PS         CoE         0x8200:03         0x00 (0)         Clear/Hold[24.31]           C PS         CoE         0x8200:05         0x00 (0)         Clear/Hold[24.31]           C PS         CoE         0x8200:05         0x00 (0)         Clear/Hold[24.31]           C PS         CoE         0x8200:05         0x00 (0)         Clear/Hold[24.39]           PS         CoE         0x8200:06         0x00 (0)         Clear/Hold[40.47]                                                                                                    | <ps></ps> | CoE         | 0xF030 C 0    | 01 00 06 20 00 00  | download slot cfg   |  |  |
| C PS         CoE         0x8200:01         0x01 (1)         Clear/Hold[07]           C PS         CoE         0x8200:02         0x00 (0)         Clear/Hold[815]           C PS         CoE         0x8200:03         0x00 (0)         Clear/Hold[1623]           C PS         CoE         0x8200:04         0x00 (0)         Clear/Hold[2431]           C PS         CoE         0x8200:05         0x00 (0)         Clear/Hold[3239]           C PS         CoE         0x8200:06         0x00 (0)         Clear/Hold[4047]                                                                                                    | PS        | CoE         | 0x8000:01     | Hold (1)           | BusFault_Clear/Hold |  |  |
| C PS         CoE         0x8200:02         0x00 (0)         Clear/Hold[8.15]           C PS         CoE         0x8200:03         0x00 (0)         Clear/Hold[16.:23]           C PS         CoE         0x8200:04         0x00 (0)         Clear/Hold[24.:31]           C PS         CoE         0x8200:05         0x00 (0)         Clear/Hold[32.:9]           C PS         CoE         0x8200:06         0x00 (0)         Clear/Hold[40.:47]                                                                                                    | PS        | CoE         | 0x8200:01     | 0x01 (1)           | Clear/Hold[07]      |  |  |
| C PS         CoE         0x8200:03         0x00 (0)         Clear/Hold[16.23]           C PS         CoE         0x8200:04         0x00 (0)         Clear/Hold[24.31]           C PS         CoE         0x8200:05         0x00 (0)         Clear/Hold[32.39]           C PS         CoE         0x8200:05         0x00 (0)         Clear/Hold[40.47]                                                                                                    | PS        | CoE         | 0x8200:02     | 0x00 (0)           | Clear/Hold[815]     |  |  |
| PS         CoE         0x8200:04         0x00 (0)         Clear/Hold[24.31]           PS         CoE         0x8200:05         0x00 (0)         Clear/Hold[32.:39]           PS         CoE         0x8200:06         0x00 (0)         Clear/Hold[40.47]                                                                                                    | PS        | CoE         | 0x8200:03     | 0x00 (0)           | Clear/Hold[1623]    |  |  |
| PS         CoE         0x8200:05         0x00 (0)         Clear/Hold[32.:39]           PS         CoE         0x8200:06         0x00 (0)         Clear/Hold[40.:47]                                                                                                    | PS        | CoE         | 0x8200:04     | 0x00 (0)           | Clear/Hold[2431]    |  |  |
| ■ PS CoE 0x8200:06 0x00 (0) Clear/Hold[40.47]                                                                                                    | PS        | CoE         | 0x8200:05     | 0x00 (0)           | Clear/Hold[3239]    |  |  |
|                                                                                                    | PS 1      | CoE         | 0x8200:06     | 0x00 (0)           | Clear/Hold[4047]    |  |  |
|                                                                                                    |           |             |               |                    |                     |  |  |

b. 在 "Edit CANopen Startup Entry" 界面,可以看到设置参数 8000:0、8200:0,展开参数后,8000:0 是
 所有通道统一设置参数功能,8200:0 是单通道设置或通道分组设置参数功能,如下图所示。

|                                                |                   |                                              | -     |                 |            |
|------------------------------------------------|-------------------|----------------------------------------------|-------|-----------------|------------|
| Edit CANopen                                   | Startup Entry     |                                              |       |                 | ×          |
| Transition<br>□ I -> P<br>☑ P -> S<br>□ S -> 0 | □S → P<br>□ O → S | Index (hex):<br>Sub-Index (dec):<br>Validate | 8000  | OK<br>Cancel    |            |
| Data (hexbin):                                 | 02 00 00 00       |                                              |       |                 | Hex Edit   |
| Validate Mask:                                 |                   |                                              |       |                 |            |
| Comment:                                       | BusFault_Cl       | ear/Hold                                     |       |                 | Edit Entry |
|                                                |                   |                                              |       |                 |            |
| Index                                          | Name              |                                              | Flags | Value           |            |
| Ė~ 8000:0                                      | BusFault_Out      | put                                          | RW    | >1<             |            |
| <sup>i</sup> 8000:01                           | BusFault_Clea     | ar/Hold                                      | RW    | Set by 8200 (2) |            |
| Ė <sup></sup> 8200:0                           | channel clear     | /hold                                        | RW    | >6<             |            |
| 8200:01                                        | Clear/Hold[0      | .7]                                          | RW    | 0xFF (255)      |            |
| 8200:02                                        | Clear/Hold[8      | .15]                                         | RW    | 0x00 (0)        |            |
| 8200:03                                        | Clear/Hold[16     | 623]                                         | RW    | 0x00 (0)        |            |
| 8200:04                                        | Clear/Hold[24     | k31]                                         | RW    | 0x00 (0)        |            |
| 8200:05                                        | Clear/Hold[32     | 239]                                         | RW    | 0x00 (0)        |            |
| ····· 8200:06                                  | Clear/Hold[4U     | l. 47]<br>adala Island Kat                   | BW    | UXUU (U)        |            |
| E±™ F030:0                                     | Configured Mi     | odule Ident List                             | RW    |                 |            |
|                                                |                   |                                              |       |                 |            |
|                                                |                   |                                              |       |                 |            |
| <                                              |                   |                                              |       |                 | >          |
|                                                |                   |                                              |       |                 |            |

c. 在 "Edit CANopen Startup Entry" 界面,双击 "8000:01 BusFault\_Clear/Hold",在 "Set Value Dialog" 界面下选择 "Clear" 或者 "Hold",单击 "OK" 按钮,完成设置,如下图所示。配置完成后,需进行 "Reload" 操作,设置方能生效。如需进行单通道设置或分组设置,选择 "Set by 8200",则 8000 不生效,8200 设置项生效。

| Edit CANopen S                                | Startup Entry      |                                              |                              |              |   | ×            |
|-----------------------------------------------|--------------------|----------------------------------------------|------------------------------|--------------|---|--------------|
| Transition<br>□I -> P<br>☑ P -> S<br>□ S -> 0 | _ S → P<br>_ O → S | Index (hex):<br>Sub-Index (dec):<br>Validate | 8000                         |              |   | OK<br>Cancel |
| Data (hexbin):                                | Set Value Dia      | log                                          |                              |              | × | Hex Edit     |
| Validate Mask:<br>Comment:                    | Dec:<br>Hex:       | 0<br>0x0000000                               |                              | OK<br>Cancel |   | Edit Entry   |
| Index<br>= 8000:0                             | Enum:              | Clear<br>Clear<br>Hold                       |                              | ~            |   |              |
| È 8200:01                                     | Bool:              | Set by 8200                                  |                              | Edit.        |   |              |
| 8200:02<br>8200:03                            | Bit Size:          | 01 08 016                                    | <ul> <li>32 () 64</li> </ul> | 0?           |   |              |
| 8200:04<br>8200:05                            | Clear/Hold[3239    | ]                                            | RW<br>RW                     | 0x00 (0)     |   |              |
| € F030:0                                      | Configured Modul   | i<br>e Ident List                            | RW                           | 0,00 (0)     |   |              |
|                                               |                    |                                              |                              |              |   |              |
| <                                             |                    |                                              |                              |              |   | >            |

d. 当 "8000:01 BusFault\_Clear/Hold" 设置为 "Set by 8200"时,可以进行单通道设置或分组设置清空保持功能。例如设置通道 0~7 的清空保持功能,在 "Edit CANopen Startup Entry"界面,双击 "8200:01 Clear/Hold[0..7]",在 "Set Value Dialog"界面中的 "Dec"对应的输入框中,输入数值,通道对应的数值为 1 则开启保持功能,数值为 0 则开启清空功能。如输入 1 则仅通道[0]开启保持功能;输入 255 则通道[0..7]均开启保持功能,其他 5 组通道以此类推。

设置完成后,单击"OK"按钮,完成设置,如下图所示。配置完成后,需进行"Reload"操作,设置方能生效。

| Edit CANopen Star                                      | tup Entry                        |                                  |                          |              | $\times$     |
|--------------------------------------------------------|----------------------------------|----------------------------------|--------------------------|--------------|--------------|
| Transition<br>□ I -> P<br>☑ P -> S □ S<br>□ S -> 0 □ 0 | -> P<br>I -> S                   | Index (hex):<br>Sub-Index (dec): | 8200<br>1<br>Complete Ac |              | OK<br>Cancel |
| Data (hexbin):                                         | Set Value Dia                    | log                              |                          | ×            | Hex Edit     |
| Validate Mask:<br>Comment:                             | Dec:<br>Hex:                     | 255<br>0xFF                      |                          | OK<br>Cancel | Edit Entry   |
| Index                                                  | Float:                           |                                  |                          |              |              |
| i⊇··· 8000:0                                           | <b>.</b> .                       |                                  |                          |              |              |
| E 8200:0<br>8200:01<br>8200:02                         | Biooi:<br>Binary:                | FF L                             |                          |              |              |
| 8200:03                                                | Bit Size:                        | ○1 ●8 ○16                        | ○ 32 ○ 64                | ○?           |              |
| 8200:05 Cle                                            | ar/Hold[3239]                    |                                  | RW                       | 0x00 (0)     |              |
| ····· 8200:06 Cle                                      | ar/Hold[4047]<br>nfigured Module | e Ident List                     | RW<br>RW                 | 0x00 (0)     |              |
|                                                        | ingarod modul                    |                                  |                          |              |              |
| <                                                      |                                  |                                  |                          |              | >            |

## 7.4.2在 Sysmac Studio 软件环境下的应用

- 1、 准备工作
  - 硬件环境
    - > 阀岛型号 C2S-EC-24B
    - ▶ 计算机一台,预装 Sysmac Studio 软件
    - ➢ 欧姆龙 PLC 一台 本说明以型号 NJ301-1100 为例
    - > 阀岛专用屏蔽电缆
    - > 开关电源一台
    - > 设备配置文件

配置文件获取地址: https://www.solidotech.com/documents/configfile

- **硬件组态及接线** 请按照"<u>5 安装</u>""<u>6 接线</u>"要求操作
- 2、 设置 IP
  - a. 设置电脑的 IP 地址和 PLC 的 IP 地址,确保其在同一网段。若 PLC 的 IP 未知,可在创建项目后,在"配 置和设置-> 控制器设置-> 内置 EtherNet/IP 端口设置"中查看,如下图所示。

C2S-EC - new\_Controller\_0 - Sysmac Studio (64bit)

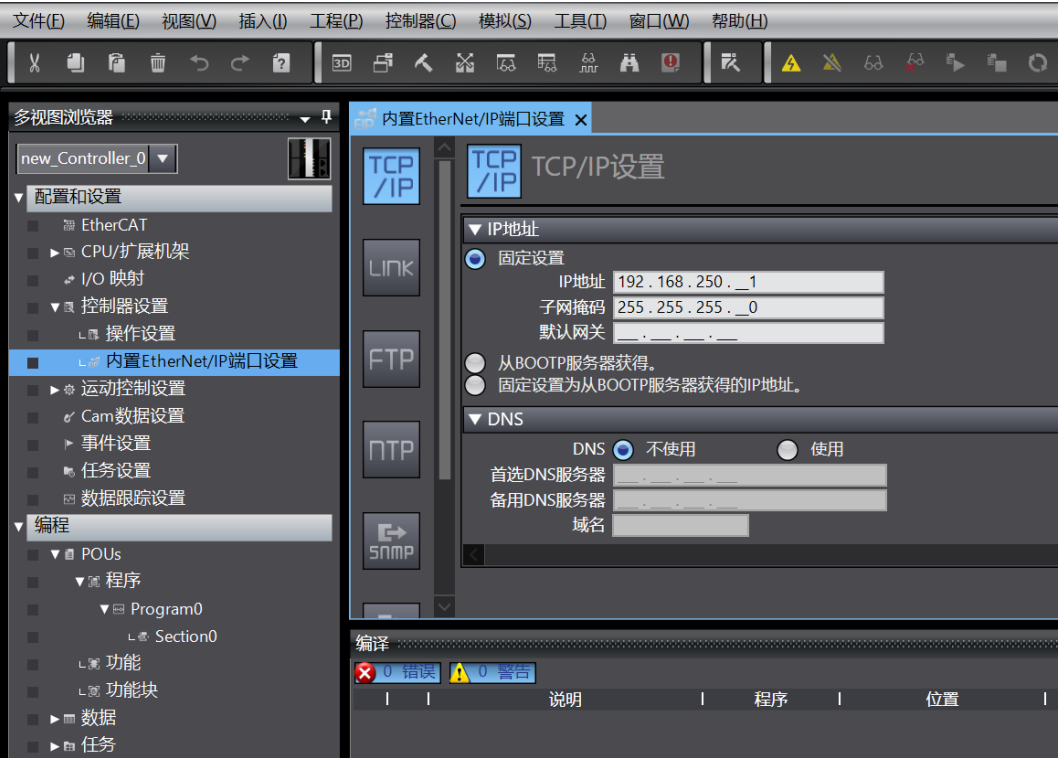

#### 3、 新建工程

a. 打开 Sysmac Studio 软件,单击"新建工程"按钮,如下图所示。

| Sysmac Studio (64bit)                                                                                |                                   |                      |          | - 0 | ×      |
|----------------------------------------------------------------------------------------------------|-----------------------------------|----------------------|----------|-----|--------|
|                                                                                                    |                                   |                      |          |     |        |
| <ul> <li>离线</li> <li>新建工程(N)</li> <li>行开工程(O)</li> <li>留导入(I)</li> <li>容易出(E)</li> <li>在#</li> </ul> | <b>直</b> 工程属性<br>工程名称<br>作者<br>注释 | C2S-EC<br>29719      |          |     | -      |
|                                                                                                    | <sup>失型</sup><br>情 选择设行           | 标准工程                 |          |     | •      |
| 许可(L)<br>□ 许可(L)                                                                                     | 类型<br>设备<br>版本                    | 控制器<br>NJ301<br>1.42 | ▼ - 1100 |     | -<br>- |
|                                                                                                    |                                   |                      |          |     |        |
| Robot System<br>■以仿真模式打开                                                                             |                                   |                      |          | 创建  | (C)    |

- 工程名称: 自定义。
- 选择设备: "设备"选择对应的 PLC 型号, "版本"推荐选择 V1.40 及以上。
- b. 工程属性输入完成后,单击"创建"。
- 4、 安装 XML 文件
  - a. 在左侧导航树中展开"配置和设置",双击"EtherCAT",右击"主设备",选择"显示 ESI 库",如下 图所示。

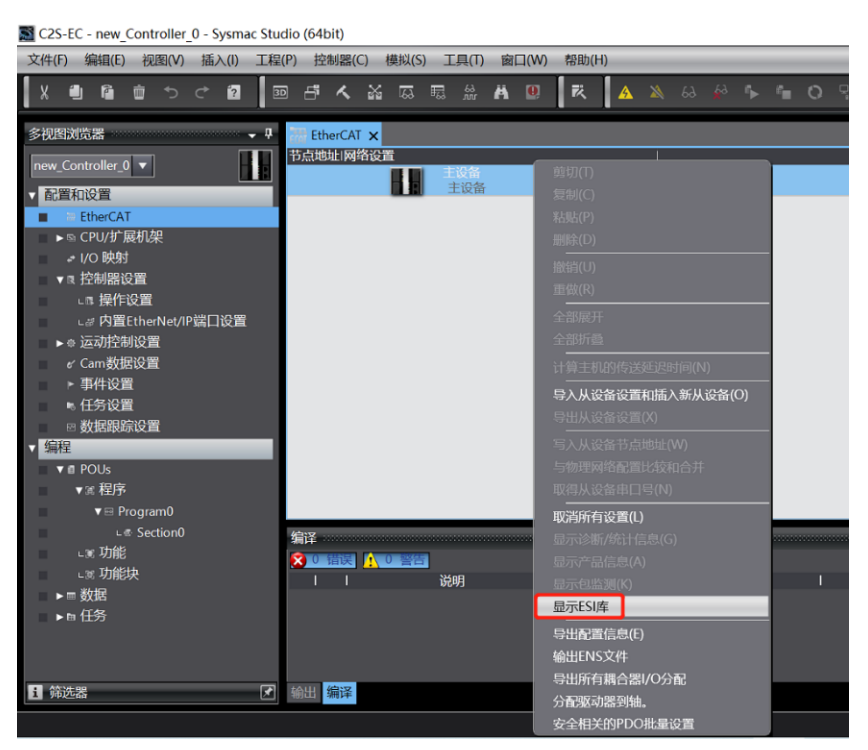

b. 在弹出的"ESI库"窗口中单击"安装(文件)"按钮,选择 XML 文件路径,单击按钮"是"完成安装,如下 图所示。

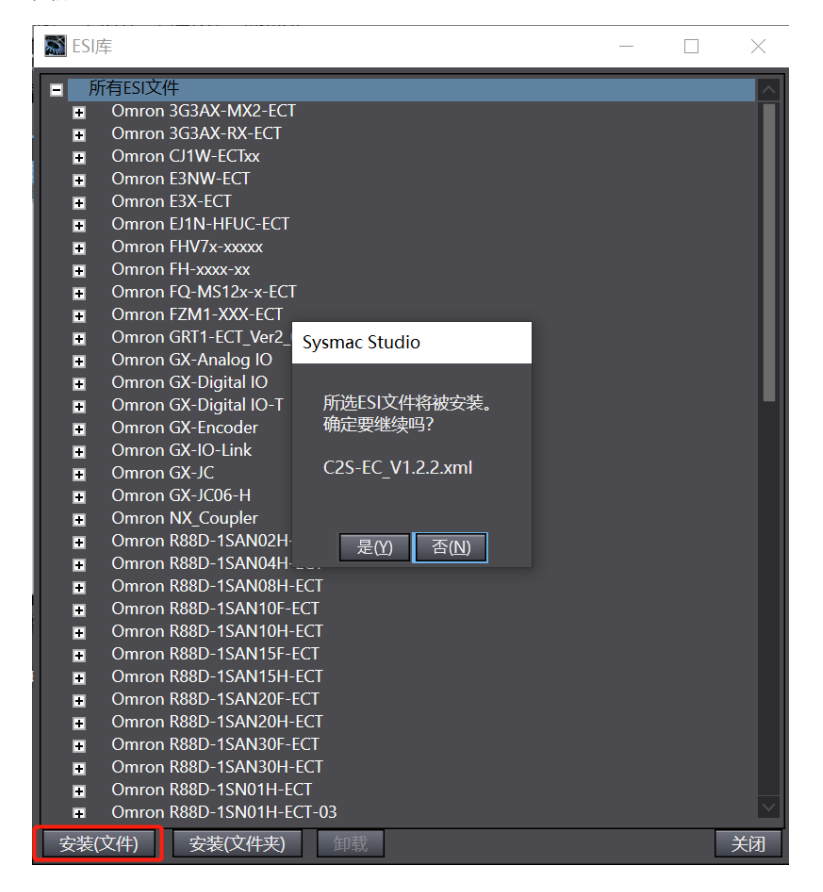

- 5、 添加从设备
  - a. 在右侧"工具箱"栏下,单击展开全部供应商,选择"Nanjing Solidot Electronic Technology Co., Ltd.",如下图所示。

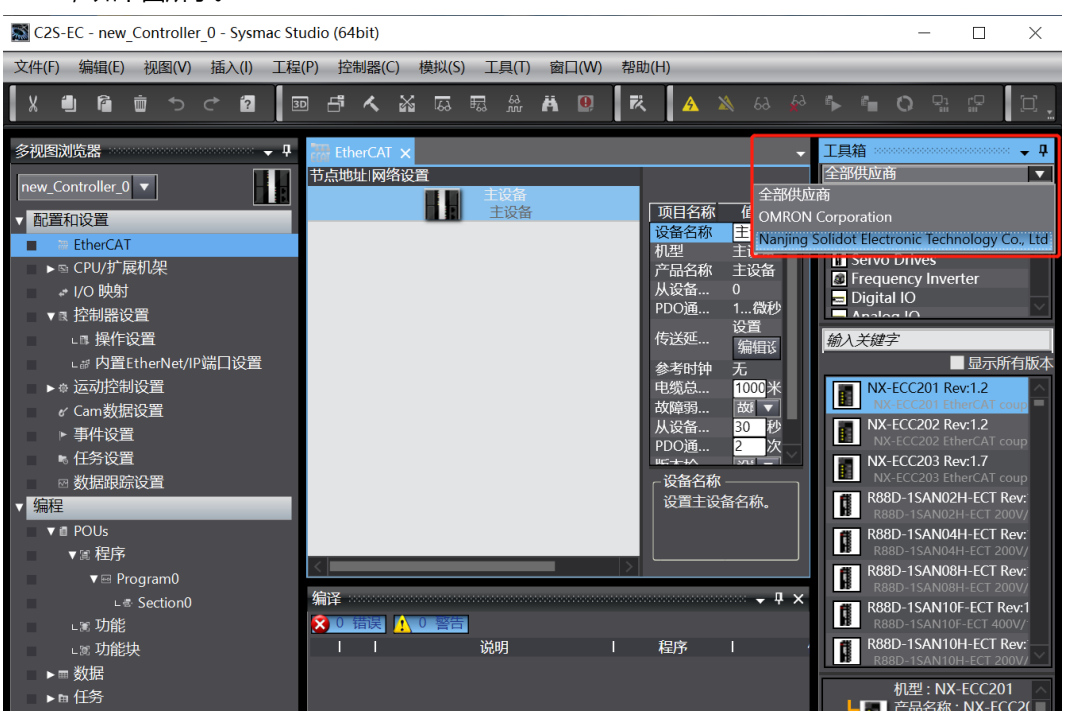

b. 单击"C2S Series Terminal"选择产品系列,在下方选择产品型号,双击"C2S-EC",添加从设备,如下图所示。

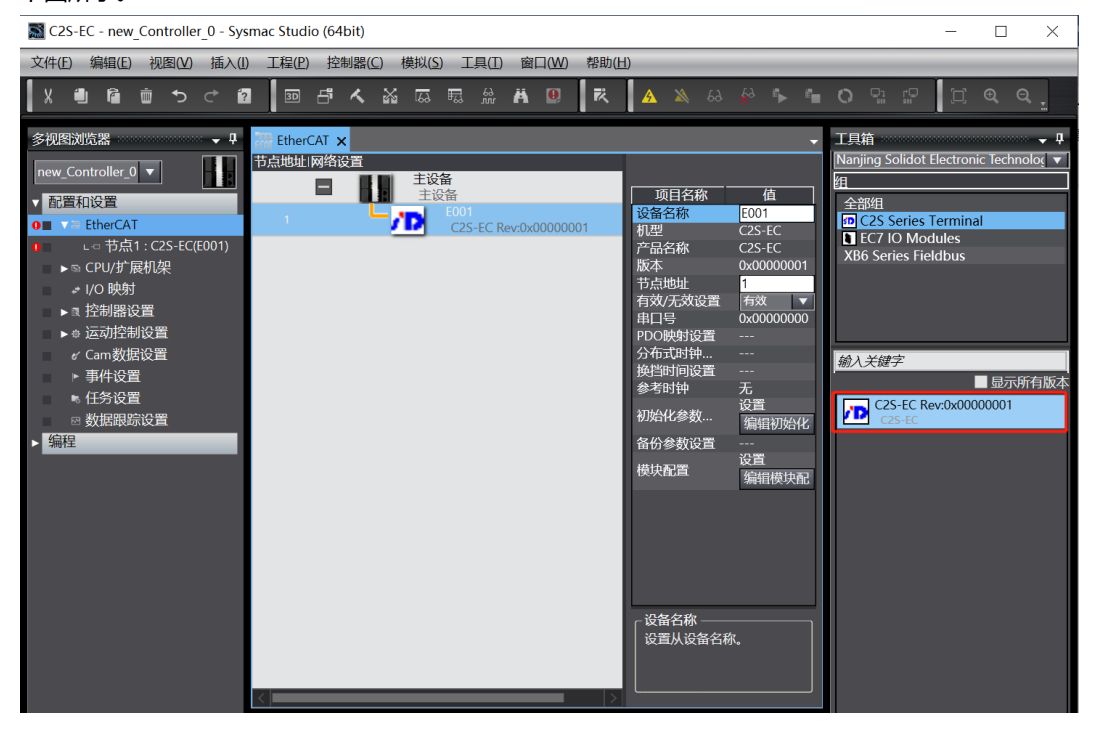

c. 在 EtherCAT 主页面,单击选中"C2S-EC",单击右侧菜单"编辑模块配置",如下图所示。

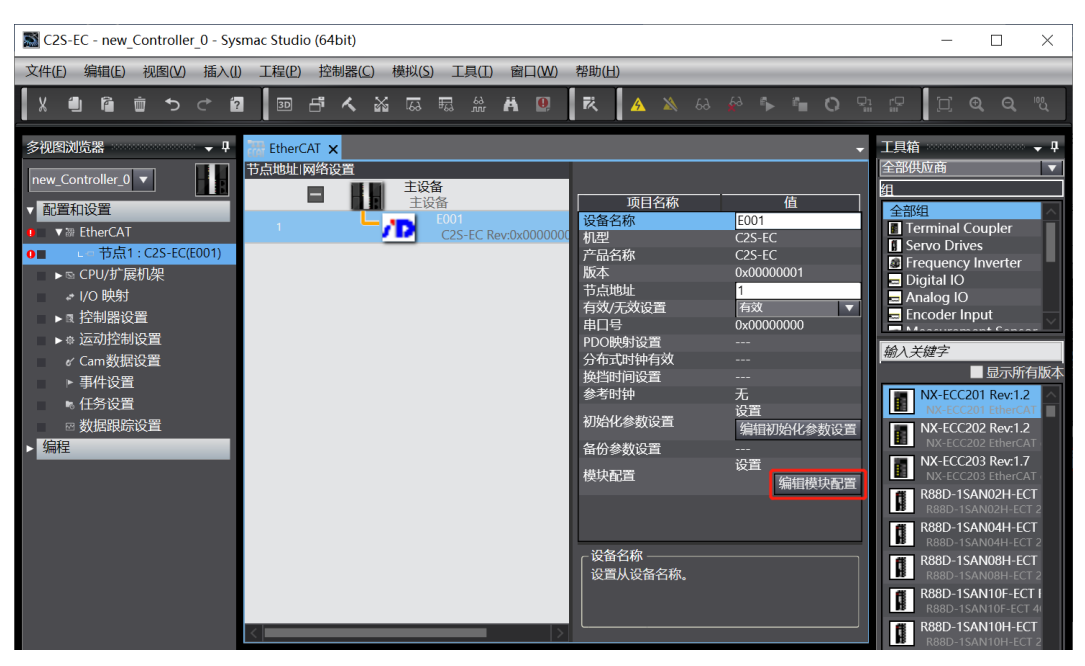

d. 在模块配置主页面,单击选中插槽0的位置,然后在右侧工具箱的下方,可以看到模块型号 "C2S-EC-24B",双击将模块添加至插槽中,如下图所示。所有模块的添加方式以此类推,根据实际安装拓扑逐个 添加模块。注意:顺序及型号必须与物理拓扑一致!

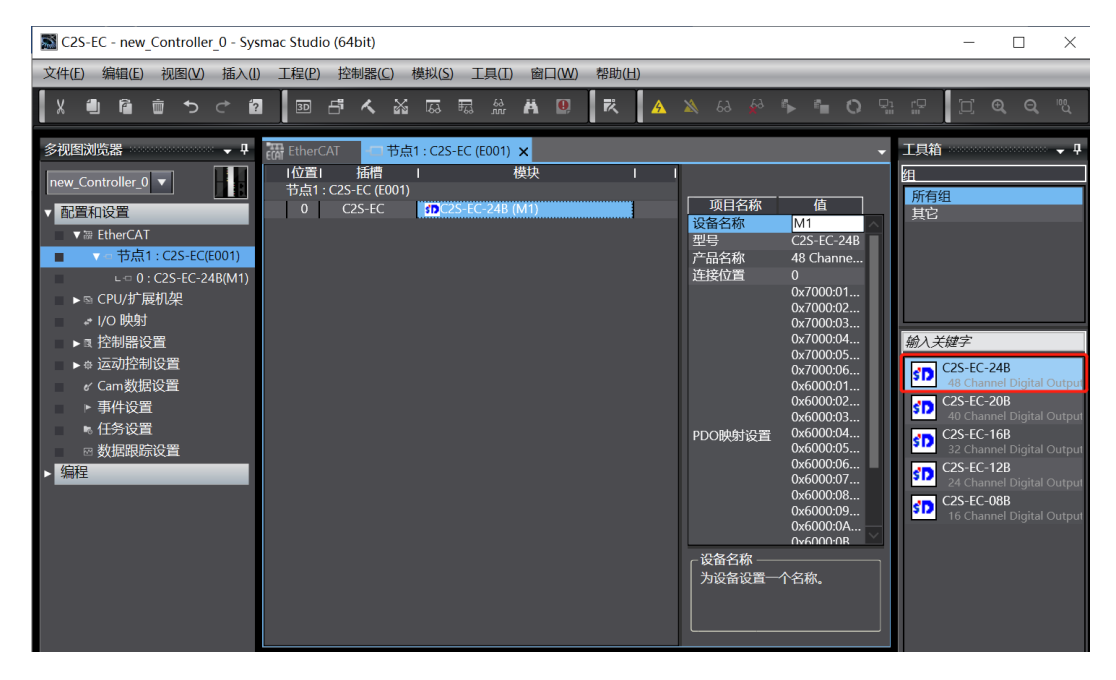

#### 6、 通讯设置

a. 单击菜单栏"控制器-> 通信设置",弹出通信设置窗口,如下图所示。

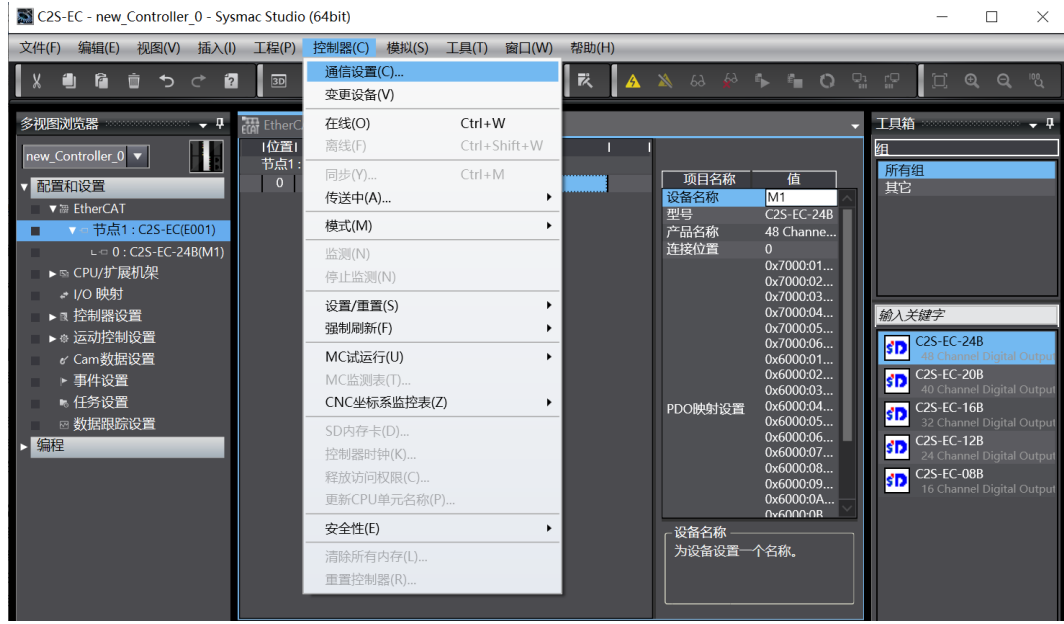

b. 在通信设置窗口中,连接类型选择"Ethernet-Hub连接",选择在线时每次与控制器连接时使用的方法"Ethernet-Hub连接",远程 IP 地址填写相应 PLC 的 IP 地址,单击"Ethernet 通信测试",若通信正常,则在下面方框中显示"测试成功"。确定通信正常,单击"确定"按钮,如下图所示。

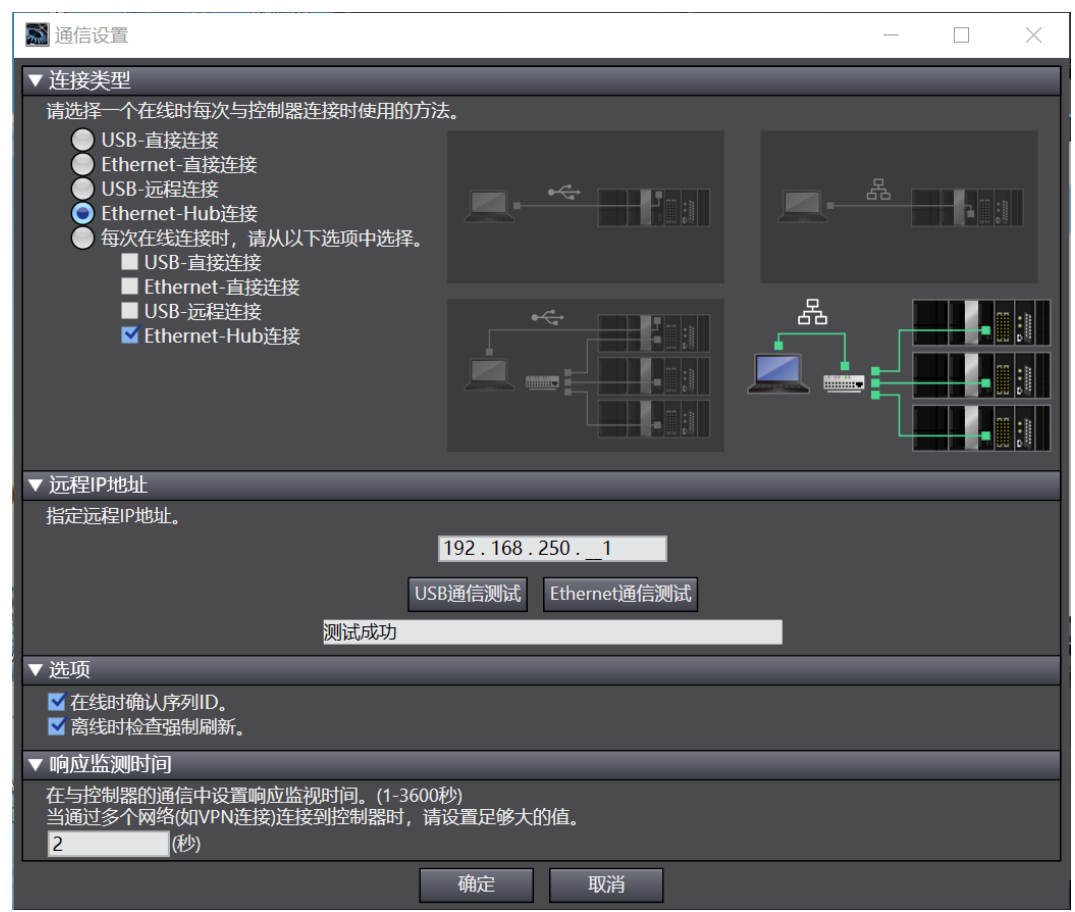

#### 7、 设置节点地址

a. 单击菜单栏"控制器 -> 在线",将控制器转至在线状态,如下图所示。

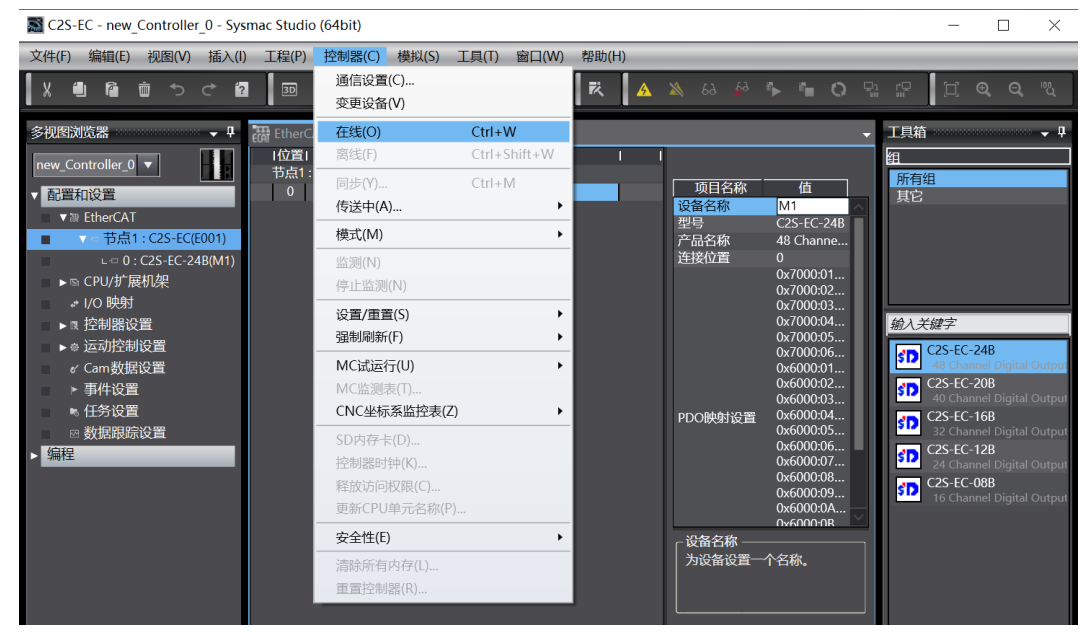

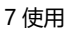

- Sc2S-EC new\_Controller\_0 Sysmac Studio (64bit)  $\times$ \_ 文件(F) 编辑(E) 视图(V) 插入(I) 工程(P) 控制器(C) 模拟(S) 工具(T) 窗口(W) 帮助(H) X 🗐 🛍 🝵 ちさ 🛛 🔤 🗗 🔨 🖓 🗔 🔜 🗯 🗰 関 🖗 🎙 🏜 O 🖫 🕼 \* EtherCAT × - 市 市点1: C2S-EC ( 市点地址)网络设置 多视图浏览器 • t 工具箱 Д new\_Controller\_0 🔻 主设备 |名称 值 ▼ 配置和设置 E001 C2S Terminal Coupler
   Servo Drives
   Frequency Inverter 1 主设备 。 牧量 言周期 ∟ □ 0 : C2S-EC-24B(M1) , 1000 设置 全部展开 ▶ ☜ CPU/扩展机架 输入关键字 いい ■ 显示所有版 编辑设置 NX-ECC201 Rev:1.2 ▶ 🛚 控制器设置 无 1000 故障朝 30 -5度 と操作. 3动等. ▶ @ 运动控制设置 ж NX-ECC202 Rev:1.2 ✓ Cam数据设置
   ▶ 事件设置 化操作 秒 NX-ECC203 Rev:1.7 超时. ▶ 任务设置 写入从设备节点地址(W) 则方法 剑河方法 -设置值 不检查 R88D-1SAN02H-ECT 与物理网络配置比较和合并 取得从设备串口号(N) ∃ 数据跟踪设置 编程 R88D-1SAN04H-ECT R88D-1SAN08H-ECT 显示诊断/统计信息(G) 显示产品信息(A) R88D-1SAN10F-ECT I |称\_\_\_\_\_ |设备名称。 机型:NX-ECC2( 产品名称:NX-E( 版本:1.2 供应商:OMROI 注释:FtherCAT - II X **–** 1 编译 控制器状态 E 🚺 0 锆 说明 192.168.2 •
- b. 右击主设备,单击选择"写入从设备节点地址",如下图所示。

c. 在设置节点地址的窗口中,单击设置值下的数值,输入节点地址,单击"写入"按钮,更改从设备节点地址,如下图所示。

| ■ 从设备节点地址写入中                                                         | _    |      | $\times$ |
|----------------------------------------------------------------------|------|------|----------|
| 当前值 设置值 物理网络配置                                                       |      |      |          |
| 主 主设备                                                                |      |      |          |
| 0 1 C2S-EC Rev:0x0000001                                             |      |      |          |
| ■ 从设备节点地址写入中 × 节点地址被写入到从设备。                                          |      |      |          |
| 为了全国行使是生效。 按案录幕次手 计译单从设备中加<br>器制化学数代表学生状。<br>写入 取消                   |      |      |          |
| 使用                                                                   | 最新实际 | 网络配置 | 更新       |
| 为从设备设置节点地址。<br>当除0外的任意值被设置到能够从硬件设置节点地址的从设备时,该设置有优先级。对于其它情况,设置的地址被应用。 | [1   | うん 1 | 取消       |

d. 节点地址写入成功后根据提示将从设备断电重启。

#### 8、 将组态下载到 PLC

a. 单击菜单栏"控制器 -> 传送中(A) -> 传送到控制器(T)"按钮,将组态传送到控制器中,如下图所示。

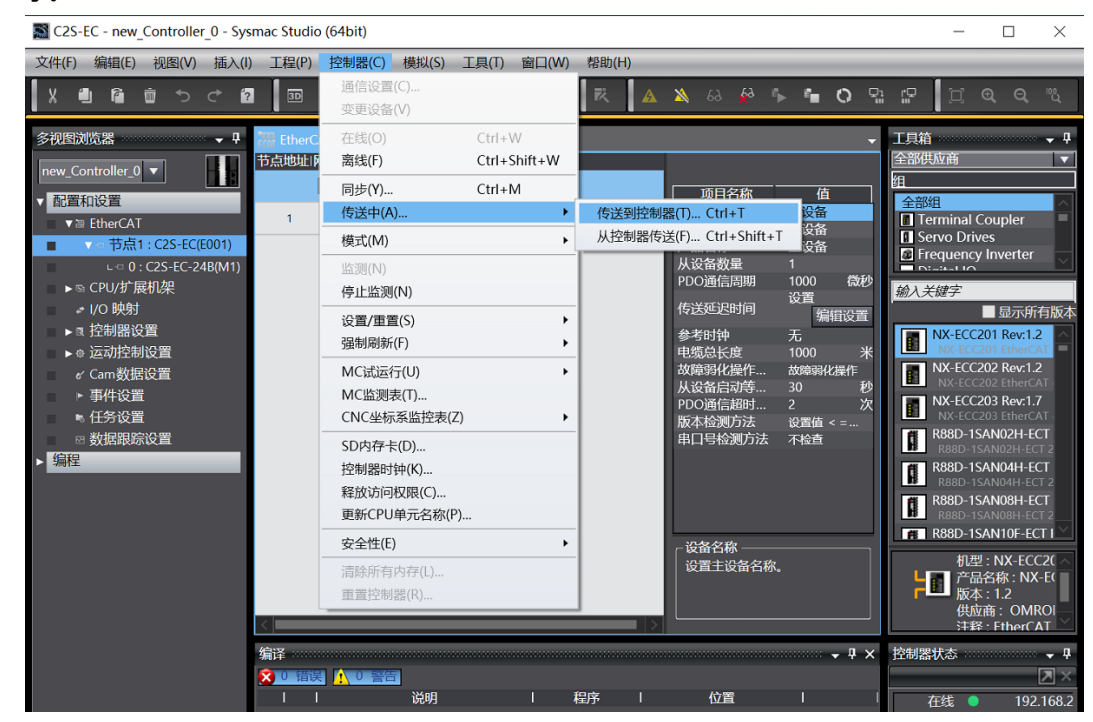

b. 弹出传送确认弹窗,单击"执行"按钮,后续弹窗依次单击"是/确定",如下图所示。

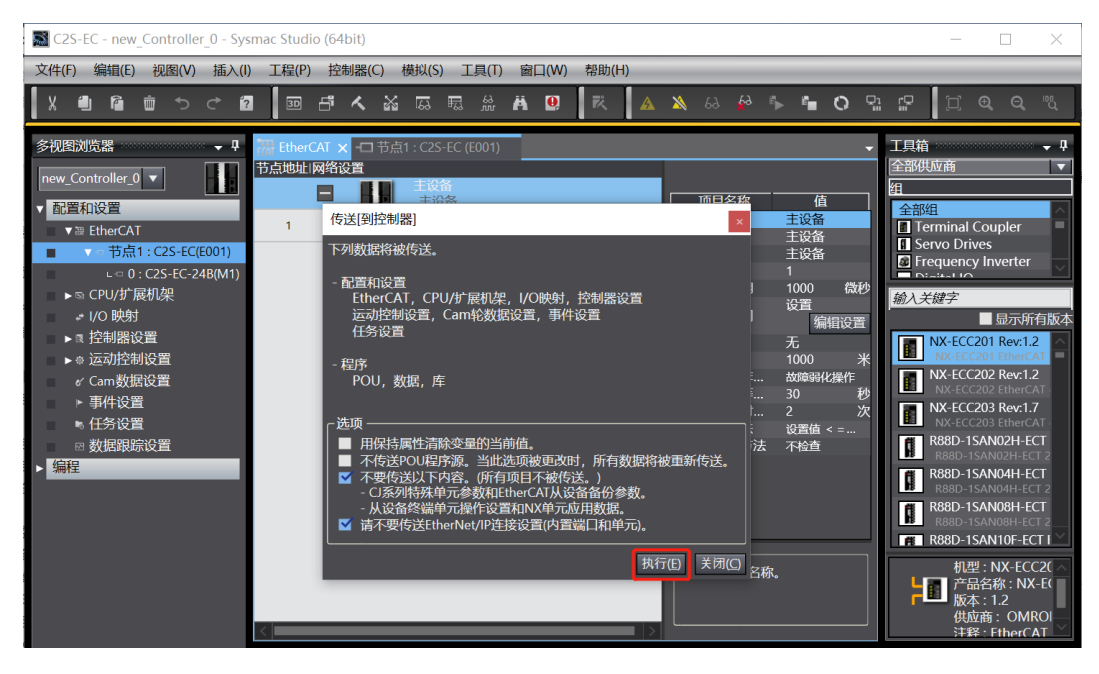

#### 9、 查看阀岛功能

a. 双击左侧导航树中的"I/O 映射",在右侧主页面节点1处对应的端口下可以看到阀岛系列:C2S-EC,插槽0的位置可以看到设备名称:C2S-EC-24B,单击设备名称前面的展开图标,可以看到阀岛的诊断功能和通道输出控制,如下图所示。

| C2S-EC - new_Controller_0 - Sysmac Studio (64 | 4bit)                                      |          |                   |        |           |          |
|-----------------------------------------------|--------------------------------------------|----------|-------------------|--------|-----------|----------|
| 文件(E) 编辑(E) 视图(V) 插入(I) 工程(P) 持               | 空制器(C) 模拟(S) 工具(I) 窗口(W) 帮助(H)             |          |                   |        |           |          |
| X 🖞 🕯 🖶 t t d 💷 🗗                             | 🔨 🏭 區 🗟 🏦 🚇 🔍 🔺 🗎                          | 💊 63 🚣 🎋 | <b>≜ O</b> ⁰a ⊘   | D Q Q  | <i>"Q</i> |          |
| 多视图浏览器 🚽 🏭 EtherCAT                           | -口 节点1 : C2S-EC (E001) 🛛 🧬 I/O 映射 🗙        |          |                   |        |           | -        |
|                                               | 端口                                         | 说明 R/W   | 数据类型              | 值   变量 | 一 变量注释    | 变量       |
| new_Controller_0                              | ▼ <u> </u>                                 |          |                   |        |           | $\sim$   |
| ▼ 配置和设置 节点1                                   | ▼ <sup>48</sup> C2S-EC                     |          |                   |        |           |          |
| ▼ 湿 EtherCAT 插槽0                              | C2S-EC-24B                                 |          |                   |        |           |          |
| ▼ □ 节点1:C2S-EC(E001)                          | Outputs_valve[14]_7000_01                  | w        | ARRAY[07] OF BOOL |        |           |          |
| 0 · C2S-EC-24R(M1)                            | Outputs_valve[58]_7000_02                  | w        | ARRAY[07] OF BOOL |        |           |          |
| 5.5.CDU/扩展机加                                  | Outputs_valve[912]_7000_03                 | w        | ARRAY[07] OF BOOL |        |           |          |
|                                               | Outputs_valve[1316]_7000_04                | w        | ARRAY[07] OF BOOL |        |           |          |
|                                               | Outputs_valve[1720]_7000_05                | w        | ARRAY[07] OF BOOL |        |           |          |
| ▶ 限 控制器设置                                     | Outputs_valve[2124]_7000_06                | w        | ARRAY[07] OF BOOL |        |           |          |
| ▶◎ 运动控制设置                                     | Inputs_Open load[07]_6000_01               | R        | ARRAY[07] OF BOOL |        |           |          |
| er Cam数据设置                                    | Inputs_Open load[815]_6000_02              | R        | ARRAY[07] OF BOOL |        |           |          |
| ▶ 事件设置                                        | Inputs_Open load[1623]_6000_03             | R        | ARRAY[07] OF BOOL |        |           |          |
| ▶ 任务设置                                        | Inputs_Open load[2431]_6000_04             | R        | ARRAY[07] OF BOOL |        |           |          |
| ∞ 数据跟踪设置                                      | Inputs_Open load[3239]_6000_05             | R        | ARRAY[07] OF BOOL |        |           |          |
| 编程                                            | Inputs_Open load[4047]_6000_06             | R        | ARRAY[07] OF BOOL |        |           |          |
| WITH THE                                      | Inputs_Short circuit or overtemper_6000_07 | R        | ARRAY[07] OF BOOL |        |           |          |
|                                               | Inputs_Short circuit or overtemper_6000_08 | R        | ARRAY[07] OF BOOL |        |           |          |
|                                               | Inputs_Short circuit or overtemper_6000_09 | R        | ARRAY[07] OF BOOL |        |           |          |
|                                               | Inputs_Short circuit or overtemper_6000_0A | R        | ARRAY[07] OF BOOL |        |           |          |
|                                               | Inputs_Short circuit or overtemper_6000_0B | R        | ARRAY[07] OF BOOL |        |           |          |
|                                               | Inputs_Short circuit or overtemper_6000_0C | R        | ARRAY[07] OF BOOL |        |           |          |
|                                               | ▼ <u>■</u> CPU/扩展机架                        |          |                   |        |           |          |
| CPU机垫C                                        | ПСП開始                                      |          |                   |        |           | <u> </u> |
| _ 15-16346.701                                |                                            |          |                   |        | 心顺应       |          |
|                                               | 2 💿 2进制 🌑 16进制 🌑 有符号10进制 🌑 无符号10进制         |          |                   |        | MSB-LSB   | LSB-MSB  |
|                                               |                                            |          |                   | ,      |           |          |

b. Outputs\_valve[1..4]~Outputs\_valve[21..24]共6组,48通道电磁阀线圈控制功能,选择对应的通道,通 过修改通道值对电磁阀线圈进行控制,值为"TRUE"即开启,值为"FALSE"即关闭,如下图所示。

| 📓 C2S-EC - new_Controller_0 - Sysmac Studio (6 | 4bit)                               |            |                    |       |                                       |
|------------------------------------------------|-------------------------------------|------------|--------------------|-------|---------------------------------------|
| 文件(E) 编辑(E) 视图(V) 插入(I) 工程(P)                  | 控制器(C) 模拟(S) 工具(I) 窗口(W) 帮助(H)      |            |                    |       |                                       |
| X 🖲 🛱 🖮 to et 🖬 🖼 🖽                            | F 🗙 🏭 🖾 📾 🗮 🗮 🗮 🗮                   | 🔺 🖄 63 🚣 🖡 | ••••               | j o o | 10                                    |
| 多视图浏览器                                         | -ロ 节点1 : C2S-EC (E001) 🛛 💣 I/O 映射 🗙 |            |                    |       |                                       |
| new_Controller_0 ▼                             | 端口<br>▼ <u>■</u> EtherCAT网络配置       | 说明   R/I   | N 数据类型             | 值 变量  | · · · · · · · · · · · · · · · · · · · |
| ▼ 配置和设置 节点1                                    | C2S-EC                              |            |                    |       |                                       |
| ▼ @ EtherCAT 插信0                               | ▼ C2S-EC-24B                        |            |                    |       |                                       |
| ▼ □ 节点1 : C2S-EC(E001)                         | Outputs_valve[14]_7000_01           | w          | ARRAY[07] OF BOOL  |       |                                       |
| ∟ □ 0 : C2S-EC-24B(M1)                         | [0]                                 | W          | BOOL               | TRUE  |                                       |
| ▶ ☜ CPU/扩展机架                                   | [1]                                 | W          | BOOL               | FALSE |                                       |
| ■ I/O 映射                                       | [2]                                 | W          | BOOL               | FALSE |                                       |
| ▶ ◎ 控制器设置                                      | [3]                                 | W          | BOOL               | FALSE |                                       |
| ▶ ▲ 法动控制设置                                     | [4]                                 | w          | BOOL               | FALSE |                                       |
|                                                | [5]                                 | W          | BOOL               | FALSE |                                       |
| で Calligg)活成量                                  | [6]                                 | w          | BOOL               | FALSE |                                       |
| ▶ 事件设置                                         |                                     | w          | BOOL               | FALSE |                                       |
| N 任务设置                                         | Outputs_valve[58]_7000_02           | w          | ARRAY[07] OF BOOL  |       |                                       |
| 数据跟踪设置                                         | ► Outputs_valve[912]_/000_03        | w          | ARRAY[07] OF BOOL  |       |                                       |
| ▶ 编程                                           | ► Outputs_valve[1316]_/000_04       | w          | ARRAY[07] OF BOOL  |       |                                       |
|                                                | Outputs_valve[1720]_7000_05         | w          | ARRAY[07] OF BOOL  |       |                                       |
|                                                | ► Outputs_valve[2124]_/000_06       | w          | ARRAY[07] OF BOOL  |       |                                       |
|                                                | Inputs_Open load[07]_6000_01        | R          | ARRAY[07] OF BOOL  |       |                                       |
|                                                | Inputs_Open load[815]_6000_02       | R          | ARRAY[07] OF BOOL  |       |                                       |
|                                                | Inputs_Open load[1623]_6000_03      | R          | ARRAY[07] OF BOOL  |       |                                       |
|                                                | Inputs_Open load[2431]_6000_04      | ĸ          | ARRAY[07] OF BOOL  |       |                                       |
|                                                | Inputs_Open load[3239]_6000_05      | R          | ARRAY[07] OF BOOL  |       |                                       |
| <pre></pre>                                    | Innuts Open load[40_47]_6000_06     | R          | ARRAVIO 71 OF ROOI |       |                                       |
| - 监视类型                                         |                                     |            |                    | ~1    | 2顺序                                   |
| ● 数据类!                                         | 型 🕒 2进制 🌑 16进制 🕒 有符号10进制 🌑 无符号      | 310进制      |                    |       | 🕤 MSB-LSB 🔵 LSB-MSB                   |

c. Inputs\_Open load[0..7]~Inputs\_Open load[40..47]共6组,48通道电磁阀开路诊断功能,选择对应的 通道查看诊断值,在电磁阀线圈输出关闭的前提下,诊断值有效,值为"TRUE"即为开路,值为 "FALSE"即正常,如下图所示。

| 📓 C2S-EC - new_Controller_0 - Sysmac Stu                                                                                                    | udio (64bit)              |                          |          |        |                    |       |         |              |        |
|----------------------------------------------------------------------------------------------------|---------------------------|--------------------------|----------|--------|--------------------|-------|---------|--------------|--------|
| 文件(E) 编辑(E) 视图(V) 插入(I) 工程                                                                                                    | 2(P) 控制器(C) 横拟(S          | 5) 工具(I) 窗口(W) 🕯         | 8助(出)    |        |                    |       |         |              |        |
| X 🕮 🛍 🖄 ာငံ 🖻 🗉                                                                                                    | 9 <b>4 × 1</b> 9          | R 🔐 🛱 🖳                  | R 🔺 🖄    | 63 🚱 🖡 | • • • • · ·        | j e   | ୍ ବ୍ ଞ୍ |              |        |
| 多视图浏览器 🚽 🐺 🖽                                                                                                    | herCAT                    | S-EC (E001)   🚅 I/O 映象   | tx       |        |                    |       |         |              | -      |
| new_Controller_0                                                                                                    | 位置                        | 端口                       |          | 说明 R/1 | N 数据类型             | 值     | 变量      | 变量注释         | 3      |
| 「お買む没買」「「」                                                                                                    | i点1 ▼ <sup>1</sup> C2S-FC | -deficer<br>A⊳deficer    |          |        |                    | _     | _       |              | - 1    |
| The start of the start of the s | 譜0 ▼ C2S-                 | FC-24B                   | _        |        |                    |       |         |              |        |
| ▼ a 共占1 · C2S_EC/E001)                                                                                                    | ► Outp                    | uts valve[14] 7000 01    |          | w      | ARRAY[07] OF BOOL  |       |         |              |        |
| ◆ □ pm 1. C25-EC(E001)                                                                                                    | ► Outp                    | outs valve[58]_7000_02   |          | w      | ARRAY[07] OF BOOL  |       |         |              |        |
| L = 0:C2S-EC-24B(MT)                                                                                                    | ► Outp                    | uts_valve[912]_7000_03   |          | w      | ARRAY[07] OF BOOL  |       |         |              |        |
|                                                                                                    | ▶ Outp                    | uts_valve[1316]_7000_04  |          | w      | ARRAY[07] OF BOOL  |       |         |              |        |
|                                                                                                    | Outp                      | outs_valve[1720]_7000_05 |          | w      | ARRAY[07] OF BOOL  |       |         |              |        |
| ▶ 限 控制器设置                                                                                                    | ▶ Outp                    | outs_valve[2124]_7000_06 |          | w      | ARRAY[07] OF BOOL  |       |         |              |        |
| ▶ ◎ 运动控制设置                                                                                                    | ▼ Input                   |                          |          | R      | ARRAY[07] OF BOOL  |       |         |              |        |
|                                                                                                    |                           | [0]                      |          | R      | BOOL               | FALSE |         |              |        |
| ▶ 事件设置                                                                                                    |                           |                          |          | R      | BOOL               | TRUE  |         |              |        |
| ▶ 任务设置                                                                                                    |                           |                          |          | R      | BOOL               | TRUE  |         |              |        |
| ⊠ 数据跟踪设置                                                                                                    |                           |                          |          | R      | BOOL               | TRUE  |         |              |        |
| ▶ 编程                                                                                                    |                           |                          |          | R      | BOOL               | TRUE  |         |              |        |
|                                                                                                    |                           |                          |          | R      | BOOL               | TRUE  |         |              |        |
|                                                                                                    |                           |                          |          | R      | BOOL               | TRUE  |         |              |        |
|                                                                                                    |                           |                          |          | R      | BOOL               | TRUE  |         |              |        |
|                                                                                                    | ► Input                   | ts_Open load[815]_6000_0 | 2        | R      | ARRAY[07] OF BOOL  |       |         |              |        |
|                                                                                                    | ► Input                   | ts_Open load[1623]_6000_ | 03       | R      | ARRAY[07] OF BOOL  |       |         |              |        |
|                                                                                                    | ► Input                   | ts_Open load[2431]_6000_ | 04       | R      | ARRAY[07] OF BOOL  |       |         |              |        |
|                                                                                                    | ► Input                   | ts_Open load[3239]_6000_ | 05       | R      | ARRAY[07] OF BOOL  |       |         |              |        |
|                                                                                                    | ► Innut                   | ts Open load[40_471_6000 | 16       | R      | ARRAYIO 71 OF BOOI |       |         |              | $\sim$ |
| 一些加速                                                                                                    | 米刑                        |                          |          |        |                    |       | - 42/16 | riz          |        |
|                                                                                                    | ×エ<br>数据类型 ● 2进制 ● 16     | 5进制 🔵 有符号10进制 🔵          | )无符号10进制 |        |                    |       |         | MSB-LSB 🔵 LS | B-MSB  |

 d. Inputs\_Short circuit or overtemper\_6000\_07~Inputs\_Short circuit or overtemper\_6000\_0C 共 6
 组,48通道电磁阀短路/过温诊断功能,选择对应的通道查看诊断值,在电磁阀线圈输出开启的前提下, 诊断值有效,值为"TRUE"即阀出现短路/过温,值为"FALSE"即未出现短路/过温,如下图所示。

| Studio (64) 22S-EC - new_Controller_0 - Sysmac Studio | bit)                                              |          |                      |         |                   |
|-------------------------------------------------------|---------------------------------------------------|----------|----------------------|---------|-------------------|
| 文件(E) 编辑(E) 视图(Y) 插入(I) 工程(P) 控                       | 制器(C) 模拟(S) 工具(I) 窗口(W) 帮助(出)                     |          |                      |         |                   |
| X 🗐 🛍 📋 ち さ 🖻 🕮 🗗                                     | ▲ 脇 扇 鼎 船 ❷ 尾 ▲ ≫                                 | 63 🚱 🆫 🐿 | o º 🖓 🖾              | ଷ୍ ପ୍ ଅ |                   |
| 多视图浏览器 🚽 🐺 EtherCAT                                   | -ロ 节点1 : C2S-EC (E001) 🛛 🧬 I/O 映射 🗙               |          |                      |         | -                 |
| new Controller 0 🔻 📕 位置                               | 端口                                                | 送明 R/W   | 数据类型                 | 值 变量    | 变量注释              |
|                                                       | Inputs_Open load[0/]_6000_01                      | R        | ARRAY[07] OF BOOL    |         | <u> </u>          |
| ▼ 配置和设置                                               | Inputs_Open load[815]_6000_02                     | R        | ARRAY[07] OF BOOL    |         |                   |
| ▼ 7 EtherCAT                                          | Inputs_Open load[1623]_6000_03                    | R        | ARRAY[07] OF BOOL    |         |                   |
| ▼ -= 节点1 : C2S-EC(E001)                               | ▶ Inputs_Open load[2431]_6000_04                  | R        | ARRAY[07] OF BOOL    |         |                   |
| ∟ = 0 : C2S-EC-24B(M1)                                | Inputs_Open load[3239]_6000_05                    | K        | ARRAY[07] OF BOOL    |         |                   |
| ▶ © CPU/扩展机架                                          | ▶ Inputs_Open load[4047]_6000_06                  | R        | ARRAY[07] OF BOOL    |         |                   |
| 1/0 映射                                                | Inputs_Short circuit or overtemper_6000_07        | K        | ARRAY[07] OF BOOL    | FALCE.  | _                 |
| ▶ a 控制现设置                                             | [0]                                               | ĸ        | BOOL                 | FALSE   |                   |
|                                                       | [1]                                               | K        | BOOL                 | FALSE   |                   |
|                                                       | [2]                                               | ĸ        | BOOL                 | FALSE   |                   |
| er Cam数据设置                                            | [3]                                               | K        | BOOL                 | FALSE   |                   |
| ▶ 事件设置                                                | [4]                                               | K D      | BOOL                 | FALSE   |                   |
| ■ 任务设置                                                | [5]                                               |          | BOOL                 | FALSE   |                   |
| ∞ 数据跟踪设置                                              | [0]                                               | R D      | BOOL                 | EALSE   |                   |
| ▶ 编程                                                  | [7]<br>Inpute Short circuit or overtempor 6000.09 |          | APPAVIO 71 OF ROOL   | IALUL   |                   |
|                                                       | Inputs_short circuit or overtemper_6000_09        | R        | ARRAVIO 71 OF BOOL   |         |                   |
|                                                       | Inputs Short circuit or overtemper 6000_03        | D D      |                      |         |                   |
|                                                       | Inputs_short circuit or overtemper_6000_08        | R        | ARRAVIO 71 OF BOOL   |         |                   |
|                                                       | Inputs_Short circuit or overtemper_6000_0C        | R        | ARRAYIO 71 OF BOOL   |         |                   |
| — <u>—</u> —                                          | ▼ CDI/扩展机加                                        | · · · ·  | and nitering of book |         |                   |
| CPU机垫O                                                |                                                   |          |                      |         |                   |
|                                                       | CI ON DRO                                         |          |                      |         | $\overline{\sim}$ |
|                                                       |                                                   |          |                      |         |                   |
| ← 监視类型 ―                                              |                                                   |          |                      | 位顺序     |                   |
| ● 数据类型                                                | ● 2进制 ● 16进制 ● 有符号10进制 ● 无符号10进制                  |          |                      | SB-     | LSB 🔵 LSB-MSB     |

## 7.4.3在 AutoShop V4.8.1.0 软件环境下的应用

- 1、 准备工作
  - 硬件环境
    - ▶ 阀岛型号 C2S-EC-12B
    - 计算机一台,预装 AutoShop V4.8.1.0 软件 上位机软件需使用 AutoShop V4.8.0.0 及以上版本
    - 汇川 PLC 一台
       本说明以型号 H5U-1614MTD-A8 为例
    - > 阀岛专用屏蔽电缆
    - > 开关电源一台
    - 设备配置文件
       配置文件获取地址: https://www.solidotech.com/documents/configfile
  - 硬件组态及接线

请按照"<u>5 安装</u>" "<u>6 接线</u>"要求操作

## 2、 新建工程

a. 打开 AutoShop 软件,单击菜单栏"文件->新建工程",弹出新建工程窗口。输入自定义工程名,选择 PLC 型号和系列,单击"确认"完成工程新建,如下图所示。

| AutoShop V4.8.1.0             |                                                                                                    |     |
|-------------------------------|----------------------------------------------------------------------------------------------------|-----|
| 文件(F) 查看(V) PLC(P) 工具(T       | ) 帮助(H)                                                                                                    |     |
| ) E 🖻 🖻 🕒 🗶 🖻 🔂               | ୬ ୯   ଈ <b>Q</b>   ฿ ฿   <mark> </mark>   ■   ■   ■   <b>■</b>   <b>↓</b> <u>1</u>   <b>♥</b>   🖗   🕅   🛱 🛱 몸 물                                                                                                    |     |
| J୴ୢୖ୲ୖୖ୲ଽୣ+ୣ+ୣ୰୲ <sub>ୖ</sub> | ╋║╷↑米╲┤─│ଊଊ(\/⋈級 /\╫╫  ±┌↑→│≒╬╘                                                                                                    | USB |
| 工程管理 ♀ ×                      | 新建工程                                                                                                    |     |
|                               | <ul> <li>●新建工程</li> <li>○協助工程</li> <li>工程设定</li> </ul>                                                                                                    |     |
|                               | 工程名: C25-EC                                                                                                    |     |
|                               | 保存路径: C:\Users\29719\Documents\C2S-EC\                                                                                                    |     |
|                               | 编辑器: 梯形图 ~                                                                                                    |     |
|                               | 工程描述:                                                                                                    |     |
|                               | 设备选型                                                                                                    |     |
|                               | 系列与型号: HSU系列                                                                                                    |     |
|                               | <ul> <li>(1) EtherCAT总线高性能小型FLC</li> <li>(2) 支持自定义安量和FB/FC</li> <li>(3) 最大支持物适达控制(含于herCAT和本地脉<br/>冲),支持定位、结朴和电子凸轮</li> <li>(4) 支持地位のSHF脉冲输出,4%200HL高速输入</li> <li>(5) 1%以大丙安持年1+K+K+LV, Medbus TCF和<br/>Socket、1%CAIT安持FLamkH-CL, Medbus TCF和</li> <li>Socket、1%CAIT安持FLamkH-CL, Medbus TCF和</li> <li>Socket、1%CAIT安持FLamkH-CL, Medbus TCF和</li> <li>Socket、1%CAIT安持FLamkH-CL, Medbus TCF和</li> </ul> |     |
|                               | 福定 取消                                                                                                    |     |
| 信息输出窗口                        |                                                                                                    |     |

#### 3、 导入 XML 文件

a. 在界面右侧工具箱右击"EtherCAT Devices",选择"导入设备 XML",如下图所示。

| E AutoShop V4.8.1.0 C:\Users\29719    | 9\Documents\C2S- | C - [MAIN]       |          |             |                                                                  | _        |         | ×      |
|---------------------------------------|------------------|------------------|----------|-------------|------------------------------------------------------------------|----------|---------|--------|
| 文件(F) 编辑(F) 音看(V) 梯形羽(L)              | ) PIC(P) 调试(D)   | T具(T) 窗口(W) 帮助() | Ð        |             |                                                                  |          |         |        |
|                                       |                  |                  |          | G           |                                                                  | e A      |         | -a l f |
|                                       |                  |                  |          | 9           | 2 ~0   []   2   30 60 25 2                                       | न्द्री ज |         | 키니     |
| ┙╝╝┾┿┶┾┾╆                             | ┆╪╤╪╧│→ │        | ╶┐_ᆣ║┤┼╶╫╴│╢     | ↓-  - \$ | <b>[F</b> } | −   ≁ ∦ ↑ ↓  ] 💵                                                 | 十十       | 登录::USI | В      |
| 工程管理 · · ×                            | 网络1              | 网络注释             | ^        |             | 工具箱                                                              |          |         | ά×     |
|                                       |                  |                  |          |             |                                                                  |          | ~       | 搜索     |
|                                       | 网络2              | 网络注释             |          |             | EtherCAT Devices     Devices     Devices     Devices     Devices | All      | _,      | ^      |
| D 🔂 MAIN                              |                  |                  |          |             | Other Devices                                                    | VIL      |         |        |
|                                       | 网络3              | 网络注释             |          |             | Ethernet/IP Devices     Inovance Devices                         |          |         |        |
| □                                     |                  |                  |          |             | ⊡- Other Devices<br>□- 指令集                                       |          |         |        |
|                                       | 网络4              | 网络注释             |          |             | ■ 程序逻辑指令                                                         |          |         |        |
|                                       |                  |                  |          |             | ■ 触点运算指令                                                         |          |         |        |
| ₩ 模块配置                                | 网络5              | 网络注释             |          |             | ■ 数据还具指令 ■ 数据处理指令                                                |          |         |        |
| 电子凸轮                                  |                  |                  |          |             | □ 矩阵指令                                                           |          |         | ~      |
| □ 运动控制轴                               |                  |                  |          | . If        | EtherCAT Devices                                                 |          |         |        |
| ● ● ● ● ● ● ● ● ● ● ● ● ● ● ● ● ● ● ● | 67626            | 网络江泽             | >        |             |                                                                  |          |         |        |
| EtherCAT V                            |                  |                  |          | _           |                                                                  |          |         |        |
| < > 4                                 |                  |                  |          | บโ          |                                                                  |          |         |        |

## b. 选择对应的文件,单击"打开",如下图所示。

| AutoShop V4.8.1                       | .0 C:\Users\29719\Documer | nts\C2S-EC - [MAIN]    |                   |                                       | - 🗆 X                |
|---------------------------------------|---------------------------|------------------------|-------------------|---------------------------------------|----------------------|
| 文件(F) 编辑(E) 3                         | ē看(V) 梯形图(L) PLC(P)       | 调试(D) 工具(T) 窗口(W) 報助(H | )                 | ×                                     |                      |
| <u>」 他 じ じ 宁</u><br>I程管理              | ← → * ↑                   | 电脑 > 桌面 > 1            | ✓ ○ ○ 在1中搜索       | 1                                     | ↓ <u>本地</u> 未登录::USB |
| - 63 变量                               | 组织 ▼ 新建文件夹                |                        |                   | · · · · · · · · · · · · · · · · · · · | ~ 搜索                 |
| □                                     | □ 此电脑 ^                   | 名称                     | 修改日期              | 类型 s                                  | ^                    |
|                                       | 🧊 3D 对象                   | C2S-EC_V1.2.6.xml      | 2023/3/29 18:07   | XML 文档 s                              |                      |
|                                       | ■ 视频                      |                        |                   | ces<br>vices                          |                      |
| 一 🔛 功能                                | ■ 図5                      |                        |                   | s                                     |                      |
| □□□□□□□□□□□□□□□□□□□□□□□□□□□□□□□□□□□□□ | ↓ 下载                      |                        |                   | क क                                   |                      |
| 輸入                                    | ▶ 音乐                      |                        |                   | 47 43                                 |                      |
|                                       |                           |                        |                   | 4                                     |                      |
|                                       | Work (D:)                 |                        |                   |                                       | •                    |
|                                       | → 网络 Y                    | <                      |                   | >                                     |                      |
| <                                     | → …~                      | (N): C2S-EC V1.2.6.xml | xml Files (*,xml) | ~                                     |                      |
| 信息输出窗口                                | 200                       |                        | ±T∓(0)            | RD                                    | τ×                   |
|                                       |                           |                        |                   |                                       | 0                    |
|                                       | (通讯 人 转换 人 查找结果 /         |                        | [] <              |                                       | >                    |

|                                    | 11000                                                               | C                               |                                 |                                              |                |       |
|------------------------------------|---------------------------------------------------------------------|---------------------------------|---------------------------------|----------------------------------------------|----------------|-------|
| AutoShop V4.8.1.0 C:\Users\29719\D | ocuments\C2S-E                                                      | EC - [MAIN]                     |                                 |                                              |                | ×     |
| 文件(F) 编辑(E) 查看(V) 梯形图(L) P         | LC(P) 调试(D)                                                         | 工具(T) 窗口(W) 帮助(H)               |                                 |                                              |                |       |
| ] <b>∃∂∂∂</b>  X⊡Ġ ♡(              | 2 🗇 🔍                                                               |                                 | ] 🛓 📩 🛛                         | 2 👍 🕞 🕅 🛱 🛱                                  | <u></u>        | $\in$ |
| ▋፼፪፪수★↓↓둮₩                         | $_{\overline{r}} \stackrel{+}{\downarrow} \longrightarrow \uparrow$ | ] + - +/+   +1+   +1+   +1+ [c] | + ( ) { <b>A</b> } { <b>F</b> ] | $ -  \neq \times \uparrow \downarrow$        | 本地 未登录::USE    | в     |
| 工程管理 <b>非 ×</b>                    | 网络1                                                                 | 网络注释                            | ^                               | 工具箱                                          |                | л ×   |
| 交量表 ▲                              |                                                                     |                                 |                                 |                                              | ~              | 搜索    |
|                                    | 网络2                                                                 |                                 |                                 | EtherCAT Devices                             |                | ^     |
| HAIN                               |                                                                     | AutoShop                        | ×                               | Other Devices                                |                |       |
| B −                                | 网络3                                                                 | 网络                              |                                 | EtherNet/IP Devices     Inovance Devices     |                |       |
| Ⅲ— [1 INI_001<br>Ⅲ— ■ 功能块(FB)      |                                                                     | 导入成功, 重启软件后生效                   | ¢!                              | ● Other Devices                              |                |       |
|                                    | 201424                                                              |                                 |                                 | ■ 指令集<br>■ 程序逻辑指令                            |                | - 1   |
|                                    | 1.358.4                                                             | 1.356                           |                                 | 金 流程控制指令                                     |                |       |
|                                    |                                                                     | 确定                              |                                 | ■ 数据运算指令                                     |                |       |
|                                    | 网络5                                                                 | Pol34                           |                                 | <ul> <li>● 数据处理指令</li> <li>● 矩阵指令</li> </ul> |                |       |
| ■ 运动控制轴                            |                                                                     |                                 |                                 | 月示诗由信自)                                      |                | •     |
|                                    | bodźże                                                              | 网络注释                            | > <sup>×</sup>                  | 业小心中间态。                                      |                |       |
| EtherCAT V                         |                                                                     |                                 | ⊳ x                             |                                              |                |       |
|                                    |                                                                     |                                 |                                 | L                                            |                |       |
|                                    |                                                                     |                                 |                                 |                                              |                | 4 X   |
|                                    | (注意 /                                                               | Π.                              | _                               |                                              |                | 0     |
|                                    | (MX /                                                               |                                 |                                 | -14                                          | (문 년도, 2 전k, 1 | >     |
| 机箱                                 |                                                                     |                                 |                                 | ¢۵ (                                         | 与 (15: 2, 列: 1 |       |

c. 导入后,弹出重启软件提示,如下图所示。关闭软件后,再重新打开软件。

d. 导入之前新建的工程,在右侧工具箱可以查看导入的文件,如下图所示。

| -                                    |                                                                                       |                |                             |                   |                                     |                 |         |        |
|--------------------------------------|---------------------------------------------------------------------------------------|----------------|-----------------------------|-------------------|-------------------------------------|-----------------|---------|--------|
| AutoShop V4.8.1.0 C:\Users\29719     | \Documents\C2S-EC                                                                     | - [MAIN]       |                             |                   |                                     | -               |         | ×      |
| 文件(F) 编辑(E) 查看(V) 梯形图(L)             | PLC(P) 调试(D) ]                                                                        | [具(T) 窗口(W) 帮助 | (H)                         |                   |                                     |                 |         |        |
| ] 🖻 🖻 🖨 🖨 🕺 🎦 🖻 🖨 🖉 🔊                | ି (ମ <b>ପ</b> ) କ                                                                     | 5 - F F I      | ¥ 🔛   🕨 🔳 🛃                 | 1                 | 2 -6 📝 🕅 🛱 🛱 🗄                      |                 | -       | ÷][    |
| ╘┽┽┶╅╗╝┉                             | $\frac{1}{1-1} \stackrel{i-1}{\downarrow} \longrightarrow \uparrow \stackrel{i}{\to}$ | ╶╶╧╽╫╫╵╴       | th +↓h   +\$h -{C}   ( ) -{ | [ <b>A</b> } -{F} | $ -  \neq \# \uparrow \downarrow  $ | 本地未發            | 《录::USE | 3      |
| 工程管理 <b>平 ×</b>                      | 网络1                                                                                   | 网络注释           |                             | ^                 | 工具箱                                 |                 |         | ąх     |
| □                                    |                                                                                       |                |                             | Ē                 |                                     |                 | ~       | 搜索     |
| ● 《 系统变量表                            | 网络2                                                                                   | 网络注释           |                             |                   | EtherCAT Devices                    |                 |         | ^      |
|                                      |                                                                                       |                |                             |                   | - Other Devices                     |                 |         |        |
|                                      | 网络3                                                                                   | 网络注释           |                             |                   | Nanjing Solidot Electronic          | : Technology Co | o., Ltd |        |
| 小日本 小日本 小日本                          | 1.354.4                                                                               | L 3NH VELTER   |                             |                   | EtherNet/IP Devices                 |                 |         |        |
|                                      |                                                                                       |                |                             | _                 | Inovance Devices     Other Devices  |                 |         |        |
| □                                    | pogs≞4                                                                                | 网络汪辩           |                             |                   | 日指令集                                |                 |         |        |
| B 🔂 MAIN                             |                                                                                       |                |                             |                   | ■ 程序逻辑指令 ■ 流程控制指令                   |                 |         |        |
|                                      | 网络5                                                                                   | 网络注释           |                             | ~                 | ■ 触点运算指令                            |                 |         | ~      |
| □□□□□□□□□□□□□□□□□□□□□□□□□□□□□□□□□□□□ |                                                                                       |                |                             | <u>&gt;</u>       | 显示选中信息!                             |                 |         |        |
| × × 4                                |                                                                                       |                | 1                           | ▶ × ∣             |                                     |                 |         |        |
| 信息輸出窗口                               |                                                                                       |                |                             |                   |                                     |                 |         | ųΧ     |
|                                      |                                                                                       |                |                             |                   |                                     |                 |         | ^      |
|                                      |                                                                                       |                |                             |                   |                                     |                 |         |        |
|                                      |                                                                                       |                |                             |                   |                                     |                 |         | $\sim$ |
|                                      | 查找结果 /                                                                                |                |                             |                   |                                     |                 |         | >      |
| 就绪                                   |                                                                                       |                |                             |                   | 改写                                  | 行: 2, 列:        | 1       |        |

#### 4、 通讯测试

a. 单击工具栏 ,测试通讯状态工具,弹出通讯设置窗口。选择当前连接通讯类型,单击"搜索"搜索
 PLC。搜索完成后,修改设备 IP 与搜索到的 PLC 设备 IP 地址一致。单击"测试",测试结果显示已连通,即 PLC 与电脑通信连接成功。单击"确定",最后单击通讯设置窗口上的"确定",如下图所示。

| 🔜 AutoShop V4.8.1.0 C:\Users\29719\Docum                                      | ents\C2S-EC                 | : - [MAI     | N]             |         |        |          |                   |            | _           |          | $\times$ |
|-------------------------------------------------------------------------------|-----------------------------|--------------|----------------|---------|--------|----------|-------------------|------------|-------------|----------|----------|
| ) 文件(F) 编辑(E) 查看(V) 梯形图(L) PLC(P)                                             | 调试(D)                       | <b>工具(T)</b> | 窗口(W)          | 帮助(H)   |        |          |                   |            | _           | _        |          |
|                                                                               | <b>山</b>   ( <sup>通讯i</sup> | <u>  分置</u>  |                |         |        |          | ×                 | 3 문        |             | -1       | ~E [     |
| ┉┋┋ᆃᆂᇰ╞┲╘╪                                                                    | ⊨ PI                        | C通讯设         | )置<br>(四#-==], | TT of a |        |          | 720               | 本地         | 未登录:        | P:192.16 | 8.1.1    |
| 工程管理 # ×                                                                      | 网络1                         | <u>)#</u>    | 14天尘:          | * 0,7   | [99]   | ~        | 明疋                |            |             |          | ąΧ       |
| □                                                                             |                             |              | 设备₽P:          | 192     | . 168  | . 1 . 88 | 测试                |            |             | ~        | 搜索       |
| □ ● 중 系统变量表                                                                   | 网络2                         | 设            | 备名称:           |         |        |          | PING              |            |             |          | ^        |
|                                                                               |                             |              |                | -       |        |          |                   |            |             |          |          |
|                                                                               | 网络3                         |              |                |         |        |          | 修改IP/设备名          | etronic Te | echnology C | o., Ltd  |          |
| □                                                                             | 找                           | 索PLC一        |                |         |        |          | 搜索                |            |             |          |          |
| □                                                                             | 网络4                         | 序号           | IP地址           |         | 设备类型   | 设备名称     | MAC地址             |            |             |          |          |
|                                                                               |                             | 1            | 192.168        | .1.88   | H5U-A8 |          | CA-70-09-4D-50-89 |            |             |          |          |
|                                                                               | 网络5                         |              |                | AutoSho | р      | ×        |                   |            |             |          | ~        |
|                                                                               |                             |              |                |         |        |          |                   |            |             |          |          |
| □ □ · · · · · · · · · · · · · · · · · ·                                       |                             |              |                |         | 连接状态:  | 已连通!     |                   |            |             |          |          |
| < > 4                                                                         | MAIN                        |              |                |         | 当前PLC交 | 著显示"0"   |                   | _          |             |          |          |
| 信息输出窗口                                                                        |                             |              |                |         |        |          |                   |            |             |          | ąΧ       |
|                                                                               |                             |              |                |         |        | 确定       |                   |            |             |          | ^        |
|                                                                               |                             |              |                |         |        |          |                   |            |             |          |          |
| □ 4 ▶ ▶ ▶ 編译 ↓ 通讯 ↓ 转换 ↓ 查找结果                                                 | <u>_</u>                    |              |                |         |        |          |                   | -          |             |          | ~        |
| <u>前面面面面(<u>一一一八</u>一一八<u>一一</u>八<u>一一</u>八<u>一</u>一八<u>一</u>一八<u>一</u>一八</u> |                             |              |                |         |        |          |                   | 改写 行       | ī: 2, 列:    | 1        | -        |

b. 如通讯测试失败,检查电脑的 IP 地址,需与 PLC 设备的 IP 地址在同一网段。修改后,再次测试。

## 5、 扫描设备

a. 右击左侧导航树中的"EtherCAT",选择"自动扫描",如下图所示。

| 🔛 AutoShop V4.8.1.0 C:\Use | rs\29719\C | ocuments | C2S-EC                   | - [MAIN]  |          |          |                 |            |       |         |         |      |
|----------------------------|------------|----------|--------------------------|-----------|----------|----------|-----------------|------------|-------|---------|---------|------|
| 文件(F) 编辑(E) 查看(V)          | 梯形图(L)     | PLC(P) 🕴 | 鄂武(D)                    | 工具(T) 窗口( | N) 帮助(H) |          |                 |            |       |         |         |      |
| ] 🖻 🗁 🖨 🖨 🛛 🗶 🕞            | 自り         | 0        | Q                        | 5 - T     |          |          | 1               | <b>@</b> 4 | 5 💽   | 2   緊 闘 | <u></u> |      |
| ₩ \$ \$ + + +              | 타난:        |          | $\rightarrow$ $\uparrow$ | →         | ╴╫╎┤┞┤╟  | \$  -{C} | () <b>[A]</b> ( | {F}        | •   + | X ↑ ↓   | 本地      | 未登录: |
| 工程管理                       | ά×         |          | 网络1                      | 网络注       | 释        |          |                 |            |       |         |         | ^    |
| 중 变量表                      | ^          |          |                          |           |          |          |                 |            |       |         |         |      |
|                            |            |          | 网络2                      | 网络注       | 菘        |          |                 |            |       |         |         |      |
|                            |            |          | 1.3544                   | T SAN CE  | 14       |          |                 |            |       |         |         |      |
|                            |            |          |                          |           |          |          |                 |            |       |         |         |      |
|                            | _          |          | 网络3                      | 网络注       | 释        |          |                 |            |       |         |         |      |
| ➡ 功能块(FB)                  |            |          | L                        |           |          |          |                 |            |       |         |         |      |
|                            |            |          | <b>D</b> 232名4           | 网络注       | 轻        |          |                 |            |       |         |         |      |
|                            |            |          | 1.35H A                  | г анных.  | 1+       |          |                 |            |       |         |         |      |
| 输入滤波                       |            |          |                          |           |          |          |                 |            |       |         |         |      |
|                            |            |          | 网络5                      | 网络注       | 释        |          |                 |            |       |         |         |      |
| 12 法计学制制                   |            |          | L                        |           |          |          |                 |            |       |         |         |      |
|                            |            |          | 网络6                      | 网络注       | 释        |          |                 |            |       |         |         |      |
| EtherCAT                   |            |          | 1 200                    | 1.54444   |          |          |                 |            |       |         |         |      |
| COM0                       | 打开         |          |                          |           |          |          |                 |            |       |         |         |      |
| - 뀸 CAN(CAN                | 自动扫描       |          | 网络7                      | 网络注       | 释        |          |                 |            |       |         |         |      |
|                            | 删除所有       |          | L                        |           |          |          |                 |            |       |         |         |      |
| □ 三九 杰曼收益主                 | 使能设备       |          | 网络8                      | 网络注       | 释        |          |                 |            |       |         |         |      |
|                            | 禁用设备       |          |                          |           |          |          |                 |            |       |         |         |      |
| 交叉引用表                      | *++==+     |          |                          |           | _        |          |                 |            |       |         |         |      |
| 一日 元件使用表                   | 1HAH       |          | 1 1044条9                 | 网络注       | ¥类       |          |                 |            |       |         |         | >    |
| Trace                      | ~          | 4        | MAIN                     | EtherCat  |          |          |                 |            |       |         |         | Þx   |

| E AutoShop V4.8.1.0 C:\Users\297       | 19\Docume   | nts\C2S-EC - [M               | AIN]      |                                              |     |
|----------------------------------------|-------------|-------------------------------|-----------|----------------------------------------------|-----|
| 文件(F) 编辑(E) 查看(V) 梯形图                  | B(L) PLC(P) | 调试(D) 工具                      | (T) 窗口(W) | /) 帮助(H)                                     |     |
| ) E 🖻 🖻 🖨 🕺 🖕 🖻 🖨                      | 90          | 🗄 🔍 🖶                         | - 6       | 📭 🛯 🖻 💽 💶 🛓 🏩 🗞 🕞 📝 🛱 물 통 🔔                  | -   |
| ┙┉╘╘┾┿┿┾                               | ╘╛╪╾┊╤╧     | $  \rightarrow \uparrow \neg$ |           | 米  小 小   小 む () () 段 ()   -   → 米 ↑ ↓   本地 東 | 登录: |
| 工程管理                                   | ч х 🗌       | 网络1                           | 网络注释      | 2                                            | ^   |
|                                        | ^           |                               |           | 自动扫描                                         |     |
|                                        |             |                               |           |                                              |     |
|                                        |             | 序号 当前                         | 前从站列表     | 序号 扫描从站列表 别名                                 |     |
|                                        |             |                               |           | 1 C2S-EC 0                                   |     |
|                                        |             |                               |           |                                              |     |
| □ □ □ □ □ □ □ □ □ □ □ □ □ □ □ □ □ □ □  |             |                               |           |                                              |     |
|                                        |             |                               |           |                                              |     |
|                                        |             |                               |           |                                              |     |
| 输入滤波                                   |             |                               |           |                                              |     |
|                                        |             |                               |           |                                              |     |
| 1991日1991日1991日1991日1991日1991日1991日199 |             |                               |           |                                              |     |
|                                        |             |                               |           |                                              |     |
| EtherCAT                               |             | 开始扫描                          | 146.40    | ^                                            |     |
| COM0                                   |             | 上任解析扫描<br>扫描成功!               | 接头播       |                                              |     |
| 움 CAN(CANLink)                         |             |                               |           |                                              |     |
|                                        |             |                               |           | × .                                          |     |
| theriNet/IP                            |             |                               |           |                                              |     |
| MAIN                                   |             |                               |           | 开始扫描 更新组态 退出                                 |     |
| 交叉引用表                                  |             |                               |           |                                              |     |
| 一日 元件使用表                               | <           | 1 bod\$\$9                    | 网络注题      | ž >                                          | *   |
| Trace                                  | v 4         |                               |           | Þ                                            | ×   |

b. 弹出自动扫描窗口,单击"开始扫描",扫描到设备后,选中设备,单击"更新组态",如下图所示。

c. 组态更新完成后, 左侧导航树可以看到添加的设备, 如下图所示。

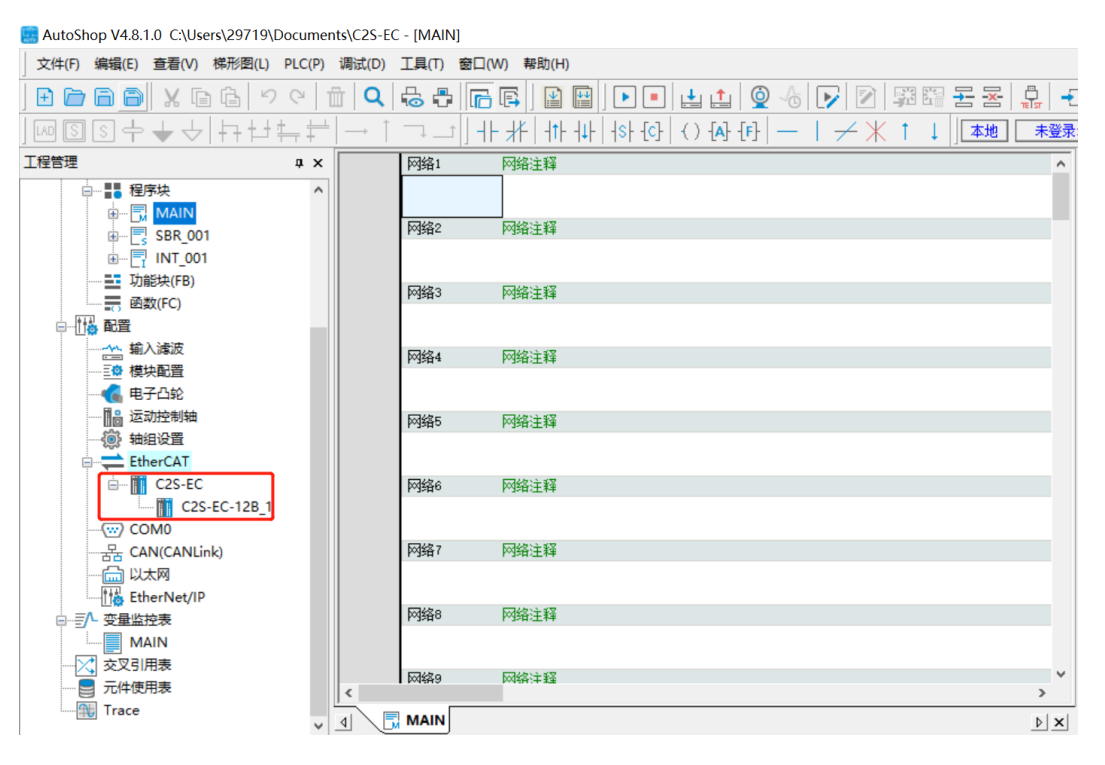

- 6、 组态下载
  - a. 单击工具栏"全部编译"按钮,编译完成后,再单击工具栏"下载"按钮,弹出下载设置窗口,单击"确定",如下图所示。

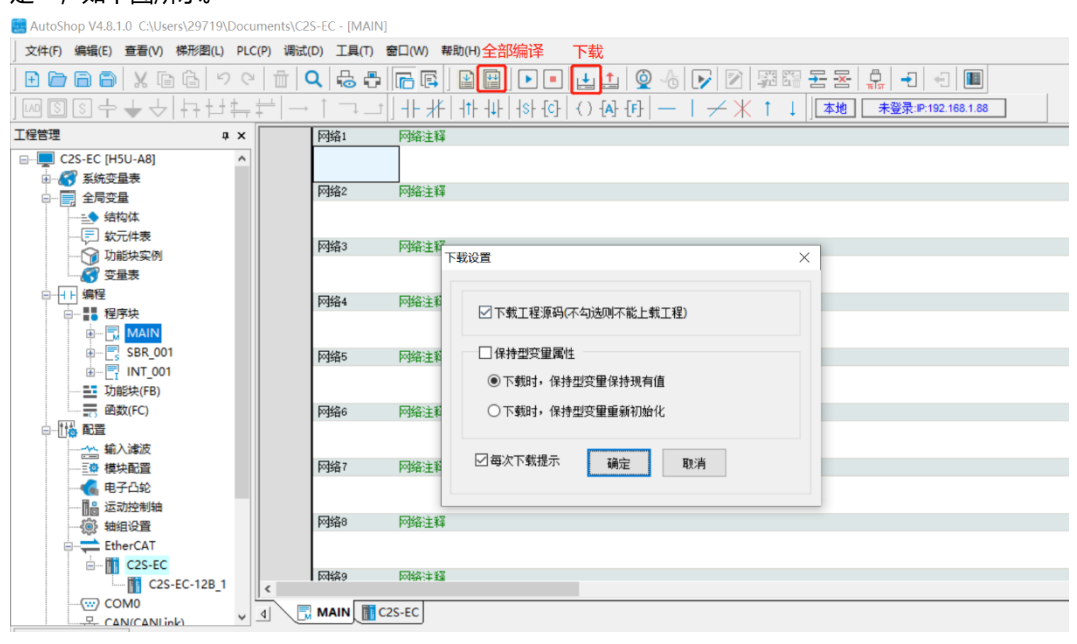

b. 下载完成后,单击工具栏"运行"按钮,再单击工具栏"监控"按钮,可以在左侧导航树看到组态成功, 如下图所示。

| 🔜 Auto | Shop V4.8                 | .1.0 C:\U                 | sers\2971 | 9\Doc | uments\C                                 | 2S-EC -      | MAIN]     |                         |                        |          |            |        |              |                |        |                 | -      |     | ×   |
|--------|---------------------------|---------------------------|-----------|-------|------------------------------------------|--------------|-----------|-------------------------|------------------------|----------|------------|--------|--------------|----------------|--------|-----------------|--------|-----|-----|
| 文件(F)  | 编辑(E)                     | 查看(V)                     | 梯形图(l     | ) PLC | (P) 调试                                   | (D) 工具       | (T) 窗口(W) | 帮助(H)                   | 运行                     | ī        | 监控         | 3      |              |                |        |                 |        |     |     |
| ] 🗈 ն  | 1 🖻 🖨                     | XE                        |           | 26    | <b></b>                                  | <b>Q</b>   🖧 | - 6       | 3   🗈 🖡                 |                        |          | <u>i</u>   | 6      |              |                | e .    | •               |        |     |     |
| LAD S  | ] [5] 🕂                   | $\downarrow$ $\downarrow$ | h t       | ± ‡   | $\left  \frac{1}{1} \right  \rightarrow$ | 1 7          |           | <u> </u>                | ↓ <b> </b>  s <b> </b> | -[c] ( ) | -{A} -{F}  | — I 7  | ∠ <u>∦</u> † | t <b>a</b> ] ↓ | 8 未登   | ≹:IP:192.168.1. | .88    |     |     |
| 工程管理   |                           |                           |           | φ×    |                                          | 网络1          | 网络测       | 主释                      |                        |          |            |        |              |                |        |                 |        |     | ^ Ļ |
|        | ∲∎ 程                      | 字块                        |           | ^     |                                          |              |           |                         |                        |          |            |        |              |                |        |                 |        |     | 墨   |
|        | •                         | MAIN                      |           |       |                                          | 网络2          |           | 1 ¥Z                    |                        |          |            |        |              |                |        |                 |        |     |     |
|        |                           | SBR_00                    | 1         |       |                                          | 1-228+       | Prove 4   | L1+                     |                        |          |            |        |              |                |        |                 |        |     |     |
|        |                           | INI_001<br>新柏(FR)         |           |       |                                          |              |           |                         |                        |          |            |        |              |                |        |                 |        |     |     |
|        |                           | 設(FC)                     |           |       |                                          | 网络3          | 网络测       | 注释                      |                        |          |            |        |              |                |        |                 |        |     |     |
| ¢-     | 🐻 配置                      |                           |           | וור   |                                          |              |           |                         |                        |          |            |        |              |                |        |                 |        |     |     |
|        | 输                         | 入濾波                       |           |       |                                          | 网络4          | 网络》       | 转                       |                        |          |            |        |              |                |        |                 |        |     |     |
|        |                           | 央配置                       |           |       |                                          | 1.764        | 1.3444    | L14                     |                        |          |            |        |              |                |        |                 |        |     |     |
|        |                           | 子凸轮                       |           |       |                                          |              |           |                         |                        |          |            |        |              |                |        |                 |        |     |     |
|        | - <u>16</u> 🖂             | 切控制袖                      |           |       |                                          | 网络5          | 网络测       | 主释                      |                        |          |            |        |              |                |        |                 |        |     |     |
|        | ्रिश्च नव<br>- रिश्च हर्म |                           |           |       |                                          |              |           |                         |                        |          |            |        |              |                |        |                 |        |     |     |
|        |                           | C2S-EC                    |           |       |                                          | 00126        | 网络公       | 1 FE                    |                        |          |            |        |              |                |        |                 |        |     |     |
|        |                           | C2S                       | -EC-12B   | 1     |                                          | 1.264        | 1.2000    |                         |                        |          |            |        |              |                |        |                 |        |     |     |
|        | C C C                     | OMO                       |           |       |                                          |              |           |                         |                        |          |            |        |              |                |        |                 |        |     |     |
|        | 품 C/                      | N(CANLi                   | nk)       |       |                                          | 网络7          | 网络测       | 主释                      |                        |          |            |        |              |                |        |                 |        |     |     |
|        |                           | 太网                        |           |       |                                          | 1            |           |                         |                        |          |            |        |              |                |        |                 |        | >   | ~   |
|        | Et                        | herNet/IP                 |           |       |                                          | MAIN         | 10 C25-EC |                         |                        |          |            |        |              |                |        |                 |        | E E | ×   |
|        |                           | 17<br>R                   |           | ~     |                                          |              | C23*EC    |                         |                        |          |            |        |              |                |        |                 |        | P   | _   |
| ○ 信息   | 輸出窗口                      |                           |           |       |                                          |              |           | _                       |                        |          |            |        |              | _              |        |                 |        |     |     |
| 信息 (20 | 23-03-30                  | 10:48:52)                 | 运行命令      | 执行正   | 确                                        | P            | LC当前状态    | <ul> <li>故障状</li> </ul> | 志 🔾                    | [H5U-A8] | 版本:5.6.0.0 | 扫描周期:1 | 0.0 ms       | CPU:2%         | 内存:11% | 改写 行            | : 2,列: | 1   |     |

#### 7、 数据监控

a. 双击左侧导航树 "C2S-EC" 打开 C2S-EC 页面,单击 "I/O 功能映射"可以查看阀岛的通道输出控制,开路诊断和短路/过温诊断的监控页,如下图所示。

| 📑 AutoS  | hop V4.8.1 | 1.0 C:\Us               | ers\297 | 19\Docu | ments\C25                          | 6-EC - [C25 | -EC]   |              |          |             |               |                    |                |            |       | - 0     | $\times$  |
|----------|------------|-------------------------|---------|---------|------------------------------------|-------------|--------|--------------|----------|-------------|---------------|--------------------|----------------|------------|-------|---------|-----------|
| 文件(F)    | 编辑(E)      | 查看(V)                   | PLC(P)  | 调试(D)   | 工具(T)                              | 窗口(W)       | 帮助(H)  |              |          |             |               |                    |                |            |       |         |           |
| E 🗁      | 88         | XE                      | Ĝ       | 90      | 1 Q                                | -           | 6      |              |          | - i i 🌘     | 6 🗗 🗵         | 에 꾀떠 동물            | · 📮 📲 🔹        | -          |       |         |           |
|          | S+         | $\downarrow \downarrow$ | +++     | +++     | $ \left  \longrightarrow \right  $ | ↑ ¬↓_       |        | F   - 1  1 - |          | ) -[A] -[F] |               | 米 ↑ ↓ <b>本地</b>    | 未登录:IP:19      | 2.168.1.88 |       |         |           |
| 工程管理     |            |                         |         | ф × [   |                                    | 一番ねいの       | 2      |              | ;进制显示当前值 | Ĩ.          |               |                    |                |            |       |         | ^ <u></u> |
| E        | 1 程序       | 映                       |         | ^       |                                    | 吊规设1        | 5      |              | 变量       |             |               | 通道                 |                | 类型         |       | 当前值     | 1         |
|          |            | MAIN                    |         |         |                                    | 2-430-06-4  |        | 2            | 191_0    |             | C2S-EC-12B_1  | valve[14]          |                | BITARRS    | 0X0   |         |           |
|          |            | INT 001                 |         |         |                                    | 124至9月1     | 5      | 2            | IQ1_1    |             | C2S-EC-12B_1  | valve[58]          |                | BITARRS    | 0X0   |         |           |
|          | □□□□       | 缺(FB)                   |         |         |                                    |             |        | *            | 101_2    |             | C2S-EC-12B_1  | valve[912]         |                | BITARES    | 0X0   |         |           |
|          | - 83       | t(FC)                   |         |         |                                    | 眉初鬱發        | y.     | 2            | IQ1_3    |             | C2S-EC-12B_1  | 0pen load[07]      |                | BITARRS    | OXFA  |         |           |
| ė-1      | 🔓 配置       |                         |         |         |                                    | 10          |        | *            | IQ1_4    |             | C2S-EC-12B_1  | 0pen load[815]     |                | BITARRS    | OXFF  |         |           |
|          | 输入         | 減波                      |         |         |                                    | 101610      |        | 2            | IQ1_5    |             | C2S-EC-12B_1  | 0pen load[1623]    |                | BITARRS    | OXFF  |         |           |
|          |            | 10000<br>1.7.40         |         |         | 1                                  | T (OTLAKE   |        | 2            | IQ1_6    |             | C2S-EC-12B_1  | Short circuit or o | vertemperature | BITARRS    | 0X0   |         |           |
|          |            | 注意                      |         |         |                                    | 1/0.9月82時   | end.   | 2            | 101_7    |             | C2S-EC-12B_1  | Short circuit or o | vertemperature | BITARES    | 0X0   |         |           |
|          | 🔅 📾        | 设置                      |         |         |                                    | 合白          |        | 2            | IQ1_8    |             | C2S-EC-12B_1  | Short circuit or o | vertemperature | BITARES    | 0X0   |         |           |
| E        | Ethe       | erCAT                   |         |         |                                    | 周思          |        |              |          |             |               |                    |                |            |       |         |           |
|          |            | C2S-EC                  |         |         |                                    | d Dombo     |        |              |          |             |               |                    |                |            |       |         |           |
|          | 00         | M0                      | EC-12B  | ·       |                                    | 17533       |        |              |          |             |               |                    |                |            |       |         |           |
|          |            | N(CANLin                | ik)     |         |                                    |             |        |              |          |             |               |                    |                |            |       |         |           |
|          | - 🕑 U.t    | 网                       |         |         | _                                  |             |        |              |          |             |               |                    |                |            |       |         | ~         |
|          | - C Ethe   | erNet/IP                |         | 1       | <                                  |             |        |              |          |             |               |                    |                |            |       |         | >         |
| <u> </u> | へ 変量监持     | 表                       |         | × _     |                                    |             | C2S-EC |              |          |             |               |                    |                |            |       |         | ▶ ×       |
| (1) 信息   | 前出窗口       |                         |         |         |                                    |             |        |              |          |             |               |                    |                |            |       |         |           |
| 信息 (202  | 3-03-30 10 | 0:48:52)                | 运行命令    | 执行正确    | •                                  |             | PL     | C当前状态(       | ) 故障状态   | (H5U-A)     | 8] 版本:5.6.0.0 | 扫描周期:10.0 ms       | CPU:10% 内      | 存:11%      | 改写 行: | 2, 列: 1 |           |

b. 双击第一组通道 IQ1-0 右侧的按钮,弹出写入元件窗口,输入"255",单击"设置"即可开启第一组电 磁阀线圈通道,如下图所示。

| AutoShop V4.8.1.0 C:\Users\29719\Doc | uments\C2S-EC - [C2S-EC] |            |            |                             |                | _         |          | $\times$   |
|--------------------------------------|--------------------------|------------|------------|-----------------------------|----------------|-----------|----------|------------|
| 文件(F) 编辑(E) 查看(V) PLC(P) 调试(D        | )) 工具(T) 窗口(W) 帮助(H)     |            |            |                             |                |           |          |            |
|                                      | 1 <b>Q</b> 😓 🖶 🖪         |            | 1 <b>(</b> | 4 🕞 🖻 歸歸 동동 🔒 🕇             | -              |           |          |            |
| ┉┋╝┿╅┶╢╖                             | ╞╧│→│¬_┵∬╢╫╫║            | -1114      | A} -{F}    | —   → 米 ↑ ↓ <b>▲地 未</b> 登录: | P:192.168.1.88 |           |          |            |
| 工程管理 # ×                             | 举担汎果                     | ☑十六进制显示当前值 |            |                             |                |           |          | <u>^ t</u> |
| □                                    | 带观纹血                     | 安重         |            | 通道                          | 类型             | 当         | 前值       | ""         |
| B BR 001                             | 5·4.456 米产488            | 🍰 _IQ1_0   |            | C2S-EC-12B_1 valve[14]      | BITARRS        | 0X0       |          |            |
| B                                    | 12125/04                 | 🎏 _IQ1_1   |            | 写入元件                        |                | ×         |          |            |
|                                      | 自动参数                     | 🎏 _IQ1_2   |            | 位於五件                        |                |           |          |            |
| 函数(FC)                               | A=1+1/1=2/3.X            | 🎏 _IQ1_3   |            |                             |                |           |          |            |
|                                      | 構設書                      | 🎏 _IQ1_4   |            | \$C元件:                      | ~              |           |          |            |
| 制人源波                                 | 18 PS.LL                 | 🎏 _IQ1_5   |            | 强制 ON 强制 OFF 弱              | 制ON/OFF取反      |           |          |            |
|                                      | T./0Th能隐制                | 🎏 _IQ1_6   |            |                             |                |           |          |            |
|                                      |                          | 🎏 _IQ1_7   |            |                             |                |           |          |            |
|                                      | 信印                       | 🎏 _IQ1_8   |            | ÷30017                      |                |           |          |            |
| EtherCAT                             |                          |            |            | 松元件:                        |                |           |          |            |
| C25FEC-12B 1                         | 状态                       |            |            | 数据类型: 16位整数 ∨ 显示格式:         | 十进制 ~          |           |          |            |
|                                      |                          |            |            | 值: 255                      | 设置             |           |          |            |
| ····문금 CAN(CANLink)                  |                          |            |            |                             |                |           |          |            |
|                                      | <                        |            |            |                             | 关闭             |           | >        | × I        |
| ► EtherNet/IP                        |                          |            |            |                             |                | _         | b        |            |
|                                      |                          |            |            |                             |                |           | <u>_</u> | 1          |
|                                      | 1. DI C <sup>111</sup>   | ****       | 11511      |                             | ( 由方,110(      | #≣ ⊂. ২ য | 6 1      |            |

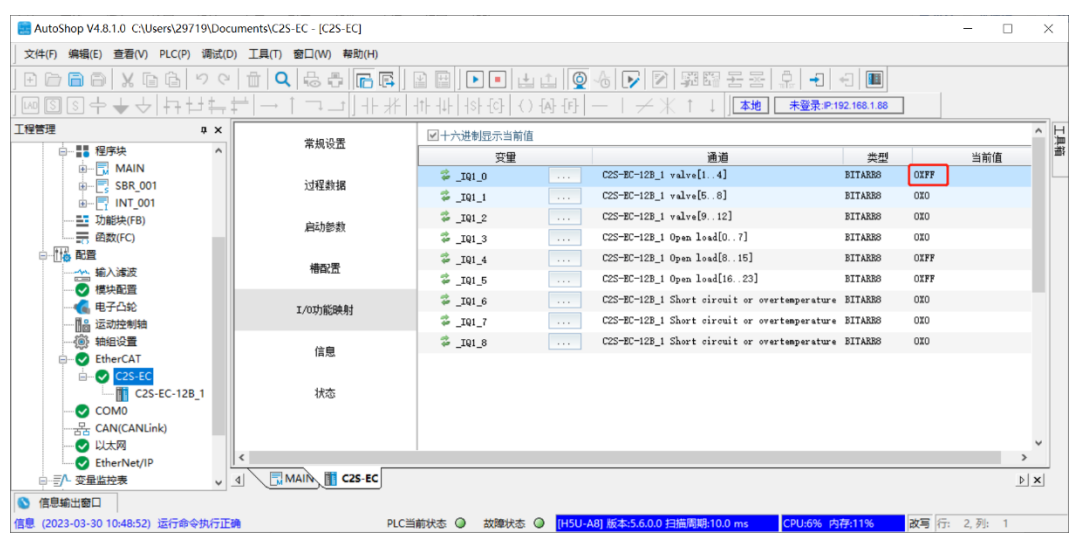

c. 设置完成后, 第一组电磁阀线圈通道已开启, 如下图所示。

- 8、参数配置
  - a. 在 C2S-EC 页面,单击"启动参数"可以查看设备的参数,如下图所示。

| E AutoShop V4.8.1.0 C:\Users\29719\Doct | uments\C2S-EC - [C2S-EC] |              |                  |                                      |                    | -           |     | <    |
|-----------------------------------------|--------------------------|--------------|------------------|--------------------------------------|--------------------|-------------|-----|------|
| 文件(F) 编辑(E) 查看(V) PLC(P) 调试(D           | ) 工具(T) 窗口(W) 帮助(H)      |              |                  |                                      |                    |             |     |      |
| 日日日日日                                   | 📋 🔍 🖧 🎝 🕞 🖪              |              |                  |                                      | -1 -1              |             |     |      |
| ┉ӭ๏┾╈┶┆                                 | ╞╧│→│¬⊥┙│┼┼╢             | -   - +  + - | +s+-{c}- ()-{A}- | ④ ─ ↓ / 米 ↑ ↓ ] ▲ ●                  | 登录:IP:192.168.1.88 |             |     |      |
|                                         | 常规设置                     | 🕳 増加         | n 📄 编辑 🗶 删除      | ☑ 隐藏系统参数 □ 十六进制昆示当前值                 |                    |             | ^   | L ## |
|                                         | 2-110-45-100             | 行号           | 索引:子索引           | 名称                                   | 值                  | 位长度         |     | Ľ    |
| B                                       | 1.21桂素明語                 | 1            | 16#8000:16#01    | BusFault_Clear/Hold                  | 1                  | 32          |     |      |
|                                         |                          | 2            | 16#8200:16#01    | Clear/Hold[07]                       | 0                  | 8           |     |      |
| ())))の()))                              | 启动参数                     | 3            | 16#8200:16#02    | Clear/Hold[815]                      | 0                  | 8           |     |      |
|                                         |                          | 4            | 16#8200:16#03    | Clear/Hold[1623]                     | 0                  | 8           |     |      |
| ·····································   | <b>槽配</b> 置              | 5            | 16#F030:16#00    | Clear slot ofg 0xF030 entry          | 0                  | 8           |     |      |
|                                         |                          | 6            | 16#F030:16#01    | Download slot ofg 0xF030 entry       | 8195               | 32          |     |      |
|                                         | T (0752506 8+            | 7            | 16#F030:16#00    | Download slot ofg 0xF030 entry count | 1                  | 8           |     |      |
| 193 江动控制轴                               | 1/0.9/16/0004            |              |                  |                                      |                    |             |     |      |
|                                         |                          |              |                  |                                      |                    |             |     |      |
| EtherCAT                                | 信息                       |              |                  |                                      |                    |             |     |      |
| ⊨ C2S-EC                                |                          |              |                  |                                      |                    |             |     |      |
| C2S-EC-12B 1                            | 状态                       |              |                  |                                      |                    |             |     |      |
|                                         |                          |              |                  |                                      |                    |             |     |      |
| CAN(CANLink)                            |                          |              |                  |                                      |                    |             |     |      |
|                                         |                          |              |                  |                                      |                    |             |     |      |
| EtherNet/IP                             | <u> </u>                 |              |                  |                                      |                    |             | ~   |      |
| □…言♪ 变量监控表 🗸                            | A MAIN T C2S-EC          |              |                  |                                      |                    |             | Þ × |      |
|                                         |                          |              |                  |                                      |                    |             |     |      |
| 信自 (2022-02-30 10-48-52) 法行命会执行正        | DI DI                    | C当前指本        |                  | H5U-A81 版本-5.600 扫描周期-100 ms CPI     | 1-2% 内存-11%        | 波軍 (규. 2 제) | 1   |      |

注: C2S-EC 系列阀岛参数 8000:01 清空/保持参数需要采用程序指令的方式进行配置,具体步骤见下方 演示。8200 索引下的参数可以在非监控状态下,启动参数页面直接选中对应的参数进行编辑,编辑配置 完成后,单击工具栏"下载"按钮进行下载,下载完成后参数生效。 b. 采用程序指令的方式进行参数配置,双击左侧导航树中的 MAIN,切换到 MAIN 页面。单击工具栏中的监 控按钮,退出监控状态,如下图所示。

| AutoShop V4.8.1.0 C\Users\29719\Documents\C2S-EC - [MAIN] |                                                |  |  |  |  |  |  |  |
|-----------------------------------------------------------|------------------------------------------------|--|--|--|--|--|--|--|
| 」 文件(F) 编辑(E) 查看(V) 梯形图(L) PLC(P) ¥                       | 雨试(D) 工具(T) 窗口(W) 帮助(H) 监控                     |  |  |  |  |  |  |  |
| ] <b>E C C C C C C C C C C C</b>                          | Q, 등 문 [[] [[] [[] [] [] [] [] [] [] [] [] []  |  |  |  |  |  |  |  |
| ୴ୢୖ୲୲ଽୄ୕ୄ୕୰ୢୄ୰ୣୄ୰ୖୄ୰ୄ                                     | → ↑ □ _     +  米   + + + + + + + + + + + + + + |  |  |  |  |  |  |  |
| 工程管理 # ×                                                  | 网络1 网络注释                                       |  |  |  |  |  |  |  |
| □                                                         |                                                |  |  |  |  |  |  |  |
|                                                           |                                                |  |  |  |  |  |  |  |
|                                                           | PDR* PDR±T*                                    |  |  |  |  |  |  |  |
|                                                           |                                                |  |  |  |  |  |  |  |
|                                                           | <b>网络3</b> 网络注释                                |  |  |  |  |  |  |  |
|                                                           |                                                |  |  |  |  |  |  |  |
| □                                                         | 网络4 网络注释                                       |  |  |  |  |  |  |  |
|                                                           |                                                |  |  |  |  |  |  |  |
|                                                           |                                                |  |  |  |  |  |  |  |
|                                                           | pg965 网络注释                                     |  |  |  |  |  |  |  |
|                                                           |                                                |  |  |  |  |  |  |  |
|                                                           | 网络6 网络注释                                       |  |  |  |  |  |  |  |
|                                                           |                                                |  |  |  |  |  |  |  |
|                                                           | <b>网络7</b> 网络注释                                |  |  |  |  |  |  |  |
|                                                           |                                                |  |  |  |  |  |  |  |
|                                                           |                                                |  |  |  |  |  |  |  |
|                                                           | 网络8 网络注释                                       |  |  |  |  |  |  |  |
| EtherCAT                                                  |                                                |  |  |  |  |  |  |  |
| C2S-EC                                                    | 网络9 网络注释                                       |  |  |  |  |  |  |  |
| C2S-EC-12B_1                                              |                                                |  |  |  |  |  |  |  |
|                                                           |                                                |  |  |  |  |  |  |  |

- c. 单击 MAIN 页面网络 1 下方的区域,单击工具栏中的<sup>十十</sup>常开触点按钮,弹出常开触点窗口,编号选择
  - 0, 单击"确定", 如下图所示。 AutoShop V4.8.1.0 C:\Users\29719\Documents\C2S-EC - [MAIN \*] 文件(F) 编辑(E) 查看(V) 梯形图(L) PLC(P) 调试(D) 工具(T) 窗口(W) 報助(H) ┉┋┋┿╅┽┾╪╪╎ 网络1 工程管理 ф× 网络注释 ■ 🚮 系统变量表 网络 网络注释 ģ. 📄 全局变量 网络3 网络注释 \_\_\_\_\_\_\_\_\_\_编程 常开触占  $\times$ 网络注释 网络4 确定 MAIN MAIN SBR\_001 M-INT\_001 元件名称: M  $\sim$ 网络5 网络注释 取消 • 元件编号: 0 📑 功能块(FB) - 函数(FC) 网络6 网络注释 - 114 配置 网络7 网络注释 ■ 运动控制轴 网络注释 网络8 🛞 轴组设置 EtherCAT 100余条9 网络注释 C2S-EC-12B\_1 < COM0 🗒 MAIN \* 🕅 C2S-EC ~ 1 모. CAN(CANLink)

 d. 双击右侧工具箱中的"指令集 -> 通讯指令 -> ECAT 通讯 -> EtherCAT 写 SDO 指令",添加写指令到 MAIN 程序,如下图所示。

| E AutoShop V4.8.1.0 C:\Users\29719\Docum  | ments\C2S-EC - [MAIN *] |                                                                                                    | – a ×               |
|-------------------------------------------|-------------------------|----------------------------------------------------------------------------------------------------|---------------------|
| 文件(F) 编辑(E) 查看(V) 梯形图(L) PLC(             | P) 调试(D) 工具(T) 窗        | 口(W) 帮助(H)                                                                                                    |                     |
| ] <b>⊡⊜⊜</b> ∦%≣⊜ % ∾ ∾                   | 🖞 🔍 😓 🖶                 | ▣ ▣ ■ ● ■ ▲ ▲ ◎ & ▶ ♥ ೫ ೫ 5 5 5 4 4 ■                                                                                                    |                     |
| ]┉ऽऽ수★५ 뒀廿츄                               | ≓∣→↑⊐_±∣                | ┼┼┼│┼┼┼│┼シ┼{{シ}┤⟩ {A} {F} ─ │ / 米 ↑ ↓ ↓ ▲ 未登录:19:192.168.1.88                                                                                                    |                     |
| 工程管理 # × [                                | 网络1                     | 网络注释 工具箱                                                                                                    | +× H                |
| □                                         |                         | Execute ETC_FriteParameter_CoZ                                                                                                    | ── 捜索 #             |
| <ul> <li></li></ul>                       |                         | ???         - Slaw LD         Done         日報告書           ???         - Indez         Dary         印 相互運動指令           ???         - Solitalez         Aborticale         中 道理逻辑指令           ???         - DatLargth         Error         中 構成运算指令 |                     |
|                                           | 网络2                     | TYT - Data     ErrorID     D     BT機及理論     D     FR結合     D     S     FRは     C     S     FR     C     FR     C     FR     C                                                                                                    |                     |
| B- ☐ MAIN<br>B- ☐ SBR_001<br>B- ፫ INT_001 | 网络3                     |                                                                                                    | E)                  |
|                                           | 网络4                     | ● 売却溶液で<br>- 新料構で<br>- 新料構で<br>- 通用構で<br>- 通用構で<br>                                                                                                    |                     |
|                                           | 网络5                     | ● 以大何篇:<br>● EcA遭讯<br>ETC_ReadParameter                                                                                                    | CoE(EtherCAT读SDO指令) |
|                                           | 网络6                     | PEC Retar Pleater (<br>GTC, Wild Planeter<br>由EP通讯                                                                                                    | The ther CAT 王佑)    |
| C2S-EC                                    | < 网络7                   | FMR: : # 같 ETC_VinteParameter_CoE(EtherCAT                                                                                                    | 写sDO指令)             |
| COMO                                      | 4 📑 MAIN * 🏢 C          | 2S-EC                                                                                                    |                     |

- e. 单击 MAIN 页面网络 2 下方的区域,单击工具栏中的<sup>十十</sup>常开触点按钮,弹出常开触点窗口,编号选择
  - 1, 单击"确定", 如下图所示。注意元件编号不可重复。

| 🛄 AutoShop V4.8.1.0 C:\Use            | rs\29719\Docume | nts\C2S-EC - [MAIN               | ŋ                             |                            |                                |                                            |                                         |
|---------------------------------------|-----------------|----------------------------------|-------------------------------|----------------------------|--------------------------------|--------------------------------------------|-----------------------------------------|
| 文件(F) 编辑(E) 查看(V)                     | 梯形图(L) PLC(P)   | 调试(D) 工具(T) i                    | 窗口(W) 帮助(H                    | )                          |                                |                                            |                                         |
| ) e e e e x e                         | <b>۵ م</b>      | 🖞 🔍 🖶 🖶                          |                               |                            | • 🛓 🛓 👲                        | 1 📝 🕅 🛱 E                                  | ° <del>1</del> ≈   <b>1</b> + 1 + 1   ■ |
| ⊷ 🗊 🖻 🕂 🕁 🕁                           | <u> 뉴너뷰</u>     | $  \rightarrow \uparrow \neg \_$ | <u>│</u> ┤┠ <sub>┨</sub> ╀│┤╊ | - +1+   +\$+ -[0           | } () { <b>A</b> } { <b>F</b> } | $- \parallel \not\prec \parallel \uparrow$ | 本地 未登录:IP:192.168.1.88                  |
| 工程管理                                  | ф × 🗌           | 网络1                              | 网络注释                          |                            |                                |                                            |                                         |
| □                                     | ^               |                                  |                               | Execute ETC_               | TriteParameter_                | CoE                                        |                                         |
| □                                     |                 |                                  | ??? —                         | SlaveID                    |                                | Done -                                     |                                         |
|                                       |                 |                                  | ??? —                         | Index                      |                                | Busy-                                      |                                         |
|                                       |                 |                                  | ??? —                         | SubIndex                   |                                | AbortCode -                                |                                         |
| ───────────────────────────────────── |                 |                                  | ??? —                         | DstLength                  |                                | Error                                      |                                         |
|                                       |                 |                                  | - יייי                        | l <sup>llata</sup><br>常开触点 |                                | X                                          |                                         |
|                                       |                 | 网络2                              | 网络注释                          |                            |                                |                                            |                                         |
|                                       |                 |                                  |                               | 元件名称:                      | M ~                            | 确定                                         |                                         |
|                                       |                 | 50683                            | 网络注意                          |                            |                                | 取消                                         |                                         |
|                                       |                 | 1-328.9                          | P398-144                      | 元件编号:                      | 1                              | 0017                                       |                                         |
| 功能块(FB)                               |                 |                                  |                               | L                          |                                |                                            |                                         |
|                                       |                 | 网络4                              | 网络注释                          | l                          |                                |                                            |                                         |
|                                       |                 |                                  |                               |                            |                                |                                            |                                         |
|                                       |                 |                                  |                               |                            |                                |                                            |                                         |
|                                       |                 | 网络5                              | 网络注释                          |                            |                                |                                            |                                         |
| 一 📢 电子凸轮                              |                 |                                  |                               |                            |                                |                                            |                                         |
|                                       |                 | 网络合                              | 网络注释                          |                            |                                |                                            |                                         |
| 一(1) 轴组设置                             |                 | 1-35Ho                           | 1939年;土林丰                     |                            |                                |                                            |                                         |
| EtherCAT                              |                 |                                  |                               |                            |                                |                                            |                                         |
| C2S-EC                                | FC 128 1        | 网络7                              | 网络注释                          |                            |                                |                                            |                                         |
|                                       | EC-12B_1        |                                  |                               |                            |                                |                                            |                                         |
|                                       | ہ × ۹           | 🕂 MAIN *                         | C2S-EC                        |                            |                                |                                            |                                         |

f. 双击右侧工具箱中的"指令集 -> 通讯指令 -> ECAT 通讯 -> EtherCAT 读 SDO 指令",添加读指令到 MAIN 程序,如下图所示。

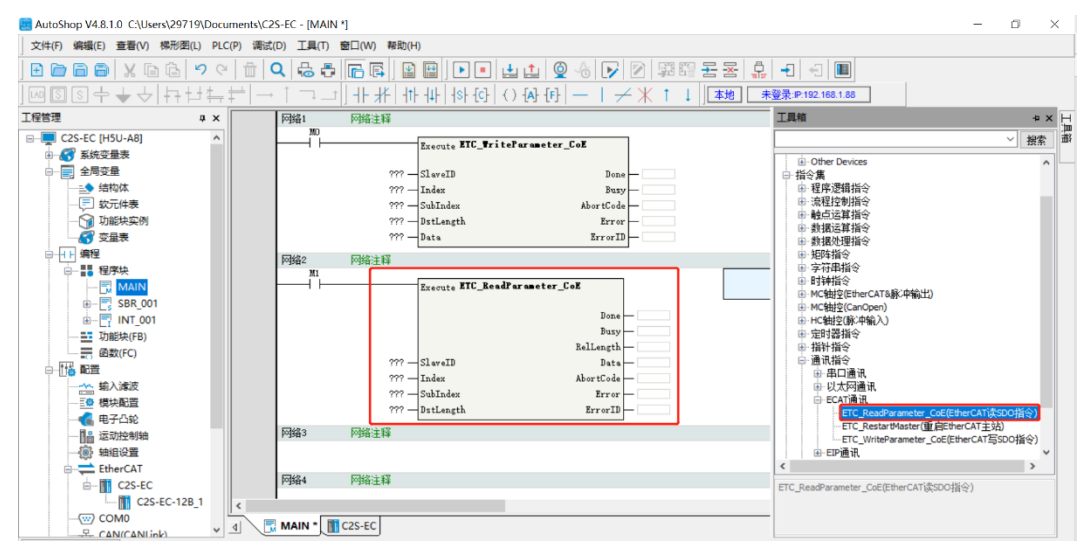

g. 根据步骤 a 中的启动参数可以得知参数的索引、子索引和数据长度等信息,将信息填入到写指令和读指令中。例如 8000:01 清空/保持参数,索引 Index 为 8000, SubIndex 为 1,位长度为 32 即 4 字节, DstLength 为 4,写入读写指令左侧的项目中,SlaveID 写入 0,如下图所示。

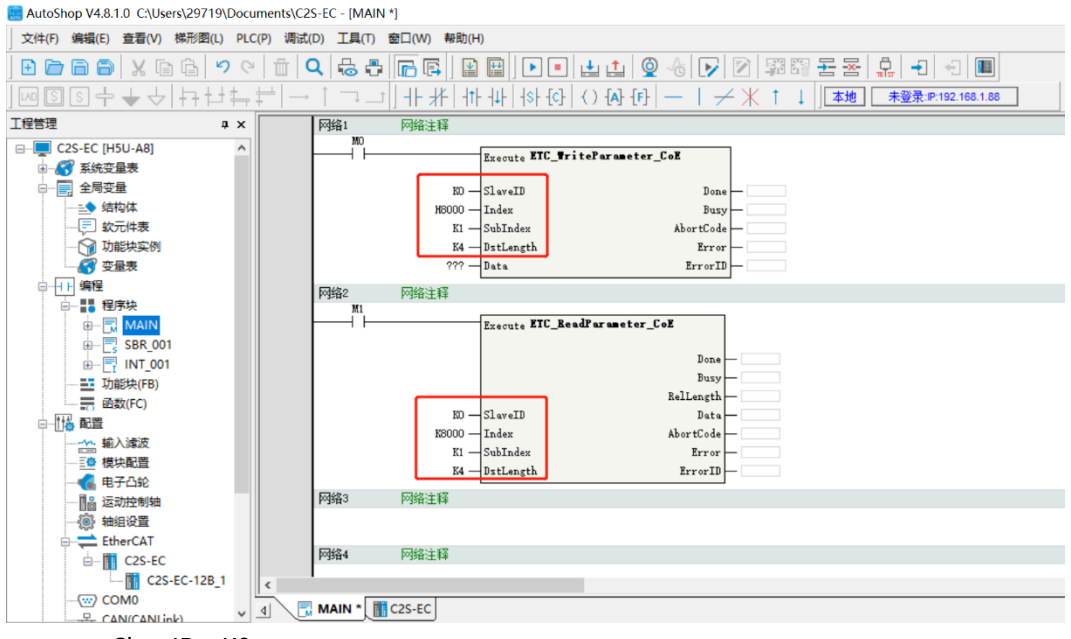

- SlaveID: K0
- Index: H8000
- SubIndex: K1
- DstLength: K4

h. 写指令中的 Data 对应 8000:01 清空/保持参数的取值,0:清空,1:保持,2: Set by 8200。本例中取 值设为1,Data 写入"K1",如下图所示。

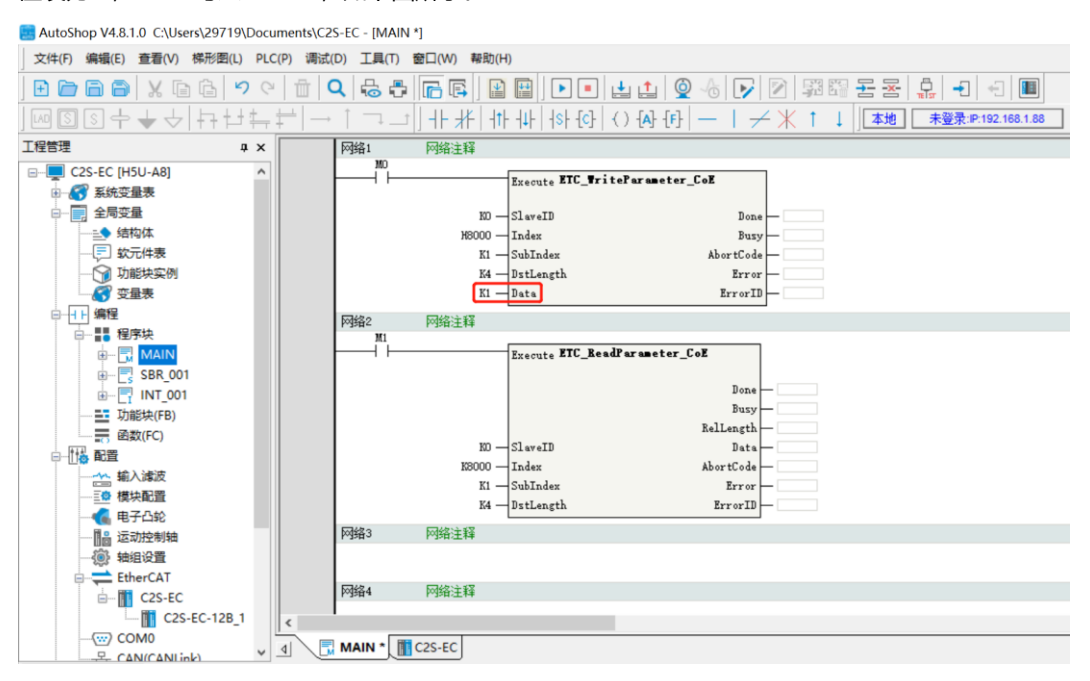

i. 读指令中 Data 任意写入一个值,如 data1,如下图所示。

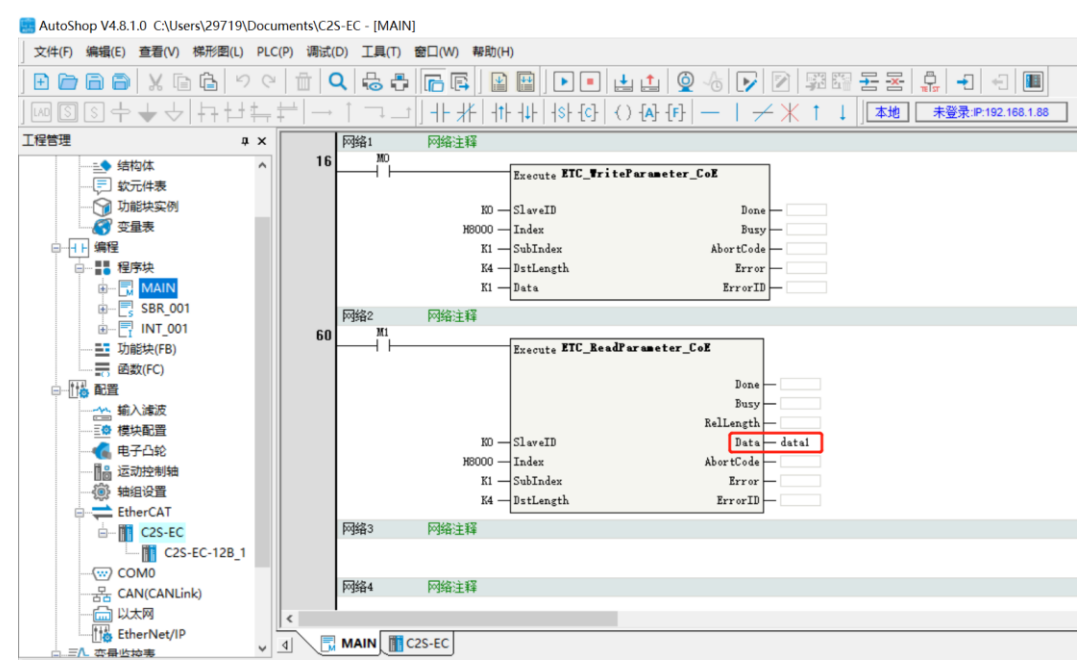

j. 单击工具栏"全部编译"按钮,编译完成后,再单击工具栏"下载"按钮,弹出下载设置窗口,单击"确定",保持默认设置,如下图所示。

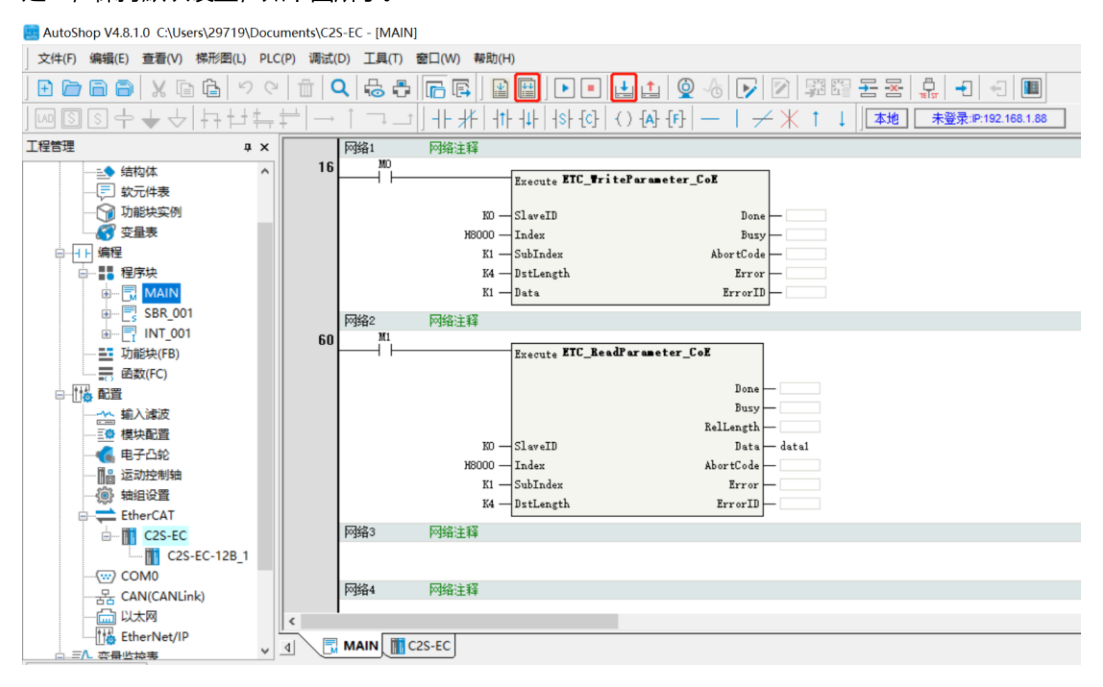

k. 下载完成后,单击工具栏"运行"按钮,再单击工具栏"监控"按钮,如下图所示。

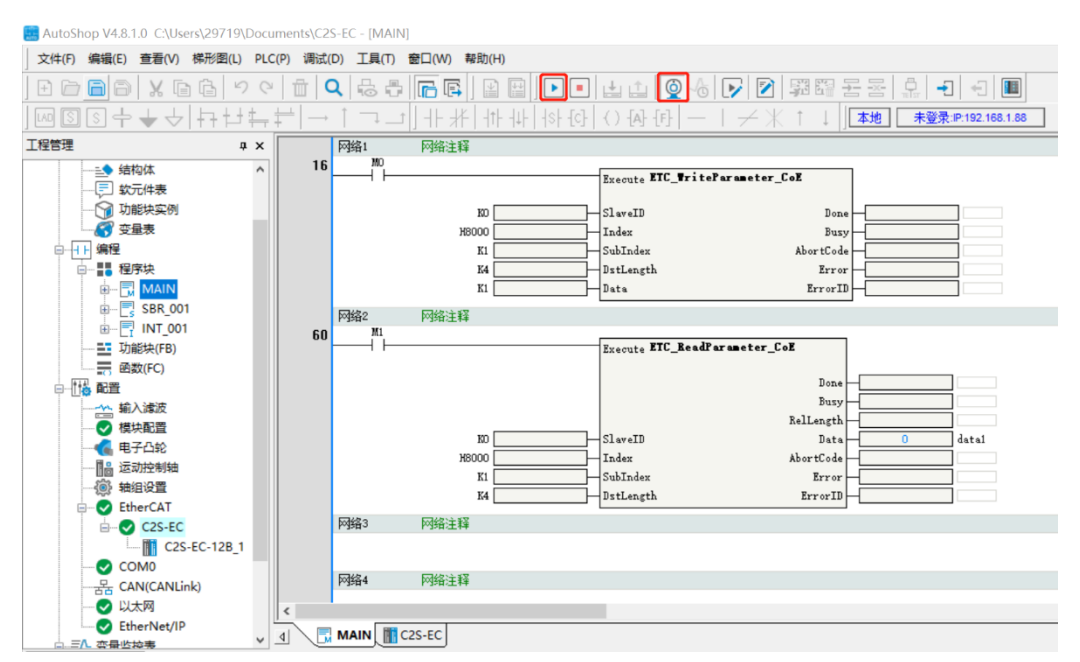

| AutoShop V4.8.1.0 C:\Users\29719\Documents\C                                                                                                    | 😸 AutoShop V4.8.1.0 C:\Users\29719\Documents\C2S-EC - [MAIN] |                                                                                                    |  |  |  |  |  |  |  |
|----------------------------------------------------------------------------------------------------|--------------------------------------------------------------|----------------------------------------------------------------------------------------------------|--|--|--|--|--|--|--|
| 」 文件(F) 編輯(E) 查看(V) 梯形图(L) PLC(P) 调读                                                                                                    | t(D) 工具(T)                                                   | 窗口(W) 帮助(H)                                                                                                    |  |  |  |  |  |  |  |
| E E E B X E E   ッペ   E                                                                                                    | Q 🖧 🛱                                                        | ╔╔  ≧  ■  ■  =  ± ±                                                                                                    |  |  |  |  |  |  |  |
| J┉┋┋┾╅┽┽┤╴                                                                                                    | → ↑ ⊐ _                                                      | / │ ┼ ┼│ ┤┞ ┤└│ ┤\$\ {C} │ 〈 ) {A} {F} │ ─ │ / 米 ↑ ↓ │ <b>本地 未登录:P:192.166.1.88</b>                                                                                                    |  |  |  |  |  |  |  |
| 工程管理 # ×                                                                                                    | 网络1                                                          | 网络注释                                                                                                    |  |  |  |  |  |  |  |
|                                                                                                    | 6 <u>Mo</u>                                                  | 写入(D         F4           打开         ute XIC_TriteParameter_CoX           可決监控案例         alte XIC_TriteParameter_CoX           切決监控案例         alte XIC_TriteParameter_CoX           前加到监控表(D)         anter X           添加到监控表(D)         Error |  |  |  |  |  |  |  |
| ●一〒 INT_001 60<br>一町 功能块(FB)<br>一冊 函数(FC)                                                                                                    | 网络2<br>DN1<br>                                               | 近沿监视器(M)     王 行振入(I) Shift+Insert     云 行振入(I) Shift+Delete     Done                                                                                                    |  |  |  |  |  |  |  |
| <ul> <li>○</li> <li>○</li> <li>○</li> <li>○</li> <li>様状配置</li> <li>-</li> <li>-</li> <li>●</li> <li>●&lt;</li></ul> |                                                              | 列版入(A) Ctrl+Insert Busy 列版入(A) Ctrl+Insert Ballength 列動除(B) Ctrl+Delete eID Data  夏朝(C) Ctrl+C 译 AbortCode  同類制(C) Ctrl+C 译 AbortCode  日本 Error                                                                                                 |  |  |  |  |  |  |  |
| →●● 軸理设置<br>→● ● EtherCAT<br>→● ● C2S-EC<br>■ ● □ C2S-EC-12B_1                                                                                                    | 网络3                                                          |                                                                                                    |  |  |  |  |  |  |  |
| COM0<br>一子 CAN(CANLink)<br>の以太网<br>の<br>したherNet/IP                                                                                                    | 网络4                                                          | [Y] 删除网络(E) Shift+D C2S-EC                                                                                                    |  |  |  |  |  |  |  |

## I. 右击 MAIN 页面网络 1 下方的 M0,选择"写入",如下图所示。

m. 弹出写入元件窗口,单击"强制 ON",执行写入指令,如下图所示。

| 🔜 AutoShop V4.8.1.0 C:\Users\29719\Documents\Ca | 2S-EC - [MAIN]                    |   |
|-------------------------------------------------|-----------------------------------|---|
| 文件(F) 编辑(E) 查看(V) 梯形图(L) PLC(P) 调试              | t(D) 工具(T) 窗口(W) 帮助(H)            |   |
|                                                 |                                   | 1 |
|                                                 |                                   |   |
| 工程管理 中 ×                                        | 网络1 网络注释                          |   |
|                                                 | B Franks ETC. TriteParameter_Coll |   |
|                                                 | 位教元件                              |   |
|                                                 | 校元件: M0 ~ ~                       |   |
|                                                 |                                   |   |
|                                                 | S全制 OFF S全制 OFF S全制 OFF S全制 OFF   |   |
|                                                 | 网络2 网络注                           |   |
|                                                 | y                                 |   |
|                                                 | 校元件: 🗸                            |   |
|                                                 |                                   |   |
| ·····································           | 類調英型: 16位整数 ∨ 显示格式: 十进制 ∨         |   |
|                                                 | 值: 设置 0 data1                     |   |
|                                                 |                                   |   |
|                                                 | 关闭                                |   |
| EtherCAT                                        |                                   |   |
| C2S-EC                                          | 网络3 网络注释                          |   |
| C2S-EC-12B_1                                    |                                   |   |
| СОМ0                                            | 网络4 网络注释                          |   |
| 금 CAN(CANLink)                                  | 1398* 1398-124*                   |   |
| ● U太网<br>CtherNet/ID                            |                                   |   |
|                                                 | MAIN TCS-EC                       |   |

n. 同样,右击 MAIN 页面网络 2 下方的 M1,选择"写入",弹出写入元件窗口,单击"强制 ON",执行读取指令,如下图所示。

| 📰 AutoShop V4.8.1.0 C:\Users\29719\Docum                                                                                                    | nts\C2S-EC - [MAIN]                                                                                                    |  |
|----------------------------------------------------------------------------------------------------|----------------------------------------------------------------------------------------------------|--|
| ) 文件(F) 编辑(E) 查看(V) 梯形图(L) PLC(                                                                                                    | 调试(D) 工具(T) 窗口(W) 帮助(H)                                                                                                    |  |
| ) E 🖻 🖥 🗑 🗶 🖻 🖨 🔊 🤆                                                                                                    | ☆ Q & 5 [R [R] B B   ▶ ■ L L [Q & ▶ 12 5 5 2 4 5 4 5 1                                                                                                    |  |
| ┇┉┋┇┾╈┶┆┾┾╪                                                                                                    | °│→ ↑ ¬→ ⊥┤│ ┼├ ┼│ ┼├ ┼↓│ ┼ऽ┝ {Cン│ ⟨ ) -{A≻ {Eン│ ── │ / 米 ↑ ↓│ <b>本地 未登录:</b> ₽:192.168.1.88                                                                                                    |  |
| 工程管理 # × [                                                                                                    | 网络1 网络注释 网络注释                                                                                                    |  |
|                                                                                                    | 16 MD<br>Execute ETC_WriteParameter_CoE<br>ND SlaveID Done                                                                                                    |  |
|                                                                                                    | NB000 I Index Buxy I Index Buxy I Index Buxy I Index AbortCode I Index AbortCode I Index I Index I I |  |
| ●-□ MAIN<br>●-□ SBR_001<br>●-□ INT_001<br>-■ 功能快(FB)                                                                                                    | 60         M1                                                                                                    <                                                                                                    |  |
| <ul> <li>□ [1] 記載</li> <li>□ ○ 標次配置</li> <li>- ○ 標次配置</li> <li>- ○ 標次配置</li> <li>- ○ 標次回過</li> <li>- ○ 10</li> <li>- ○ 10</li> <li>-</li></ul> | 字 校元件<br>数元件:                                                                                                    |  |
| - 優 執組役置<br>- ● EtherCAT<br>- ● C2S-EC<br>- □ C2S-EC-128_1                                                                                                    | #####2: 15位整款 / 並小市北: 十近朝 /<br>网络3 网络注释 值:                                                                                                    |  |
| - ♥ COM0<br>                                                                                                    | 网络4 网络注意                                                                                                    |  |

o. 读取完成后,可以看到读指令中的 Data 数值变为 1,即 8000:01 清空/保持参数设为 1 保持,如下图所示。

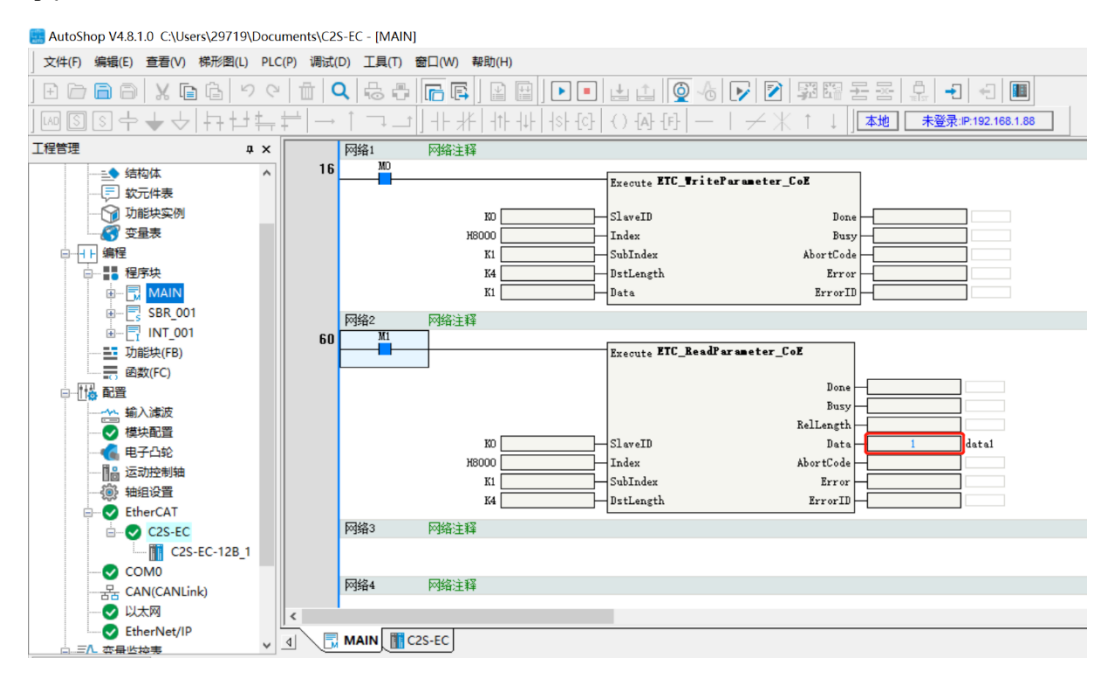

## **8** FAQ

## 8.1 设备在软件中无法找到

- 1. 确认 ESI 配置文件是否正确安装。
- 2. 确认 ESI 配置文件版本是否准确。
- 3. 安装 ESI 配置文件后是否重启软件。

## 8.2 设备无法进入OP状态

- 1. 确认工程建立是否正确。
- 2. 确认节点站号相关设置。
- 3. 确认设备电源是否正常。
- 4. EtherCAT 通讯线是否正常。
- 5. 电脑的 IP 地址是否确认。
- 6. 更改从设备节点地址后是否重新给设备上下电。